# VMware vSphere 6 ソフトウェア説明書 (PRIMERGY)

# 本書をお読みになる前に

本書は VMware vSphere 6 のソフトウェア説明書です。

PC サーバ FUJITSU Server PRIMERGY (プライマジー) で、 VMware vSphere 6 を利用する上で必要な情報や参考になる情 報を記載しています。

### ■ 本書をお読みになる上での前提

本書は、以下の読者を対象にしています

・VMware vSphere 6.0 を利用する方で、ヴイエムウェア社公開ドキュメント『VMware vSphere 6.0 プラットフォームの 新機能』および『VMware vSphere 6.0 リリースノート』、VMware ESXi やVMware vCenter Server の各アップデート のリリースノートを読了している方

『VMware vSphere 6.0 プラットフォームの新機能』

https://www.vmware.com/content/dam/digitalmarketing/vmware/ja/pdf/whitepaper/vsphere/vmw-white-paper-vsphrwhats-new-6-0-pltfrm.pdf

『VMware vSphere 6.0 リリースノート』

https://docs.vmware.com/jp/VMware-vSphere/6.0/rn/vsphere-esxi-vcenter-server-60-release-notes.html VMware ESXi や VMware vCenter Server の各アップデートのリリースノート

https://docs.vmware.com/ip/VMware-vSphere/

[VMware Docs - VMware vSphere]

 $\lceil vSphere 6.0 \rceil > \lceil ESXi and vCenter Server \rceil > \lceil U U \neg Z / \neg \rceil > \lceil ESXi Update and Patch Releases \rceil$ 

 $\lceil vSphere 6.0 \rceil > \lceil ESXi and vCenter Server \rceil > \lceil U U - Z / - \rceil > \lceil vCenter Server Update and Patch Releases \rceil$ 

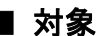

# ■ 対象ソフトウェアについて

本書は、以下のソフトウェアを対象としています

VMware vSphere 6

### ■ 本書の表記について

本書では、本文中の表記に以下のような略称を使用しています

● コンポーネントの表記

本書では、VMwarevSphere6の各コンポーネント名称を以下のように略して表記します。

| コンポーネント名称                                     | 本文中の表記                   |
|-----------------------------------------------|--------------------------|
| VMware ESXi                                   | ESXi                     |
| VMware vCenter Server for Essentials          | vCenter Server           |
| VMware vCenter Server Foundation              |                          |
| VMware vCenter Server Standard                |                          |
| VMware vCenter Server Appliance               | vCenter Server Appliance |
| VMware vSphere Big Data Extensions            | Big Data Extensions      |
| VMware vSphere Client                         | vSphere Client           |
| VMware vSphere Auto Deploy                    | vSphere Auto Deploy      |
| VMware vSphere Command-Line Interface         | vSphereCLI               |
| VMware vSphere Data Protection                | Data Protection          |
| VMware vSphere Distributed Power Management   | vSphere DPM              |
| VMware vSphere Distributed Resource Scheduler | vSphere DRS              |
| VMware vSphere DirectPath I/O                 | DirectPath I/O           |
| VMware vSphere ESXi Shell                     | ESXi Shell               |

| VMware vSphere Fault Tolerance   | vSphereFT             |
|----------------------------------|-----------------------|
| VMware vSphere High Availability | vSphere HA            |
| VMware vSphere PowerCLI          | vSphere PowerCLI      |
| VMware vSphere Replication       | vSphere Replication   |
| VMware vSphere Storage DRS       | Storage DRS           |
| VMware vSphere Update Manager    | Update Manager        |
| VMware vSphere VMFS              | VMFS                  |
| VMware vSphere vMotion           | vMotion               |
| VMware vSphere Web Client        | Web Client            |
| VMware vRealize Orchestrator     | vRealize Orchestrator |
| VMware vSphere Virtual Volumes   | VVOL                  |
| VMware Integrated Openstack      | Integrated Openstack  |
| VMware vSAN (VMware Virtual SAN) | vSAN                  |

コンポーネントの説明において、一部バージョンを付加して説明しています。
 バージョン表記がある場合は、表記したバージョンに限定していることを表しています。

#### ● 「その他のコンポーネント」の表記

本書では、ESXi 以外のコンポーネントを説明する場合は、「その他のコンポーネント」と表記しています。

#### ● 「PRIMERGYの各機種」の表記

本書では、対象のPRIMERGY各機種名を説明する場合は、PRIMERGYを略して表記しています。 例)「PRIMERGYRX2540M1」は「RX2540M1」と表記しています。 本書では、同系列の機種名を列挙する場合に以下のような表記をしています。 例)「RX4770 M2、RX4770 M1」は「RX4770 M2/M1」と表記しています。 対象機種を検索する場合などには注意が必要です。

#### ● リンク先の「(英語版)」と「(日本語版)」の表記

ヴイエムウェア社ドキュメントで、英語版と日本語版の両方で公開されている情報がある場合、上記の表記を入れていま す。ヴイエムウェア社ドキュメントの日本語版は、英語版の和訳の為、更新のタイミングによっては、差異が生じること もあります。日本語版のドキュメントをご利用する際は、ご留意ください。

#### ● インストールイメージとオフラインバンドルの表記と対象機種

インストールイメージは、富士通サーバにESXiをインストールする際に使用するISO型式のファイルです。詳細は「2.2 イ ンストールイメージの入手」や「5.1.2 パッチの適用」を参照してください。オフラインバンドルは、富士通サーバで稼 働するESXiのアップデートやアップグレードする際に使用するZIP型式のファイルです。詳細は「5.1.3 オフラインバン ドルの適用」を参照してください。

なお、インストールイメージやオフライバンドルを総称して、カスタムイメージと表記する場合があります。

本書では、VMwarevSphere6のインストールイメージの名称を以下のように略して表記します。

#### ・6.0 Update 2 向け「Fujitsu Custom Image for VMware ESXi 6.0 U2 Install CD」

| インストールイメージ                                                | 本文中の表記 |
|-----------------------------------------------------------|--------|
| Name: VMware-ESXi-6.0.update02-4192238-Fujitsu-v371-1.iso | v371-1 |
| Release Date: 2016-11-07                                  |        |
| Name: VMware-ESXi-6.0.update02-3825889-Fujitsu-v370-2.iso | v370-2 |
| Release Date: 2016-06-03                                  |        |
| ※こちらのインストールイメージは公開が終了しております。                              |        |

| • 6.0 Update 3 [1] IT FUJITSU Custom Image for ESX16.0 Update 3 Install CD |
|----------------------------------------------------------------------------|
|----------------------------------------------------------------------------|

| インストールイメージ                                                                          | 本文中の表記 |
|-------------------------------------------------------------------------------------|--------|
| $\lceil$ Fujitsu Custom Image for VMware ESXi 6.0 U3 GA Install CD $ floor$         | v380-1 |
| Name: VMware-ESXi-6.0.update03-5050593-Fujitsu-v380-1.iso                           |        |
| Release Date: 2017-5-29                                                             |        |
| Custom image for PRIMERGY M4 Series                                                 | v381-1 |
| $\lceil$ FUJITSU Custom I mage for VM ware ESXi 6.0 Update 3 Install CD $ floor$    |        |
| Name: VMware-ESXi-6.0.update03-5050593-Fujitsu-v381-1.iso                           |        |
| Release Date: 2017-08-10                                                            |        |
| $\lceil$ FUJITSU Custom I mage for VM ware ESXi 6.0 Update 3e Install CD $ formula$ | v382-1 |
| Name: VMware-ESXi-6.0.update03-7967664-Fujitsu-v382-1.iso                           |        |
| Release Date: 2018-05-07                                                            |        |

また、VMware vSphere 6のオフラインバンドルの名称を以下のように略して表記します。

・ 6.0 Update 2 向け「Fujitsu Custom Image for VMware ESXi 6.0 U2Offline Bundle」

| オフラインバンドル                                                                | 本文中の表記 |
|--------------------------------------------------------------------------|--------|
| Name: VMware-ESXi-6.0.update02-4192238-Fujitsu-v371-1-offline_bundle.ZIP | v371-1 |
| Release Date: 2016-11-07                                                 |        |
| Name: VMware-ESXi-6.0.update02-3825889-Fujitsu-v370-2-offline_bundle.zip | v370-2 |
| Release Date: 2016-06-03                                                 |        |
| ※こちらのオフラインバンドルは公開が終了しております。                                              |        |

#### ・ 6.0 Update 3 向け「Fujitsu Custom Image for VMware ESXi 6.0 U3Offline Bundle」

| オフラインバンドル                                                                              | 本文中の表記 |
|----------------------------------------------------------------------------------------|--------|
| $\lceil$ Fujitsu Custom Image for VMware ESXi 6.0 U3 GA Offline Bundle $ floor$        | v380-1 |
| Name: VMware-ESXi-6.0.update03-5050593-Fujitsu-v380-1-offline_bundle.ZIP               |        |
| Release Date: 2017-5-20                                                                |        |
| Custom image for PRIMERGY M4 Series                                                    | v381-1 |
| $\lceil$ Fujitsu Custom Image for VM ware ESXi 6.0 U3 GA Offline Bundle $ floor$       |        |
| Name: VMware-ESXi-6.0.update03-5050593-Fujitsu-v381-1-offline_bundle.zip               |        |
| Release Date: 2017-08-10                                                               |        |
| $\lceil$ FUJITSU Custom I mage for VM ware ESXi 6.0 Update 3e Offline Bundle $\rfloor$ | v382-1 |
| Name: VMware-ESXi-6.0.update03-7967664-Fujitsu-v382-1-offline_bundle.zip               |        |
| Release Date: 2018-05-07                                                               |        |

インストールイメージやオフラインバンドルごとに対応するPRIMERGY機種が異なります。『サポート版数一覧表(機種別)』を参照して、ご利用のPRIMERGYに対応するインストールイメージやオフラインバンドルを確認してご利用ください。

ご利用のPRIMERGYに対応しないインストールイメージやオフラインバンドルを利用すると、ESXiの動作に不具合が発生する可能性がありますので利用しないでください。

インストールイメージの入手については「2.2インストールイメージの入手」をご参照ください。

オフラインバンドルの入手については「5.1.3 オフラインバンドルの適用」をご参照ください。

v3xx-x の記載が無い場合は、特定のインストールイメージやオフラインバンドルによらない、共通の説明になります。

### ■ 本文中の記号

本書では以下の記号を使用しています。

# ■ 参考情報

#### ● 参考URL

- ・ ヴイエムウェア社 『VMware Docs-VMware vSphere』
  - ヴイエムウェア社が公開しているVMware vSphere のインストール、運用、保守、および その他VMware 製品に関 する情報です。

https://docs.vmware.com/jp/VMware-vSphere/(日本語版)

<u>https://docs.vmware.com/en/VMware-vSphere/</u>(英語版)

・ ヴイエムウェア社『Knowledge Base』
 ヴイエムウェア社が公開しているノウハウやトラブルシューティング等の情報です。
 http://kb.vmware.com/

#### ● 修正情報、最新のドライバ情報

・お客様専用ホームページ『SupportDesk-Web』

http://eservice.fujitsu.com/supportdesk/

- 注) SupportDesk-Web を参照するためには、SupportDesk 契約が必要です。
- 『PRIMERGY ダウンロード検索』
   PRIMERGY環境で使用するドライバ/BIOS/ファームウェアをダウンロードできます。
   http://azbyfmworld.net/app/customer/driversearch/fa/drviaindex?

### ■ 本書の取り扱いについて

本書を輸出または第三者へ提供する場合は、お客様が居住する国および米国輸出管理関連法規等の規制をご確認のうえ、 必要な手続きをおとりください。

# ∎ 商標

VMwareおよびVMwareの製品名は、VMware, Inc.の米国および各国での商標または登録商標です。

Microsoftは、米国Microsoft Corporationの米国およびその他の国における登録商標です。

Linux は、Linus Torvalds 氏の米国およびその他の国における登録商標あるいは商標です。

Red Hat およびRed Hat をベースとしたすべての商標とロゴは、米国およびその他の国におけるRed Hat, Inc. の商標または登録商標です。

 $\mathbf{5}$ 

そのほか、本書に記載されている会社名および製品名は、それぞれ各社の商標または登録商標です。

なお、本書においては、®およびTM表記を省略しています。

# 本書の構成

#### 1. はじめに

この章では、VMware vSphere 6 を使用する上で、必要となる各ドキュメントや情報について紹介 しています。

VMware vSphere 6 を使用する前に必ずご確認ください。

### 2. 導入前の準備

この章では、VMware vSphere 6 を導入する前に、必要となるモジュールおよび情報について説明 しています。

VMware vSphere 6 を導入する前に必ずご確認ください。

### 3. 導入

この章では、VMware vSphere 6 の導入に関する注意事項を説明しています。 VMware vSphere 6 を導入する前に必ずご確認ください。

## 4. アップグレード

この章では、Wware vSphere 6 のアップグレードに関する前提条件と注意事項を説明しています。 各製品または機能をアップグレードする前に必ずご確認ください。

6

### 5. 運用と保守

この章では、VMware vSphere 6 の運用と保守に関する注意事項を説明しています。 VMware vSphere 6 の運用を開始する前に必ずご確認ください。

### 6. 制限事項

この章では、富士通が使用を制限している内容を説明しています。 VMware vSphere 6 を使用する前に必ずご確認ください。

| 1.                                                                                                | はじめに                                                                                                    | . 9                                                                                                    |
|---------------------------------------------------------------------------------------------------|----------------------------------------------------------------------------------------------------|----------------------------------------------------------------------------------------------------|
| 1.1                                                                                               | VMware vSphere 6 のドキュメント                                                                                                    | 9                                                                                                    |
| 1.2                                                                                               | 利用目的ごとの参照ドキュメント                                                                                                    | . 12                                                                                                    |
| 1.3                                                                                               | ESXi サーバの監視・管理について                                                                                                    | . 14                                                                                                    |
| 1.4                                                                                               | USB Flash モジュールを VMware vSphere 5.x ヘダウングレードする場合                                                                                                    | . 14                                                                                                    |
| 2.                                                                                                | 導入前の準備                                                                                                    | 15                                                                                                    |
| 2.1                                                                                               | シリアル番号の入手                                                                                                    | . 15                                                                                                    |
| 2.2                                                                                               | インストールイメージの入手                                                                                                    | . 15                                                                                                    |
| 3.                                                                                                | 導入                                                                                                    | 17                                                                                                    |
| 3.1                                                                                               | ESXi 6.0 のインストールおよび環境構築                                                                                                    | . 18                                                                                                    |
| 3.                                                                                                | .1.1 インストール前の制限事項/注意事項                                                                                                    | 18                                                                                                    |
| 3.                                                                                                | .1.2 インストール時の制限事項/注意事項                                                                                                    | 36                                                                                                    |
| 3.                                                                                                | .1.3 インストール後の制限事項/注意事項                                                                                                    | 37                                                                                                    |
| 3.2                                                                                               | その他のコンポーネントのインストールおよび環境設定                                                                                                    | . 48                                                                                                    |
| 3.                                                                                                | .2.1 vSphere Client と Web Client                                                                                                    | 48                                                                                                    |
| 33                                                                                                | vSAN                                                                                                    | 49                                                                                                    |
| <b>0.0</b><br>२                                                                                   |                                                                                                    | . 10                                                                                                    |
| U.                                                                                                | .3.1 vSphere 6.0 Update X での vSAN の利用                                                                                                    | 49                                                                                                    |
| 0.                                                                                                | .3.1 vSphere 6.0 Update X での vSAN の利用                                                                                                    | 49                                                                                                    |
| <i>4.</i>                                                                                         | .3.1 vSphere 6.0 Update X での vSAN の利用<br>アップグレードとアップデート                                                                                                    | 49<br><i>51</i>                                                                                                    |
| <i>4.</i><br>4.1                                                                                  | .3.1 vSphere 6.0 Update X での vSAN の利用<br>アップグレードとアップデート<br>VMware 製品のアップグレード                                                                                                    | 49<br><i>51</i><br>. 51                                                                                                    |
| <i>4.</i><br>4.1                                                                                  | .3.1 vSphere 6.0 Update X での vSAN の利用<br>アップグレードとアップデート<br>VMware 製品のアップグレード<br>.1.1 ESXi 6.0 へのアップグレード                                                                                                    | 49<br><i>51</i><br>. <b>51</b><br>51                                                                                                    |
| <i>4.</i><br>4.1                                                                                  | <ul> <li>.3.1 vSphere 6.0 Update X での vSAN の利用.</li> <li>アップグレードとアップデート</li></ul>                                                                                                    | 49<br><i>51</i><br>. <b>51</b><br>51<br>52                                                                                                    |
| 4.<br>4.1<br>4.<br>4.<br>4.2                                                                      | <ul> <li>.3.1 vSphere 6.0 Update X での vSAN の利用.</li> <li>アップグレードとアップデート</li></ul>                                                                                                    | 49<br><i>51</i><br>. <b>51</b><br>51<br>52<br>. <b>52</b>                                                                                                  |
| 4.<br>4.1<br>4.<br>4.<br>4.<br>4.2<br>4.3                                                         | .3.1 vSphere 6.0 Update X での vSAN の利用.                                                                                                    | 49<br><i>51</i><br>. 51<br>51<br>52<br>. 52                                                                                                    |
| 4.<br>4.1<br>4.<br>4.2<br>4.3                                                                     | 3.1 vSphere 6.0 Update X での vSAN の利用.                                                                                                    | 49<br><i>51</i><br>51<br>52<br>. <b>52</b><br>. <b>52</b><br>. <b>52</b>                                                                                   |
| 4.<br>4.1<br>4.<br>4.2<br>4.3<br>4.4                                                              | 3.1 vSphere 6.0 Update X での vSAN の利用.                                                                                                    | 49<br><i>51</i><br>51<br>52<br>. 52<br>. 52<br>. 53<br>52                                                                                                  |
| 4.<br>4.1<br>4.<br>4.2<br>4.3<br>4.4<br>4.4                                                       | 3.1 vSphere 6.0 Update X での vSAN の利用.                                                                                                    | 49<br>51<br>51<br>52<br>. 52<br>. 52<br>. 52<br>. 53<br>53                                                                                                 |
| 4.<br>4.1<br>4.<br>4.2<br>4.3<br>4.4<br>4.<br>5.                                                  | <ul> <li>3.1 vSphere 6.0 Update X での vSAN の利用.</li> <li>アップグレードとアップデート.</li> <li>VMware 製品のアップグレード.</li> <li>1.1 ESXi 6.0 へのアップグレード.</li> <li>1.2 エディションのアップグレード.</li> <li>ゲスト OS のアップグレード.</li> <li>その他のコンポーネントのアップグレード.</li> <li>VMware 製品のアップデート.</li> <li>4.1 ESXi 6.0 へのアップデート.</li> </ul>                                                                                                    | <ul> <li>49</li> <li>51</li> <li>51</li> <li>52</li> <li>52</li> <li>52</li> <li>52</li> <li>53</li> <li>53</li> <li>56</li> </ul>                         |
| 4.<br>4.1<br>4.2<br>4.3<br>4.4<br>5.<br>5.1                                                       | <ul> <li>3.1 vSphere 60 Update X での vSAN の利用</li></ul>                                                                                                    | <ul> <li>49</li> <li>51</li> <li>51</li> <li>52</li> <li>52</li> <li>52</li> <li>52</li> <li>53</li> <li>56</li> <li>56</li> </ul>                         |
| 4.<br>4.1<br>4.2<br>4.3<br>4.4<br>5.<br>5.1                                                       | <ul> <li>3.1 vSphere 6.0 Update X での vSAN の利用.</li> <li>アップグレードとアップデート.</li> <li>VMware 製品のアップグレード.</li> <li>1.1 ESXi 6.0 へのアップグレード.</li> <li>1.2 エディションのアップグレード.</li> <li>ゲスト OS のアップグレード.</li> <li>その他のコンポーネントのアップグレード.</li> <li>4.1 ESXi 6.0 へのアップデート.</li> <li>4.1 ESXi 6.0 へのアップデート.</li> <li>運用と保守.</li> <li>1.1 最新の ESXi の利用.</li> </ul>                                                                                                    | <ul> <li>49</li> <li>51</li> <li>51</li> <li>52</li> <li>52</li> <li>52</li> <li>52</li> <li>52</li> <li>53</li> <li>53</li> <li>56</li> <li>56</li> </ul> |
| 4.<br>4.1<br>4.2<br>4.3<br>4.4<br>4.5<br>5.<br>5.1<br>5.1                                         | <ul> <li>3.1 vSphere 6.0 Update X での vSAN の利用.</li> <li>アップグレードとアップデート.</li> <li>VMware 製品のアップグレード.</li> <li>1.1 ESXi 6.0 へのアップグレード.</li> <li>オティションのアップグレード.</li> <li>ゲスト OS のアップグレード.</li> <li>その他のコンポーネントのアップグレード.</li> <li>VMware 製品のアップデート.</li> <li>4.1 ESXi 6.0 へのアップデート.</li> <li>運用と保守.</li> <li>ESXi 6.0 の運用と保守.</li> <li>1.1 最新の ESXi の利用.</li> <li>1.2 パッチの適用.</li> </ul>                                                                                                    | 49<br>51<br>51<br>52<br>52<br>52<br>52<br>52<br>52<br>53<br>53<br>56<br>56<br>56<br>56                                                                     |
| 4.<br>4.1<br>4.2<br>4.3<br>4.4<br>5.<br>5.1<br>5.1<br>5.5                                         | <ul> <li>3.1 vsphere 6.0 Update X ℃の vSAN の利用.</li> <li>アップグレードとアップデート</li></ul>                                                                                                    | 49<br>51<br>51<br>52<br>52<br>52<br>52<br>52<br>52<br>53<br>53<br>53<br>56<br>56<br>56<br>56<br>57                                                         |
| 4.<br>4.1<br>4.2<br>4.3<br>4.4<br>4.3<br>5.<br>5.<br>5.<br>5.<br>5.<br>5.<br>5.                   | <ul> <li>3.1 vSphere 6.0 Update X での vSAN の利用.</li> <li>アップグレードとアップデート.</li> <li>VMware 製品のアップグレード.</li> <li>1.1 ESXi 6.0 へのアップグレード.</li> <li>1.2 エディションのアップグレード.</li> <li>ゲスト OS のアップグレード.</li> <li>その他のコンポーネントのアップグレード.</li> <li>その他のコンポーネントのアップグレード.</li> <li>VMware 製品のアップデート.</li> <li>4.1 ESXi 6.0 へのアップデート.</li> <li>運用と保守.</li> <li>ESXi 6.0 の運用と保守.</li> <li>1.1 最新の ESXi の利用.</li> <li>1.2 パッチの適用.</li> <li>1.3 オフラインバンドルの適用.</li> <li>1.4 利用制限のパッチ.</li> </ul>                                                  | 49<br>51<br>51<br>52<br>52<br>52<br>52<br>52<br>52<br>52<br>52<br>52<br>53<br>53<br>53<br>56<br>56<br>56<br>56<br>57<br>59                                 |
| 4.<br>4.1<br>4.2<br>4.3<br>4.4<br>5.<br>5.1<br>5.<br>5.<br>5.<br>5.<br>5.                         | <ul> <li>3.1 vSphere 6.0 Update X での vSAN の利用.</li> <li>アップグレードとアップデート.</li> <li>VMware 製品のアップグレード.</li> <li>1.1 ESXi 6.0 へのアップグレード.</li> <li>1.2 エディションのアップグレード.</li> <li>ゲスト OS のアップグレード.</li> <li>その他のコンポーネントのアップグレード.</li> <li>その他のコンポーネントのアップグレード.</li> <li>VMware 製品のアップデート.</li> <li>4.1 ESXi 6.0 へのアップデート.</li> <li>運用と保守.</li> <li>ESXi 6.0 の運用と保守.</li> <li>1.1 最新の ESXi の利用.</li> <li>1.2 パッチの適用.</li> <li>1.4 利用制限のパッチ.</li> <li>1.5 必須パッチの適用.</li> </ul>                                                      | 49 49 51 51 52 52 53 53 56 56 56 57 59                                                                                                    |
| 4.<br>4.1<br>4.2<br>4.3<br>4.4<br>4.3<br>5.<br>5.<br>5.<br>5.<br>5.<br>5.<br>5.<br>5.<br>5.<br>5. | <ul> <li>3.1 vsphere 60 Update X での vSAN の利用.</li> <li>アップグレードとアップデート.</li> <li>VMware 製品のアップグレード.</li> <li>1.1 ESXi 60 へのアップグレード.</li> <li>1.2 エディションのアップグレード.</li> <li>ゲスト OS のアップグレード.</li> <li>その他のコンポーネントのアップグレード.</li> <li>VMware 製品のアップデート.</li> <li>4.1 ESXi 6.0 へのアップデート.</li> <li><i>運用と保守</i>.</li> <li><b>ESXi 6.0 の運用と保守</b>.</li> <li>1.1 最新の ESXi の利用.</li> <li>1.2 パッチの適用.</li> <li>1.3 オフラインパンドルの適用.</li> <li>1.4 利用制限のパッチ.</li> <li>1.5 必須パッチの適用.</li> <li>1.6 vSphere CLIによるパッチまたはドライバの適用方法.</li> </ul> | 49<br>51<br>51<br>52<br>52<br>52<br>52<br>52<br>52<br>52<br>52<br>53<br>53<br>53<br>53<br>56<br>56<br>56<br>57<br>59<br>61                                 |
| 4.<br>4.1<br>4.2<br>4.3<br>4.4<br>4.3<br>5.<br>5.<br>5.<br>5.<br>5.<br>5.<br>5.<br>5.<br>5.       | 3.1 vsphere 6.0 Update X <sup>で</sup> の vSAN の利用.<br><i>アップグレードとアップデート</i>                                                                                                    | 49<br>51<br>51<br>52<br>52<br>52<br>52<br>52<br>53<br>53<br>56<br>56<br>56<br>56<br>57<br>59<br>61<br>63<br>63                                             |

| 5.1.9          | ESXi の停止方法                                                                                      | . 63                                 |
|----------------|-------------------------------------------------------------------------------------------------|--------------------------------------|
| 5.1.10         | OS ブート専用モジュールへの ESXiインストール                                                                      | . 64                                 |
| 5.1.11         | USB Flash モジュールで vSphere 6.0 を利用する場合の対処                                                         | . 66                                 |
| 5.1.12         | VMware vSphere Hypervisor 6.0 用 USB Flash モジュール(PYBUFV63)を利用する場合の注                              | 意                                    |
| 事項             | 66                                                                                              |                                      |
| 5.1.13         | VMware vSphere Hypervisor 5.5 用 USB Flash モジュール(PYBUFV53)を利用する場合の注                              | 澺                                    |
| 事項             | 67                                                                                              |                                      |
| 5.1.14         | USB Flash モジュールへの診断パーティションの作成方法                                                                 | . 69                                 |
| 5.1.15         | パッチ「ESXi600-201703001」以降を適用後の qlnativefc ドライバの置換                                                | . 72                                 |
| 5.1.16         | SASコントローラカードの保守部品交換について                                                                         | . 73                                 |
| 5.2 ゲ          | *ストOS の運用                                                                                       | 74                                   |
| 5.2.1          | Red Hat Enterprise Linux の使用                                                                    | . 74                                 |
| 5.2.2          | PRIMERGY 添付の Windows OS メディアの使用                                                                 | . 75                                 |
| 5.2.3          | ゲスト OSにおけるダンプ採取                                                                                 | . 76                                 |
| 5.3 そ          | -の他のコンポーネントの運用                                                                                  | 76                                   |
| 5.3.1          | vSphere FT                                                                                      | . 76                                 |
|                |                                                                                                 |                                      |
| 6. 制限          | 段事項                                                                                             | .77                                  |
|                |                                                                                                 |                                      |
| 6.1 E          |                                                                                                 | 77                                   |
| 6.1.1<br>C 1 9 | ESX1 6.0 の機能制限                                                                                  | . 77                                 |
| 0.1.2          |                                                                                                 | . 11                                 |
| 0.1.3<br>6 1 4 | UEFIモート                                                                                         | . 10                                 |
| 0.1.4          |                                                                                                 | . 10                                 |
| 6.2 ゲ          | *ストOS                                                                                           | 78                                   |
| 6.2.1          | ゲスト OS からのシリアルポート・パラレルポートの使用                                                                    | . 78                                 |
| 6.2.2          | Windows ゲスト OS のホットアドの制限事項                                                                      | . 79                                 |
| 6.3 そ          | つ他のコンポーネント                                                                                      | 80                                   |
| 6.3.1          |                                                                                                 | ~~                                   |
| 6.3.2          | 谷コン小一个ノトの機能的収                                                                                   | . 80                                 |
| 633            | 谷コンホーネントの機能制度<br>vSphere DPM                                                                    | . 80<br>. 81                         |
| 0.0.0          | 谷コンホーネントの機能的限<br>vSphere DPM<br>vSphere Auto Deploy                                             | . 80<br>. 81<br>. 81                 |
| 6.3.4          | 谷コンホーネントの機能制成.<br>vSphere DPM<br>vSphere Auto Deploy<br>USB Flash モジュールについて                     | . 80<br>. 81<br>. 81<br>. 83         |
| 6.3.4<br>6.3.5 | 谷コンホーネントの機能制成.<br>vSphere DPM<br>vSphere Auto Deploy<br>USB Flash モジュールについて<br>物理互換 RDM の共有について | . 80<br>. 81<br>. 81<br>. 83<br>. 83 |

# 1. はじめに

VMware vSphere 6 は、サーバ仮想化ソフトウェアです。 ESXi および vCenter Server を中核としたコンポーネントで構成されています。 本書は、PCサーバ FUJITSU Server PRIMERGY (プライマジー) で VMware vSphere 6 をご使用いただくために必要と なる前提情報、導入方法および注意事項を説明しています。

# 1.1 VMware vSphere 6 のドキュメント

ここでは、VMwarevSphere6をご利用になる上で必要な、富士通ならびにヴイエムウェア社のドキュメントについてご案内します。VMwarevSphere6をご利用になる場合は、最新情報が記載されたこれらの公開ドキュメントを必ずご確認ください。

| マニュアル名称                       | 用途                            | 本書での表記                |
|-------------------------------|-------------------------------|-----------------------|
| VMware vSphere 6              | VMware vSphere 6 のインストール、運用、保 | 『vSphere6 ソフトウェア      |
| ソフトウェア説明書                     | 守、および VMware 製品に関する必要な情報      | 説明書』(本書)              |
| (PRIMERGY) (本書)               | や参考になる情報を記載しています。             |                       |
| VMware ESXi サポート版数一覧          | 富士通がサポートする、PRIMERGY と         | 『サポート版数一覧表(機種         |
| 表(PRIMERGY機種別)                | ESX/ESXiの組み合わせ表を記載しています。      | 別)』                   |
|                               | vSphere FT の認証状況も記載しています。     |                       |
| VMware ESXi サポート版数一覧          | 富士通でのVMwareサーバ仮想化製品のサポー       | 『サポート版数一覧表(コン         |
| 表(VMwareコンポーネント別)             | ト版数を記載しています。                  | ポーネント別) 』             |
| VMware ESXiサポート版数一覧           | VMware製品を使用可能なPRIMERGYと最新     | 『サポート版数一覧表(オプ         |
| 表 (オプション・周辺機器)                | の周辺機器の動作確認状況を記載しています。         | ション・周辺機器)』            |
|                               | 『システム構成図』とあわせてご確認ください。        |                       |
|                               | (「1.2 利用目的ごとの参照ドキュメント」参       |                       |
|                               | 照)                            |                       |
| VMware ESXi                   | 富士通がサポートする ゲストOS の一覧を記        | 『サポートゲスト OS一覧         |
| サポートゲスト <b>OS</b> 一覧表         | 載しています。                       | 表』                    |
| (PRIMERGY)                    |                               |                       |
| VMware vSphere                | 富士通がサポートする各コンポーネントのソフ         | 『ソフトウェア要件一覧表』         |
| ソフトウェア要件一覧表                   | トウェア要件を記載しています。               |                       |
| VMware 認証ハードウェア一覧             | vFRCを利用する上で必要なヴイエムウェア社認       | 『VMware 認証ハードウェ       |
| (vFRC)                        | 証取得済みハードウェアの情報を記載していま         | アー覧』                  |
|                               | す。                            |                       |
| Certified PRIMERGY Components | VSANを利用する上で必要なヴイエムウェア社        | 『VMware Virtual SAN認証 |
| for VMware Virtual SAN        | 認証取得済みコンポーネントの情報を記載して         | コンポーネント一覧』            |
| (VMware Virtual SAN認証コンポ      | います。                          |                       |
| ーネント一覧)                       |                               |                       |

● 『PRIMERGY (VMware)』ドキュメント (<u>http://jp.fujitsu.com/platform/server/primergy/software/vmware/manual</u>)

### ● 『SupportDesk-Web』 ドキュメント (<u>http://eservice.fujitsu.com/supportdesk</u>)

| マニュアル名称            | 用途                               | 本書での表記             |
|--------------------|----------------------------------|--------------------|
| VMware vSphere 6   | VMware vSphere 6 およびVMware 製品を利用 | 『vSphere6注意事項』     |
| 注意事項               | する上での注意事項について記載しています。            |                    |
| VMware vSphere 6   | VMware vSphere 6 および VMware 製品を  | 『vSphere6 トラブル対応   |
| トラブル対応手引書          | 利用する上でのトラブル時の対応情報を記載し            | 手引書』               |
|                    | ています。                            |                    |
| VMware vSphere 6.0 | 富士通が適用確認を実施したパッチ情報を公開            | 『vSphere 6.0 のパッチ情 |
| のパッチ情報             | しています。                           | 報』                 |

注) 『SupportDesk-Web』 を参照するためには、SupportDesk 契約が必要です。

### ● ヴイエムウェア社 『VMware Docs - VMware vSphere』 ドキュメント

(<u>https://docs.vmware.com/ip/VMware-vSphere/</u>(日本語版)/<u>https://docs.vmware.com/en/VMware-vSphere/(</u>英語版))

| マニュアル名称                      | 用途                                        | 本書での表記                                   |
|------------------------------|-------------------------------------------|------------------------------------------|
| 構成の上限                        | 仮想装置または物理装置の選択および構成を行う                    | 『構成の上限』                                  |
|                              | 場合、サポートする上限以内に抑える必要があり                    |                                          |
|                              | ます。テスト済みの推奨される制限を説明します。                   |                                          |
| vSphere のインストールとセット          | ESXi や vCenter Server のインストールおよび          | 『vSphere のインストール                         |
| アップ                          | セットアップの方法について記載されています。                    | とセットアップ』                                 |
| vSphere のアップグレード             | ESXi や vCenter Server のアップグレードお           | 『vSphere のアップグレード』                       |
|                              | よび移行の方法について記載されています。                      |                                          |
| vSphere の移行                  | vCenter Server を vCenter Server Appliance | 『vSphere の移行』                            |
|                              | に移行する際の情報について掲載されています。                    |                                          |
| vCenter Server およびホスト管理      | システム管理者向けに、各コンポーネントの起                     | 『vCenter Server および                      |
|                              | 動・停止や情報管理について記載されています。                    | ホスト管理』                                   |
| vCenter Server Appliance の構成 | vCenter Server Appliance の構成に関する情報が       | $\llbracket v Center  Server  Appliance$ |
|                              | 記載されています。                                 | の構成』                                     |
| vSphere 仮想マシン管理              | 仮想マシンを作成、構成、および管理する方法                     | 『vSphere 仮想マシン管理』                        |
|                              | について記載されています。                             |                                          |
| vSphere ホストプロファイル            | ホストプロファイルの管理について記載され                      | 『vSphere ホストプロファ                         |
|                              | ています。                                     | イル』                                      |
| vSphere ネットワーク               | 標準仮想スイッチや分散仮想スイッチを含んだ                     | 『vSphere ネットワーク』                         |
|                              | VMware vSphere のネットワーク構成につい               |                                          |
|                              | て記載されています。                                |                                          |
| vSphere ストレージ                | ファイバーチャネルやiSCSIを利用した                      | 『vSphere ストレージ』                          |
|                              | VMware vSphere のストレージ構成について               |                                          |
|                              | 記載されています。                                 |                                          |
| vSphere セキュリティ               | ESXi や vCenter Server のセキュリティ機能           | 『vSphere セキュリティ』                         |
|                              | について記載されています。                             |                                          |
| vSphere リソース管理               | ESXi や vCenter Server のリソース管理につ           | 『vSphere リソース管理』                         |
|                              | いて記載されています。                               |                                          |
| vSphere 可用性                  | vSphere HA や vSphere FT の設定方法につ           | 『vSphere 可用性』                            |
|                              | いて記載されています。                               |                                          |
| vSphere 監視およびパフォーマンス         | 仮想環境やパフォーマンスの監視方法について                     | 『vSphere の監視および                          |
|                              | 記載されています。                                 | パフォーマンス』                                 |
| vSphere Client による vSphere   | vSphere Client からの直接接続を通じて単一の             | 『vSphere Client による                      |
| 管理                           | ESXi ホストまたは vCenter Server システムを          | vSphere 管理』                              |
|                              | 管理することについて記載されています。                       |                                          |

| vSphere トラブルシューティング | トラブルシューティング、vCenter Server の実 | 『vSphere トラブルシュー |
|---------------------|-------------------------------|------------------|
|                     | 装手順、および関連コンポーネントについて記         | ティング』            |
|                     | 載されています。                      |                  |

『ESXi and vCenter Server』のその他のドキュメント群

| マニュアル名称                 | 用途                              | 本書での表記                                                  |
|-------------------------|---------------------------------|---------------------------------------------------------|
| vSphere Update Manager  | ESXiや仮想マシン、仮想アプライアンス、           | ¶vSphere Update                                         |
|                         | vSphere パッチを管理する為のタスクや製品        | Manager 6.0ドキュメント』                                      |
|                         | の概念、セットアップ方法について記載されて           |                                                         |
|                         | います。                            |                                                         |
| VMware Virtual SAN      | VMware vSphere 環境でVMware vSAN ク | 『vSAN ドキュメント』                                           |
|                         | ラスタを構成、管理、および監視する方法につ           |                                                         |
|                         | いて記載されています。                     |                                                         |
| vCenter Orchestrator    | 管理業務を自動化する為のタスクや製品の概            | ${\ensuremath{\mathbb f}} v Realize  Orchestrator  6.0$ |
|                         | 念、セットアップ方法について記載されていま           | Documentation                                           |
|                         | す。                              |                                                         |
| vSphere Data Protection | 中小企業向けのインストールとバックアップの           | $\[\] Data Protection$                                  |
|                         | 管理の方法について説明します。                 | ドキュメント』                                                 |

その他のドキュメント群

| マニュアル名称                         | 用途                       | 本書での表記                   |
|---------------------------------|--------------------------|--------------------------|
| vSphere Command-Line Interface, | vSphere コマンドラインインターフェイス、 | <b>『</b> vSphere 6.0 CLI |
| SDK、および API                     | SDK、およびAPI ドキュメント ライブラリに | Documentation            |
|                                 | ついて説明します。                |                          |

# 1.2 利用目的ごとの参照ドキュメント

ここでは、ご利用目的に合わせて参照すべきドキュメントや情報をご案内しています。

| 利用目的         | 富士通ドキュメント                                              | ヴイエムウェア社ドキュメント                                                                                                |
|--------------|--------------------------------------------------------|----------------------------------------------------------------------------------------------------|
| 設計           | [ PRIMERGY(VMware) ]                                   | [ VMware Docs · VMware vSphere ]                                                                              |
| vSphere 6 環境 | ・『vSphere 6 ソフトウェア説明書』(本書)                             | ・『構成の上限』                                                                                                    |
| の導入検討や設      | ・『サポート版数一覧表(機種別)』                                      | ・ 『vSphere のインストールとセットアップ』                                                                                    |
| 計            | ・『サポート版数一覧表(コンポーネント別)』                                 | ・『vCenter Server およびホスト管理』                                                                                    |
|              | ・『サポート版数一覧表(オプション・周辺機器)』                               | ・『vCenter Server Appliance の構成』                                                                               |
|              | ・『サポートゲスト OS 一覧表』                                      | ・『vSphere 仮想マシン管理』                                                                                            |
|              | ・『ソフトウェア要件一覧表』                                         | ・ 『vSphere ホスト プロファイル』                                                                                        |
|              |                                                        | ・『vSphere ネットワーク』                                                                                             |
|              | 【SupportDesk-Web (SupportDesk 契約者向け)】                  | ・『vSphere ストレージ』                                                                                              |
|              | ・『vSphere 仮想マシン上で構成される Windows Server                  | ・『vSphere セキュリティ』                                                                                             |
|              | Failover Clusteringのサポート条件について』                        | ・『vSphere リソース管理』                                                                                             |
|              |                                                        | ・『vSphere 可用性』                                                                                                |
|              |                                                        | ・ 『vSphere の監視およびパフォーマンス』                                                                                     |
|              |                                                        | $\cdot \[vSphere Replication Documentation]\]$                                                                |
|              |                                                        | • [vSphere 6.0 CLI Documentation]                                                                             |
|              |                                                        | ・ $\llbracket$ vSphereUpdate Manager6.0 ドキュメント』                                                               |
|              |                                                        | $\cdot \ [vRealize Orchestrator 6.0 Documentation]]$                                                          |
|              | 【その他情報】                                                |                                                                                                    |
|              | ・各機種別の『システム構成図』および『ハードウェア一覧』                           |                                                                                                    |
|              | サーバとオプションの組み合わせを確認できます。『サポー                            | • $\llbracket VM$ ware vSphere with Operations Management $\thickapprox \ \ \ \ \ \ \ \ \ \ \ \ \ \ \ \ \ \ $ |
|              | ト版数一覧表(オプション・周辺機器)』とあわせてご確認                            | び VMware vSphere ライセンス、価格設定、およびパッケ                                                                            |
|              | ください。                                                  | ージ』(ホワイト ペーパー)                                                                                                |
|              | http://jp.fujitsu.com/platform/server/primergy/system/ | ライセンスの詳細については、こちらでご確認ください                                                                                     |
|              |                                                        | http://www.vmware.com/files/jp/pdf/products/vsphere/                                                          |
|              | ・『VMware vSphere 6 ソフトウェアガイド』                          | vinware-vopnere-fricing whitepaper.pdf                                                                        |
|              | 以下公開サイトよりドキュメントを参照してください。                              | • $\llbracket VM$ ware Product Interoperability Matrixes $\rrbracket$                                         |
|              | http://software.fujitsu.com/jp/guide/                  | VMware 製品間の互換性マトリクス                                                                                           |
|              | 頭文字検索:「V]を選択                                           | http://partnerweb.vmware.com/comp_guide2/sim/interop_                                                         |
|              | VMware vSphere(R) 6 (VMware vSphere ESXi 6,            | matrix.php                                                                                                    |
|              | VMware vCenter Server 6, VMware Virtual SAN 6)         |                                                                                                    |

表 利用目的ごとの参照ドキュメント (1/3)

| 利用目的         | 富士通ドキュメント                                          | ヴイエムウェア社ドキュメント                                                                  |
|--------------|----------------------------------------------------|---------------------------------------------------------------------------------|
| 構築           | [ PRIMERGY(VMware) ]                               | [VMware Docs · VMware vSphere]                                                  |
| vSphere 6 環境 | ・『vSphere 6 ソフトウェア説明書』(本書)                         | ・ 『vSphere のインストールとセットアップ』                                                      |
| の構築          | 【SupportDesk-Web (SupportDesk 契約者向け)】              | ・『vCenter Server およびホスト管理』                                                      |
|              | ・『vSphere6 注意事項』                                   | ・『vCenter Server Appliance の構成』                                                 |
|              |                                                    | ・ 『vSphere 仮想マシン管理』                                                             |
|              |                                                    | ・『vSphere ホスト プロファイル』                                                           |
|              |                                                    | ・『vSphere ネットワーク』                                                               |
|              |                                                    | ・ 『vSphere ストレージ』                                                               |
|              |                                                    | ・『vSphere セキュリティ』                                                               |
|              |                                                    | ・『vSphere リソース管理』                                                               |
|              |                                                    | ・『vSphere 可用性』                                                                  |
|              |                                                    | ・ 『vSphere の監視およびパフォーマンス』                                                       |
|              |                                                    | $\cdot \[vSphere Replication Documentation]\]$                                  |
|              |                                                    | • [vSphere 6.0 CLI Documentation]                                               |
|              |                                                    | ・『vSphere Update Manager 6.0 ドキュメント』                                            |
|              |                                                    | • $\llbracket$ vRealize Orchestrator 6.0 Documentation                          |
|              | 【その他情報】                                            | 【その他情報】                                                                         |
|              | ・『PRIMERGY ダウンロード検索』                               | ・『ダウンロード VMware vSphere』                                                        |
|              | PRIMERGY環境で使用するドライバ / BIOS / ファームウ                 | 各種コンポーネントのダウンロード                                                                |
|              | ェアをダウンロードできます。                                     | https://my.vmware.com/jp/web/vmware/info/slug/datacente                         |
|              | http://azby.fmworld.net/app/customer/driversearch/ | <u>r_cioua_inirastructure/m/ware_vspneie/6_0</u>                                |
|              | ia/drviaindex?                                     |                                                                                 |
| アップグレード      | [ PRIMERGY(VMware) ]                               | [ VMware Docs - VMware vSphere]                                                 |
| vSphere 6 環境 | ・『vSphere 6 ソフトウェア説明書』(本書)                         | ・『vSphere のアップグレード』                                                             |
| へのアップグレ      | ・『サポート版数一覧表(機種別)』                                  | $\cdot \ [vSphere Replication Documentation]]$                                  |
| ード           | ・『サポート版数一覧表(コンポーネント別)』                             | "vSphere 6.0 CLI Documentation"                                                 |
|              | ・『サポート版数一覧表(オプション・周辺機器)』                           | ・『vSphere Update Manager 6.0 ドキュメント』                                            |
|              | ・『サポートゲスト OS 一覧表』                                  | • $\llbracket$ vRealize Orchestrator 6.0 Documentation                          |
|              | ・『ソフトウェア要件一覧表』                                     |                                                                                 |
|              | 【SupportDesk-Web (SupportDesk 契約者向け)】              | 【その他情報】                                                                         |
|              | ・『vSphere6注意事項』                                    | $\bullet \ \llbracket VM ware Product \ Interoperability \ Matrixes \rrbracket$ |
|              |                                                    | VMware 製品間の互換性マトリクス                                                             |
|              |                                                    | http://partnerweb.vmware.com/comp_guide2/sim/interop_                           |
|              |                                                    |                                                                                 |
|              |                                                    | ・『ダウンロード VMware vSphere』                                                        |
|              |                                                    | 各種コンポーネントのダウンロード                                                                |
|              |                                                    | https://my.vmware.com/jp/web/vmware/info/slug/datacente                         |
|              |                                                    | r_ciouu_inirastructure/vm/ware_vsphere/6_0                                      |

## 表 利用目的ごとの参照ドキュメント (2/3)

| 利用目的    | 富士通ドキュメント                                          | ヴイエムウェア社ドキュメント                              |
|---------|----------------------------------------------------|---------------------------------------------|
| 運用      | [ PRIMERGY(VMware) ]                               | [VMware Docs-VMware vSphere]                |
| 仮想マシンやリ | ・『vSphere 6 ソフトウェア説明書』(本書)                         | ・<br>『vSphere 仮想マシン管理』                      |
| ソース管理   | 【SupportDesk-Web (SupportDesk 契約者向け)】              | ・『vSphere リソース管理』                           |
|         | ・『vSphere6 注意事項』                                   | ・『vSphere の監視およびパフォーマンス』                    |
|         | ・『vSphere6 トラブル対応手引書』                              | ・ 『vSphere トラブルシューティング』                     |
| 保守      | [ PRIMERGY(VMware) ]                               | [VMware Docs VMware vSphere]                |
| パッチ適用等  | ・『vSphere 6 ソフトウェア説明書』(本書)                         | • [vSphere 6.0 CLI Documentation]           |
|         | ・『サポート版数一覧表(コンポーネント別)』                             | ・『vSphere Update Manager 6.0 ドキュメント』        |
|         | ・『ソフトウェア要件一覧表』                                     |                                             |
|         | 【SupportDesk-Web (SupportDesk 契約者向け)】              |                                             |
|         | ・『vSphere 6.0 のパッチ情報』                              |                                             |
|         | 【その他情報】                                            | 【その他情報】                                     |
|         | ・『PRIMERGY ダウンロード検索』                               | ・『製品パッチ』                                    |
|         | PRIMERGY環境で使用するドライバ / BIOS / ファームウ                 | パッチ適用モジュールのダウンロード                           |
|         | ェアをダウンロードできます。                                     | https://my.vmware.com/jp/group/vmware/patch |
|         | http://azby.fmworld.net/app/customer/driversearch/ |                                             |
|         | ia/drviaindex?                                     |                                             |

表 利用目的ごとの参照ドキュメント (3/3)

# 1.3 ESXiサーバの監視・管理について

ここでは ESXi サーバの監視・管理についてご案内します。

以下いずれかにより、ESXi サーバの監視・管理することが可能です。

- ・ 監視対象サーバ用エージェントとして、リモートマネジメントコントローラを使用する
- ・ 監視対象サーバ用エージェントとして、ServerView ESXi CIM Provider を使用する

ESXi サーバ監視・管理には、リモートマネジメントコントローラを使用した、サーバ監視・管理を推奨いたします。 システムボード上に実装されているコントローラを使用するため、ESXi が停止している場合にも継続して、サーバ監視・管 理をすることが可能です。

ServerView ESXi CIM Provider を使った監視の場合、ESXi 上で利用可能なリソースに制約があり、問題が発生した時に十分 な情報が得られず、原因究明にいたらない場合があります。回避策として CIM Provider の再インストール、もしくは定期的 な手動での再起動をお願いする場合がございますので、ご了承願います。

ESXi サーバ監視・管理についての詳細は、『FUJITSU Server PRIMERGY オプション製品 システム構成図 (留意事項編)』 の『サーバ監視・管理ソフトウェア(ServerView Suite)について』、ならびに『iRMC(リモートマネジメントコントローラ)関連』 を参照してください。(「1.2 利用目的ごとの参照ドキュメント」参照)

なお、ServerView Resource Orchestrator など一部の製品で、ESXi サーバの監視・管理に ServerView ESXi CIM Provider を必要な製品がございます。

ServerView ESXi CIM Provider を利用される場合、上記に記載した VMware 製品としての留意事項にくわえ、各製品のサポート状況や制約事項を合わせて確認の上ご利用を検討ください。

# 1.4 USB Flashモジュールを VMware vSphere 5.x ヘダウングレードする場合

USB Flash モジュールを VMware vSphere 5.x ヘダウングレードして使用する場合、対象のバージョンの 『ソフトウェア説 明書』をご参照ください。

# 2. 導入前の準備

この章では、VMwarevSphere6を導入する前に確認していただきたい内容を説明しています。

# 2.1 シリアル番号の入手

VMware 製品をご利用いただくためには、シリアル番号が必要です。入手方法の詳細については、ご購入いただいた商品 に同梱されている『お客様登録とライセンス取得のご案内』を参照ください。

# 2.2 インストールイメージの入手

VMware vSphere 6 のインストールイメージは、ヴイエムウェア社ダウンロードサイトより入手してください。

- ・ https://my.vmware.com/web/vmware/downloads(英語版)
- ・ <u>https://my.vmware.com/jp/web/vmware/downloads</u>(日本語版)

※ダウンロードを実施するにはシリアル番号が必須です。ダウンロード前に必ず「2.1 シリアル番号の入手」にて番号をご確認ください。

# 修重要

■ ESXi のインストールイメージについて

PRIMERGY で ESXi を利用するには、PRIMERGY で使用するために必要なパッチやドライバが同梱されている、 富士通専用のインストールイメージを使用する必要があります。

以下を参照し、ESXi6.0のインストールイメージ(ISOファイル)を入手して、メディアに書き込んでください。 ご利用になる ESXi6.0にあわせて、インストールイメージを選択してください。

# 修重 要

ヴイエムウェア社ダウンロードサイトでは、同一アップデートは最新版のみの公開となるため、更新前に公開していたイン ストールイメージやオフラインバンドルを入手することができなくなります。富士通からも個別に提供することはできません。

ESXiの再構築(※)などを想定し、入手したインストールイメージやオフラインバンドルは、お客様の元で保持し、紛失しないようにご注意ください。

※ ESXi の再構築にあたり、コマンドラインでバックアップした ESXi の構成情報を利用する場合、リストア先の ESXi はバックアップを行った ESXi と同一のビルド番号であることが前提になります。 インストールイメージやオフラインバンドルの公開終了や紛失により、バックアップ時と同じビルド番号の ESXi が用意できないと、ESXi の構成情報は利用できません。

• ESXi 6.0 Update 1

以下より「Fujitsu Custom Image for VM ware ESXi 6.0U1b Install CD」をダウンロードしてください。

https://my.vmware.com/group/vmware/details?downloadGroup=OEM-ESXI60U1B-FUJITSU&productId=491

#### 対象機種

『サポート版数一覧表(機種別)』をご確認ください。

※利用にあたり、以下の注意事項があります。合わせてご確認ください。

・「3.1.3インストール後の制限事項/注意事項」の「■ ESXi 6.0 Update 1 を利用する場合の留意事項」

• ESXi 6.0 Update 2

以下より「Fujitsu Custom Image for VMware ESXi 6.0 U2 Install CD」をダウンロードしてください。 https://my.vmware.com/web/vmware/details?downloadGroup=OEM-ESXI60U2-FUJITSU&productId=491

ESXi 6.0 Update 2 向けには、以下の2つのインストールイメージがあります。

- 公開中のインストールイメージ Name: VMware-ESXi-6.0.update02-4192238-Fujitsu-v371-1.iso

Name: VMware-ESAF6.0.update02-4192238F ujitsu-v37F1.iso Release Date: 2016-11-07 Build Number: 4192238 以降、このインストールイメージに関する説明にはv371-1を掲載します。

・公開が終了したインストールイメージ

Name: VMware-ESXi-6.0.update02-3825889-Fujitsu-v370-2.iso Release Date: 2016-06-03 Build Number: 3825889 以降、このインストールイメージに関する説明にはv370-2 を掲載します。

※ v371-1/v370-2の記載が無い場合は、共通の説明になります。

#### **対象機種** 『サポート版数一覧表(機種別)』をご確認ください。 ※以下の機種で v371-1のインストールイメージを利用する場合、留意事項があります。 RX1330 M2, TX1330 M2, TX1320 M2 「5.1.5 必須パッチの適用」の RX1330 M2, TX1330 M2, TX1320 M2 での必須パッチ について を参照してください。

• ESXi 6.0 Update 3

以下の手順によりインストールイメージをダウンロードしてください。

(1) 以下にアクセスしてください。

https://my.vmware.com/en/web/vmware/info/slug/datacenter cloud infrastructure/vmware vsphere/6 0#custom iso

(2) 画面下部の「>OEM Customized Installer CDs」の">" をクリックして、一覧を表示してください。

(3) 一覧の「FUJITSU Custom Image for ESXi 6.0 Update 3」を含む行の「ダウンロードする(Go to Downloads)」をクリック してください。

『サポート版数一覧表(機種別)』を参照して、ご利用のPRIMERGYに対応したイメージを選択してください。

(4) ファイルタイプiso をダウンロードしてください。

# 3. 導入

この章では、VMware vSphere 6の導入に関する制限事項や注意事項の説明をしています。

VMware vSphere6の導入の流れは、以下のとおりです。

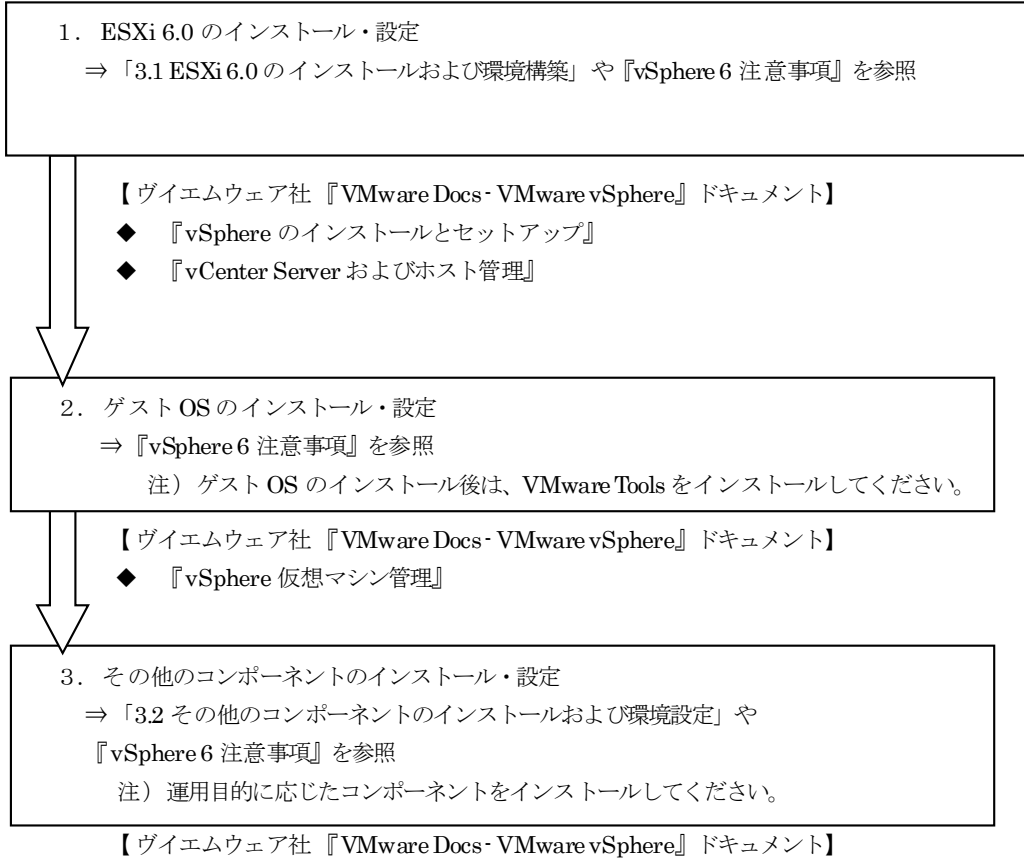

運用目的に応じたコンポーネントに関するマニュアルを参照してください。

# 3.1 ESXi 6.0 のインストールおよび環境構築

ESXi 6.0 のインストールおよび環境設定に関する制限事項/注意事項について説明します。

# 3.1.1 インストール前の制限事項/注意事項

ESXi 6.0 のインストール前の制限事項/注意事項について説明します。

#### ■ BIOS / ファームウェアの適用及び設定について

| vSphere       | 対象機種                 |
|---------------|----------------------|
| 6.0,          | サポート対象の PRIMERGY 全機種 |
| 6.0 Update 1, |                      |
| 6.0 Update 2, |                      |
| 6.0 Update 3  |                      |

#### ● 概要

最新版のBIOS/ファームウェアを適用します。

BIOS/ファームウェアの設定を変更する場合は細心の注意を払ってください。

#### ● 詳細・対策・手順

該当する PRIMERGY の BIOS / ファームウェア の版数が最新かどうかを、下記の公開サイトで確認してください。 版数が古い場合は、ご利用機種に対応した最新版のBIOS / ファームウェア をダウンロードして適用してください。 Emulex ファームウェアについては、「■ カスタムイメージに対応した Emulex ファームウェアについて」を参照いた だき、対応したファームウェアを適用してください。

http://azbyfmworld.net/app/customer/driversearch/ia/drviaindex?

なお、以下の機種では、iRMC 搭載ファームウェアの版数が 7.31F 版以前の場合、ESXi の起動や停止が失敗する可能 性があります。また、ESXi 内のプロセスが異常終了するなどの問題も発生する可能性があります。そのため、必ず最 新版を適用してください。

 $\label{eq:result} \begin{array}{l} RX100~S8, RX200~S8, RX300~S8, RX350~S8, RX2520~M1, RX4770~M1, \\ TX140~S2, TX300~S8, TX2540~M1, BX920~S4, BX924~S4 \end{array}$ 

また、富士通のマニュアル、資料に記載している以外の BIOS/ファームウェアの項目の設定を変更した場合、ESXi が 正常に動作しなくなる恐れがあります。 富士通のマニュアル、資料で案内しているもの以外は、出荷時の設定値のままで使用してください。

| vSphere       | 対象機種                                                    |
|---------------|---------------------------------------------------------|
| 6.0,          | RX2530M2/M1, RX2540M2/M1, RX2560M2/M1, TX2560M2/M1,     |
| 6.0 Update 1, | BX2560 M2/M1, BX2580 M2/M1,<br>BX020 S4/S3, BX024 S4/S3 |
| 6.0 Update 2, | 5,52054,55,52454,55<br>または、                             |
| 6.0 Update 3  | 次の型名の Emulex 製 コンバージド・ネットワーク・アダプタ / ファイバーチャネルカー         |
|               | ドを搭載した PRIMERGY 機種                                      |
|               | 型名                                                      |
|               | PY-CN302/PYBCN302/PYBCN302L/                            |
|               | PY-LA3B2/PYBLA3B2/PYBLA3B2L/                            |
|               | PY-LA3A2/PYBLA3A2/PYBLA3A2L                             |
|               | PY-CND02/PYBCND021/PYBCND022/                           |
|               | PY-FC201/PYBFC201/PY-FC201L/PYBFC201L/                  |
|               | PY-FC202/PYBFC202/PY-FC202L/PYBFC202L/                  |
|               | PY-FC221/PYBFC221/PYBFC221L/                            |
|               | PY-FC222/PYBFC222/PYBFC222L/                            |
|               | PY-FCD02/PYBFCD021/PYBFCD022/                           |
|               | PG-FCD202/PGBFCD202/PGBFCD2022/                         |

#### ■ カスタムイメージに対応した Broadcom(Emulex) ファームウェアについて

| PY-FCD12/PYBFCD121/PYBFCD122/ |
|-------------------------------|
| PG-FC203 / PGBFC203/          |
| PG-FC204 / PGBFC204           |
| PY-FC331/PYBFC331/PYBFC331L/  |
| PY-FC332/PYBFC332/PYBFC332L/  |
| PY-FC351/PYBFC351/PYBFC351L/  |
| PY-FC352/PYBFC352/PYBFC352L   |
|                               |

#### ● 概要

Broadcom(Emulex)ファームウェアについて、カスタムイメージのバージョンに対応した版を使用する必要があります。

### ● 詳細・対策・手順

以下に示す対応表を確認いただき、該当する Broadcom(Emulex)ファームウェアを使用してください。なお、複数の ファームウェア版数を記載しているものは、いずれかの版数を適用してください。 ファームウェアは下記の公開サイト「PRIMERGY ドライバ/BIOS/ファームウェア/LAN・WAN ダウンロードサイト」よ

り、入手して適用してください。

・PRIMERGY ドライバ / BIOS / ファームウェアダウンロードサイト

http://azby.fmworld.net/app/customer/driversearch/ia/drviaindex?

カスタムイメージはご利用になるバージョンの最新を使用してください。

#### ■ESXi 6.0

以下のカスタムイメージを使用して構築した ESXi

- ・ 「FUJITSUCustom Image for VMware ESXi 6.0.0b Install CD」によるインストール
- ・ 「FUJITSU Custom Image for VM ware ESXi 6.0.0b Offline Bundle」のオフラインバンドル適用

| オンボード CNA 搭載機種 /<br>CNA/ FC カード                                                         | ファームウェア名称                                                                          | ファームウェアの<br>バージョン |
|-----------------------------------------------------------------------------------------|------------------------------------------------------------------------------------|-------------------|
| RX2530 M1/RX2540 M1/<br>RX2560 M1/TX2560 M1                                             | PRIMERGY オンボードCNA ファームウェア 10.2.405.39 アップデー<br>トツール                                | 10.2.405.39       |
| BX2560M1                                                                                | PRIMERGY BX2560 M1 BIOS(R1.23.0)/iRMC(7.82F)/CNAファーム<br>ウェア(10.2.405.33) アップデートツール | 10.2.405.33       |
| BX2580M1                                                                                | PRIMERGY BX2580 M1 BIOS(R1.23.0)/iRMC(7.82F)/CNAファーム<br>ウェア(10.2.405.33) アップデートツール | 10.2.405.33       |
| BX920S4                                                                                 | PRIMERGY BX920 S4 BIOS(R1.11.0)/iRMC(7.82F)/CNA ファームウ<br>ェア(10.2.405.32) アップデートツール | 10.2.405.32       |
| BX924S4                                                                                 | PRIMERGY BX924 S4 BIOS(R1.10.0)/iRMC(7.82F)/CNA ファームウ<br>ェア(10.2.405.32) アップデートツール | 10.2.405.32       |
| BX920S3                                                                                 | PRIMERGY BX920 S3 BIOS(R2.26.0)/iRMC(6.30G)/CNA ファームウ<br>ェア(10.2.405.32) アップデートツール | 10.2.405.32       |
| BX924S3                                                                                 | PRIMERGY BX924 S3 BIOS(R2.26.0)/iRMC(6.30G)/CNA ファームウ<br>ェア(10.2.405.32) アップデートツール | 10.2.405.32       |
| PY-CN302/PYBCN302/<br>PYBCN302L                                                         | EMULEX OCE14102-UX コンバージド・ネットワーク・アダプタ フ<br>ァームウェア更新ツール                             | 10.2.405.33       |
| PY-LA3B2/PYBLA3B2/<br>PYBLA3B2L                                                         | EMULEX Dual port LAN カード(10G BASE) PY-LA3B2 ファームウ<br>ェア更新ツール                       | 10.2.405.33       |
| PY-CND02/PYBCND021/<br>PYBCND022                                                        | コンバージド・ネットワーク・アダプタ MC-CNA112E ファームウェア<br>更新ツール                                     | 10.2.405.32       |
| PY-FC201/PYBFC201/<br>PY-FC201L/PYBFC201L/<br>PY-FC202/PYBFC202/<br>PY-FC202L/PYBFC202L | EMULEX 8Gbps ファイバーチャネルカード<br>(PY-FC201/L,PY-FC202/L)ファームウェア/BootBIOS 更新ツール         | 2.02a1            |

| PY-FC221/PYBFC221/<br>PYBFC221L/PY-FC222/<br>PYBFC222/PYBFC222L         | EMULEX 16Gbps ファイバーチャネルカード<br>(PY-FC221/L,PY-FC222/L,LL)ファームウェア更新ツール      | 10.2.405.32 |
|-------------------------------------------------------------------------|---------------------------------------------------------------------------|-------------|
| PY-FCD02/PYBFCD021/<br>PYBFCD022/<br>PG-FCD202/PGBFCD202/<br>PGBFCD2022 | EMULEX 8Gbps ファイバーチャネル拡張ボード(PYFCD02/L,<br>PG-FCD202)ファームウェア/BootBIOS更新ツール | 2.02a1      |
| PY-FCD12/PYBFCD121/<br>PYBFCD122                                        | EMULEX 16Gbps ファイバーチャネル拡張ボード(PYxFCD12x)ファ<br>ームウェア更新ツール                   | 10.2.405.32 |
| PG-FC203 / PGBFC203 /<br>PG-FC204 / PGBFC204                            | EMULEX 8Gbps ファイバーチャネルカード(PG-FC203,PG-FC204)フ<br>ァームウェア/BootBIOS 更新ツール    | 2.01A12     |

#### ■6.0 Update 1

•

以下のカスタムイメージを使用して構築した ESXi

- ・ 「Fujitsu Custom Image for VMware ESXi 6.0U1b Install CD」によるインストール
  - 「Fujitsu Custom Image for VMware ESXi 6.0U1b Offline Bundle」のオフラインバンドル適用

なお、Emulex 製 コンバージド・ネットワーク・アダプタ/ファイバーチャネルカードを利用する場合は、 別途注意事項があります。詳細は「3.1.3 インストール後の制限事項/注意事項」の「■ ESXi 6.0 Update 1 を 利用する場合の留意事項」を参照してください。

| オンボード CNA 搭載機種 /<br>CNA/ FC カード                                                         | ファームウェア名称                                                                          | ファームウェアの<br>バージョン |
|-----------------------------------------------------------------------------------------|------------------------------------------------------------------------------------|-------------------|
| RX2530 M2/RX2540 M2/<br>RX2560 M2/TX2560 M2/<br>BX2560 M2/BX2580 M2                     | PRIMERGY オンボードCNA ファームウェア 10.6.193.31 アップデー<br>トツール                                | 10.6.193.31       |
| RX2530 M1 / RX2540 M1 /<br>RX2560 M1 / TX2560 M1                                        | PRIMERGY オンボードCNA ファームウェア 10.6.193.23 アップデー<br>トツール                                | 10.6.193.23       |
| BX2560M1                                                                                | PRIMERGY BX2560 M1 BIOS(R1.23.0)/iRMC(7.82F)/CNAファーム<br>ウェア(10.6.193.23) アップデートツール | 10.6.193.23       |
| BX2580M1                                                                                | PRIMERGY BX2580 M1 BIOS(R1.23.0)/iRMC(7.82F)/CNAファーム<br>ウェア(10.6.193.23) アップデートツール | 10.6.193.23       |
| BX920S4                                                                                 | PRIMERGY BX920 S4 BIOS(R1.11.0)/iRMC(7.82F)/CNA ファームウ<br>ェア(10.6.193.15) アップデートツール | 10.6.193.15       |
| BX924S4                                                                                 | PRIMERGY BX924 S4 BIOS(R1.10.0)/rRMC(7.82F)/CNA ファームウ<br>ェア(10.6.193.15) アップデートツール | 10.6.193.15       |
| BX920S3                                                                                 | PRIMERGY BX920 S3 BIOS(R2.26.0)/rRMC(6.30G)/CNAファームウ<br>ェア(10.6.193.15)アップデートツール   | 10.6.193.15       |
| BX924S3                                                                                 | PRIMERGY BX924 S3 BIOS(R2.26.0)/rRMC(6.30G)/CNAファームウ<br>ェア(10.6.193.15)アップデートツール   | 10.6.193.15       |
| PY-CN302/PYBCN302/<br>PYBCN302L                                                         | EMULEX コンバージド・ネットワーク・アダプタ PY-CN302 ファー<br>ムウェア更新ツール V10.6.193.23                   | 10.6.193.23       |
| PY-LA3B2/PYBLA3B2/<br>PYBLA3B2L                                                         | EMULEX Dual port LAN カード(10G BASE) PY-LA3B2 ファームウ<br>ェア更新ツール V10.6.193.23          | 10.6.193.23       |
| PY-LA3A2/PYBLA3A2/<br>PYBLA3A2L                                                         | EMULEX Dual port LAN カード(10G BASE T) PY-LA3A2 ファーム<br>ウェア更新ツール                     | 10.6.193.23       |
| PY-CND02/PYBCND021/<br>PYBCND022                                                        | EMULEX コンバージド・ネットワーク・アダプタ 拡張ボード<br>PY-CND02 ファームウェア更新ソール V10.6.193.15              | 10.6.193.15       |
| PY-FC201/PYBFC201/<br>PY-FC201L/PYBFC201L/<br>PY-FC202/PYBFC202/<br>PY-FC202L/PYBFC202L | EMULEX 8Gbps ファイバーチャネルカード<br>(PY-FC201/L,PY-FC202/L)ファームウェア/Boot BIOS 更新ツール        | 2.02a1            |
| PY-FC221/PYBFC221/<br>PYBFC221L/PY-FC222/<br>PYBFC222/PYBFC222L                         | EMULEX 16Gbps ファイバーチャネルカード<br>(PY-FC221/L,PY-FC222/L,LL)ファームウェア更新ツール               | 10.6.193.22       |

| PY-FCD02/PYBFCD021/<br>PYBFCD022/<br>PG-FCD202/PGBFCD202/<br>PGBFCD2022 | EMULEX 8Gbps ファイバーチャネル拡張ボード(PYFCD02/L,<br>PG-FCD202)ファームウェア/BootBIOS更新ツール | 2.02a1      |
|-------------------------------------------------------------------------|---------------------------------------------------------------------------|-------------|
| PY-FCD12/PYBFCD121/<br>PYBFCD122                                        | EMULEX 16Gbps ファイバーチャネル拡張ボード(PYxFCD12x)ファ<br>ームウェア更新ツール                   | 10.6.193.22 |
| PG-FC203 / PGBFC203/<br>PG-FC204 / PGBFC204                             | EMULEX 8Gbps ファイバーチャネルカード(PG-FC203,PG-FC204)フ<br>ァームウェア/BootBIOS 更新ツール    | 2.01A12     |

#### $\blacksquare 6.0 \, \text{Update} \, 2$

2016 年 11 月に 6.0 Update 2 向けのインストールイメージやオフラインバンドルを更新しました。 利用するインストールイメージやオフラインバンドルにより、適用すべきファームウェアが異なりますので、 ご注意ください。

以下のカスタムイメージを使用して構築した ESXi

- ・ 「Fujitsu Custom Image for VM ware ESXi 6.0 U2 Install CD」 (v371-1) によるインストール
- ・ 「Fujitsu Custom Image for VM ware ESXi 6.0 U2 Offline Bundle」(v371-1)のオフラインバンドル適用

| オンボード CNA 搭載機種 /<br>CNA/ FC カード                                                         | ファームウェア名称                                                                                               | ファームウェアの<br>バージョン |
|-----------------------------------------------------------------------------------------|----------------------------------------------------------------------------------------------------|-------------------|
| RX2530 M2/RX2540 M2/<br>RX2560 M2/TX2560 M2                                             | PRIMERGY オンボードCNA ファームウェア 11.1.172.23 アップデー<br>トツール                                                     | 11.1.172.23       |
| BX2560 M2                                                                               | PRIMERGY BX2560 M2 BIOS(R1.6.0)/iRMC ファームウェア<br>(8.43F)/CNA ファームウェア(11.1.172.23) アップデートツール<br>V4.0L10   | 11.1.172.23       |
| BX2580M2                                                                                | PRIMERGY BX2580 M2 BIOS(R1.6.0)/iRMC ファームウェア<br>(8.43F)/CNA ファームウェア(11.1.172.23) アップデートツール<br>V4.0L10   | 11.1.172.23       |
| RX2530 M1/RX2540 M1/<br>RX2560 M1/TX2560 M1                                             | PRIMERGY オンボードCNA ファームウェア 11.1.172.23 アップデー<br>トツール                                                     | 11.1.172.23       |
| BX2560M1                                                                                | PRIMERGY BX2560 M1 BIOS(R1.23.0)/iRMC ファームウェア<br>(8.43F)/CNA ファームウェア(11.1.172.23) アップデートツール<br>V10.0L10 | 11.1.172.23       |
| BX2580M1                                                                                | PRIMERGY BX2580 M1 BIOS(R1.23.0)/iRMC ファームウェア<br>(8.43F)/CNA ファームウェア(11.1.172.23) アップデートツール<br>V9.0L10  | 11.1.172.23       |
| BX920S4                                                                                 | PRIMERGY BX920 S4 BIOS(R1.13.0)/iRMC ファームウェア<br>(8.43F)/CNA ファームウェア(10.6.193.15) アップデートツール<br>V14.0L20  | 10.6.193.15       |
| BX924S4                                                                                 | PRIMERGY BX924 S4 BIOS(R1.13.0)/iRMC ファームウェア<br>(8.43F)/CNA ファームウェア(10.6.193.15) アップデートツール<br>V14.0L20  | 10.6.193.15       |
| BX920S3                                                                                 | PRIMERGY BX920 S3 BIOS(R2.27.0)/iRMC ファームウェア<br>(6.30G)/CNA ファームウェア(10.6.193.15) アップデートツール<br>V15.0L10  | 10.6.193.15       |
| BX924S3                                                                                 | PRIMERGY BX924 S3 BIOS(R2.27.0)/rRMC ファームウェア<br>(6.30G)/CNA ファームウェア(10.6.193.15) アップデートツール<br>V15.0L10  | 10.6.193.15       |
| PY-CN302/PYBCN302/<br>PYBCN302L                                                         | EMULEX コンバージド・ネットワーク・アダプタ PY*CN302<br>ファームウェアアップデートツール V11.1.172.23                                     | 11.1.172.23       |
| PY-LA3B2/PYBLA3B2/<br>PYBLA3B2L                                                         | EMULEX Dual port LAN カード(10G BASE) PY*LA3B2<br>ファームウェアアップデートツール V11.1.172.23                            | 11.1.172.23       |
| PY-LA3A2/PYBLA3A2/<br>PYBLA3A2L                                                         | EMULEX Dual port LAN カード(10G BASE T) PY*LA3A2<br>ファームウェアアップデートツール V11.1.172.23                          | 11.1.172.23       |
| PY-CND02/PYBCND021/<br>PYBCND022                                                        | EMULEX コンバージド・ネットワーク・アダプタ 拡張ボード<br>PY-CND02 ファームウェア更新ソール                                                | 10.6.193.15       |
| PY-FC201/PYBFC201/<br>PY-FC201L/PYBFC201L/<br>PY-FC202/PYBFC202/<br>PY-FC202L/PYBFC202L | EMULEX 8Gbps ファイバーチャネルカード(PY-FC201/L,PY-FC202/L)<br>ファームウェア/Boot BIOS 更新ツール V2.02a1/7.00A3              | 2.02a1            |
| PY-FC221/PYBFC221/<br>PYBFC221L/PY-FC222/<br>PYBFC222/PYBFC222L                         | EMULEX 16Gbps ファイバーチャネルカード PY-FC221/PY-FC222<br>ファームウェア更新ツール V11.1.172.15                               | 11.1.172.15       |

| PY-FCD02/PYBFCD021/<br>PYBFCD022/<br>PG-FCD202/PGBFCD202/<br>PGBFCD2022 | ファイバーチャネル拡張ボード (PY FCD02/PG-FCD202)<br>ファームウェア/Boot BIOS 更新ツール V2.02a1/7.00A3 | 2.02a1      |
|-------------------------------------------------------------------------|-------------------------------------------------------------------------------|-------------|
| PY-FCD12/PYBFCD121/<br>PYBFCD122                                        | EMULEX 16Gbps ファイバーチャネル拡張ボード<br>ファームウェア更新ソール V11.1.172.15                     | 11.1.172.15 |
| PG-FC203 / PGBFC203/<br>PG-FC204 / PGBFC204                             | EMULEX 8Gbps ファイバーチャネルカード(PG-FC203, PG-FC204)フ<br>ァームウェア/BootBIOS 更新ツール       | 2.02a1      |
| PY-FC331/PYBFC331/<br>PYBFC331L/<br>PY-FC332/PYBFC332/<br>PYBFC332L/    | Broadcom 16Gbps ファイバーチャネルカード(PY*FC33**)<br>ファームウェア更新ツール                       | 11.1.172.14 |

以下のカスタムイメージを使用して構築した ESXi

- ・「Fujitsu Custom Image for VMware ESXi 6.0 U2 Install CD」(v3702)によるインストール
- ・ 「Fujitsu Custom Image for VM ware ESXi 6.0 U2 Offline Bundle」(v370-2)のオフラインバンドル適用
- ※ こちらのインストールイメージオフラインバンドルの公開は終了しています。

| オンボード CNA 搭載機種 /<br>CNA/ FC カード                                                         | ファームウェア名称                                                                          | ファームウェアの<br>バージョン |
|-----------------------------------------------------------------------------------------|------------------------------------------------------------------------------------|-------------------|
| RX2530M2/RX2540M2/<br>RX2560M2/TX2560M2/<br>BX2560M2/BX2580M2                           | PRIMERGY オンボード CNA ファームウェア 10.6.193.31 アップデー<br>トツール                               | 10.6.193.31       |
| RX2530M1/RX2540M1/<br>RX2560M1/TX2560M1                                                 | PRIMERGY オンボードCNA ファームウェア 10.6.193.23 アップデー<br>トツール                                | 10.6.193.23       |
| $\mathrm{BX2560M1}$                                                                     | PRIMERGY BX2560 M1 BIOS(R1.23.0)/iRMC(7.82F)/CNAファーム<br>ウェア(10.6.193.23) アップデートツール | 10.6.193.23       |
| BX2580M1                                                                                | PRIMERGY BX2580 M1 BIOS(R1.23.0)/iRMC(7.82F)/CNAファーム<br>ウェア(10.6.193.23) アップデートツール | 10.6.193.23       |
| BX920S4                                                                                 | PRIMERGY BX920 S4 BIOS(R1.11.0)/iRMC(7.82F)/CNA ファームウ<br>ェア(10.6.193.15) アップデートツール | 10.6.193.15       |
| BX924S4                                                                                 | PRIMERGY BX924 S4 BIOS(R1.10.0)/iRMC(7.82F)/CNA ファームウ<br>ェア(10.6.193.15) アップデートツール | 10.6.193.15       |
| BX920 S3                                                                                | PRIMERGY BX920 S3 BIOS(R2.26.0)/iRMC(6.30G)/CNAファームウ<br>ェア(10.6.193.15) アップデートツール  | 10.6.193.15       |
| BX924S3                                                                                 | PRIMERGY BX924 S3 BIOS(R2.26.0)/iRMC(6.30G)/CNAファームウ<br>エア(10.6.193.15) アップデートツール  | 10.6.193.15       |
| PY-CN302 / PYBCN302 /<br>PYBCN302L                                                      | EMULEX コンバージド・ネットワーク・アダプタ PY-CN302 ファー<br>ムウェア更新ツール V10.6.193.23                   | 10.6.193.23       |
| PY-LA3B2/PYBLA3B2/<br>PYBLA3B2L                                                         | EMULEX Dual port LAN カード(10G BASE) PY-LA3B2 ファームウ<br>ェア更新ツール V10.6.193.23          | 10.6.193.23       |
| PY-LA3A2/PYBLA3A2/<br>PYBLA3A2L                                                         | EMULEX Dual port LAN カード(10G BASE-T) PY-LA3A2 ファーム<br>ウェア更新ツール V10.6.193.23        | 10.6.193.23       |
| PY-CND02/PYBCND021/<br>PYBCND022                                                        | EMULEX コンバージド・ネットワーク・アダプタ 拡張ボード<br>PY-CND02 ファームウェア更新ソール V10.6.193.15              | 10.6.193.15       |
| PY-FC201/PYBFC201/<br>PY-FC201L/PYBFC201L/<br>PY-FC202/PYBFC202/<br>PY-FC202L/PYBFC202L | EMULEX 8Gbps ファイバーチャネルカード<br>(PY-FC201/L,PY-FC202L)ファームウェア/BootBIOS 更新ツール          | 2.02a1            |
| PY-FC221/PYBFC221/<br>PYBFC221L/PY-FC222/<br>PYBFC222/PYBFC222L                         | EMULEX 16Gbps ファイバーチャネルカード<br>(PY-FC221/L,PY-FC222/L,LL)ファームウェア更新ツール               | 10.6.193.22       |
| PY-FCD02/PYBFCD021/<br>PYBFCD022/<br>PG-FCD202/PGBFCD202/<br>PGBFCD2022                 | EMULEX 8Gbps ファイバーチャネル拡張ボード(PY-FCD02/L,<br>PG-FCD202)ファームウェア/BootBIOS更新ツール         | 2.02a1            |
| PY-FCD12/PYBFCD121/<br>PYBFCD122                                                        | EMULEX 16Gbps ファイバーチャネル拡張ボード(PYxFCD12x)ファ<br>ームウェア更新ツール                            | 10.6.193.22       |

| PG-FC203 / PGBFC203/<br>PG-FC204 / PGBFC204 | EMULEX 8Gbps ファイバーチャネルカード(PG-FC203,PG-FC204)フ<br>アームウェア/BootBIOS 更新ツール | 2.01A12 |
|---------------------------------------------|------------------------------------------------------------------------|---------|
|---------------------------------------------|------------------------------------------------------------------------|---------|

#### $\blacksquare 6.0$ Update 3

•

- 以下のカスタムイメージを使用して構築した ESXi
- ・ 「Fujitsu Custom Image for VMware ESXi 6.0 U3 GA Install CD」(v380-1) によるインストール
  - 「Fujitsu Custom Image for VMware ESXi 6.0 U3 GA Offline Bundle」(v380-1) のオフラインバンドル適用

| オンボード CNA 搭載機種 /<br>CNA/ FC カード                                                         | ファームウェア名称                                                                                               | ファームウェアの<br>バージョン |
|-----------------------------------------------------------------------------------------|----------------------------------------------------------------------------------------------------|-------------------|
| RX2530 M2/RX2540 M2/<br>RX2560 M2/TX2560 M2                                             | PRIMERGY オンボード CNA ファームウェア 11.1.172.23 アップデー<br>トツール                                                    | 11.1.172.23       |
| BX2560M2                                                                                | PRIMERGY BX2560 M2 BIOS(R1.6.0)/iRMC ファームウェア<br>(8.43F)/CNA ファームウェア(11.1.172.23) アップデートツール<br>V4.0L10   | 11.1.172.23       |
| BX2580M2                                                                                | PRIMERGY BX2580 M2 BIOS(R1.6.0)/iRMC ファームウェア<br>(8.43F)/CNA ファームウェア(11.1.172.23) アップデートツール<br>V4.0L10   | 11.1.172.23       |
| RX2530 M1/RX2540 M1/<br>RX2560 M1/TX2560 M1                                             | PRIMERGY オンボードCNA ファームウェア 11.1.172.23 アップデー<br>トツール                                                     | 11.1.172.23       |
| BX2560M1                                                                                | PRIMERGY BX2560 M1 BIOS(R1.23.0)/iRMC ファームウェア<br>(8.43F)/CNA ファームウェア(11.1.172.23) アップデートツール<br>V10.0L10 | 11.1.172.23       |
| BX2580M1                                                                                | PRIMERGY BX2580 M1 BIOS(R1.23.0)/iRMC ファームウェア<br>(8.43F)/CNA ファームウェア(11.1.172.23) アップデートツール<br>V9.0L10  | 11.1.172.23       |
| BX920S4                                                                                 | PRIMERGY BX920 S4 BIOS(R1.13.0)/rRMC ファームウェア<br>(8.43F)/CNA ファームウェア(10.6.193.15) アップデートツール<br>V14.0L20  | 10.6.193.15       |
| BX924S4                                                                                 | PRIMERGY BX924 S4 BIOS(R1.13.0)/rRMC ファームウェア<br>(8.43F)/CNA ファームウェア(10.6.193.15) アップデートツール<br>V14.0L20  | 10.6.193.15       |
| BX920S3                                                                                 | PRIMERGY BX920 S3 BIOS(R2.27.0)/iRMC ファームウェア<br>(6.30G)/CNA ファームウェア(10.6.193.15) アップデートツール<br>V15.0L10  | 10.6.193.15       |
| BX924S3                                                                                 | PRIMERGY BX924 S3 BIOS(R2.27.0)/iRMC ファームウェア<br>(6.30G)/CNA ファームウェア(10.6.193.15) アップデートツール<br>V15.0L10  | 10.6.193.15       |
| PY-CN302/PYBCN302/<br>PYBCN302L                                                         | EMULEX コンバージド・ネットワーク・アダプタ PY*CN302<br>ファームウェアアップデートツール V11.1.172.23                                     | 11.1.172.23       |
| PY-LA3B2/PYBLA3B2/<br>PYBLA3B2L                                                         | EMULEX Dual port LAN カード(10G BASE) PY*LA3B2<br>ファームウェアアップデートツール V11.1.172.23                            | 11.1.172.23       |
| PY-LA3A2/PYBLA3A2/<br>PYBLA3A2L                                                         | EMULEX Dual port LAN カード(10G BASET) PY*LA3A2<br>ファームウェアアップデートツール V11.1.172.23                           | 11.1.172.23       |
| PY-CND02/PYBCND021/<br>PYBCND022                                                        | EMULEX コンバージド・ネットワーク・アダブタ 拡張ボード<br>PY-CND02 ファームウェア更新ソール                                                | 10.6.193.15       |
| PY-FC201/PYBFC201/<br>PY-FC201L/PYBFC201L/<br>PY-FC202/PYBFC202/<br>PY-FC202L/PYBFC202L | EMULEX 8Gbps ファイバーチャネルカード(PYFC201/L,PYFC202/L)<br>ファームウェア/Boot BIOS 更新ツール V2.02a1/7.00A3                | 2.02a1            |
| PY-FC221/PYBFC221/<br>PYBFC221L/PY-FC222/<br>PYBFC222/PYBFC222L                         | EMULEX 16Gbps ファイバーチャネルカード PY-FC221/PY-FC222<br>ファームウェア更新ツール V11.1.172.15                               | 11.1.172.15       |
| PY-FCD02/PYBFCD021/<br>PYBFCD022/<br>PG-FCD202/PGBFCD202/<br>PGBFCD2022                 | ファイバーチャネル拡張ボード (PY FCD02/PG FCD202)<br>ファームウェア/Boot BIOS 更新ツール V2.02a1/7.00A3                           | 2.02a1            |
| PY-FCD12/PYBFCD121/<br>PYBFCD122                                                        | EMULEX 16Gbps ファイバーチャネル拡張ボード<br>ファームウェア更新ソール V11.1.172.15                                               | 11.1.172.15       |
| PG-FC203 / PGBFC203/<br>PG-FC204 / PGBFC204                                             | EMULEX 8Gbps ファイバーチャネルカード(PG-FC203, PG-FC204)フ<br>ァームウェア/BootBIOS 更新ツール                                 | 2.02a1            |
| PY-FC331/PYBFC331/<br>PYBFC331L/<br>PY-FC332/PYBFC332/<br>PYBFC332L/                    | Broadcom 16Gbps ファイバーチャネルカード(PY*FC33**)<br>ファームウェア更新ツール                                                 | 11.1.172.14       |

以下のカスタムイメージを使用して構築した ESXi

- ・ 「FUJITSU Custom Image for VM ware ESXi 6.0 Update 3 Install CD」 (v381-1) によるインストール
- ・ 「Fujitsu Custom Image for VMw are ESXi 6.0 U3 GA Offline Bundle」(v381-1)のオフラインバンドル適用

| CNA/FC/LAN カード                                                                                                    | ファームウェア名称                                                          | ファームウェアの<br>バージョン |
|----------------------------------------------------------------------------------------------------|--------------------------------------------------------------------|-------------------|
| PY-FC331/PYBFC331/<br>PYBFC331L/<br>PY-FC332/PYBFC332/<br>PYBFC332L/<br>PY-FC351/PYBFC351/<br>PYBFC351L/<br>PY-FC352/PYBFC352/<br>PYBFC352L | Broadcom ファイバーチャネルカード(16Gbps/32Gps) PY*FC3xx フ<br>ァームウェアアップデートツール  | 11.2.210.8        |
| PY-LA3A2/PYBLA3A2/<br>PYBLA3A2L                                                                                                    | Broadcom Dualport LAN カード(10G BASE-T)PY*LA3A2 ファーム<br>ウェアアップデートツール | 11.2.1194.10      |
| PY-LA3B2/PYBLA3B2/<br>PYBLA3B2L                                                                                                    | Broadcom Dualport LAN カード(10G BASE) PY*LA3B2 ファームウ<br>ェアアップデートツール  | 11.2.1194.10      |
| PY-CN302/PYBCN302/<br>PYBCN302L                                                                                                    | Broadcom コンバージド・ネットワーク・アダプタ PY*CN302 ファ<br>ームウェアアップデートツール          | 11.2.1194.10      |

以下のカスタムイメージを使用して構築した ESXi

- ・ 「FUJITSU Custom Image for VMware ESXi 6.0 Update 3e Install CD」(v382-1) によるインストール
- ・「FUJITSU Custom Image for VMware ESXi 6.0 Update 3e Offline Bundle」(v382-1)のオフラインバンド ル適用

| FC/LAN/CNAカード                                                                                                    | ファームウェア名称                                                                                  | ファームウェアの<br>バージョン            |
|----------------------------------------------------------------------------------------------------|--------------------------------------------------------------------------------------------|------------------------------|
| PY-FC331/PYBFC331/<br>PYBFC331L/<br>PY-FC332/PYBFC332/<br>PYBFC332L/<br>PY-FC351/PYBFC351/<br>PYBFC351L/<br>PY-FC352/PYBFC352/<br>PYBFC352L | Broadcom ファイバーチャネルカード(16Gbps/32Gps) PY*FC3xx フ<br>ァームウェアアップデートツール                          | 11.2.210.13                  |
| PY-LA3A2/PYBLA3A2/<br>PYBLA3A2L                                                                                                    | Broadcom Dualport LAN カード(10G BASE-T) PY*LA3A2 ファーム<br>ウェアアップデートツール                        | 11.2.1194.30<br>11.2.1194.36 |
| PY-LA3B2/PYBLA3B2/<br>PYBLA3B2L                                                                                                    | Broadcom Dualport LAN カード(10G BASE) PY*LA3B2 ファームウ<br>ェアアップデートツール                          | 11.2.1194.30<br>11.2.1194.36 |
| PY-CN302/PYBCN302/<br>PYBCN302L                                                                                                    | Broadcom コンバージド・ネットワーク・アダプタ PY*CN302 ファ<br>ームウェアアップデートツール                                  | 11.2.1194.30<br>11.2.1194.36 |
| RX2530 M2/M1/<br>RX2540 M2/M1/                                                                                                    | PRIMERGY オンボードCNA ファームウェア 11.2.1194.30 アップデ<br>ートツール                                       | 11.2.1194.30                 |
| RX2560 M2/M1 /<br>TX2560 M2/M1                                                                                                    | PRIMERGY オンボード CNA ファームウェア 11.2.1194.36 アップデ<br>ートツール                                      | 11.2.1194.36                 |
| BX 2560 M2                                                                                                    | PRIMERGY BX2560 M2<br>BIOS(R1.13.0)/iRMC(9.04F_SDR3.08)/CNA FW(11.2.1194.30) アッ<br>プデートツール | 11.2.1194.30                 |
| DA2000 M2                                                                                                    | PRIMERGY BX2560 M2<br>BIOS(R1.13.0)/iRMC(9.08F_SDR3.10)/CNA FW(11.2.1194.36) アッ<br>プデートツール | 11.2.1194.36                 |
| BX2580M2                                                                                                    | PRIMERGY BX2580 M2<br>BIOS(R1.13.0)/iRMC(9.04F_SDR3.07)/CNA FW(11.2.1194.30) アッ<br>プデートツール | 11.2.1194.30                 |
|                                                                                                    | PRIMERGY BX2580 M2<br>BIOS(R1.13.0)/iRMC(9.08F_SDR3.09)/CNA FW(11.2.1194.36) アッ<br>プデートツール | 11.2.1194.36                 |
|                                                                                                    | PRIMERGY BX2560 M1<br>BIOS(R1.34.0)/iRMC(8.86F_SDR3.30)/CNA FW(11.2.1194.30) アッ<br>プデートツール | 11.2.1194.30                 |
| DA20001011                                                                                                    | PRIMERGY BX2560 M1<br>BIOS(R1.35.0)/iRMC(9.08F_SDR3.34)/CNA FW(11.2.1194.36) アッ<br>プデートツール | 11.2.1194.36                 |
| BX2580M1                                                                                                    | PRIMERGY BX2580 M1<br>BIOS(R1.34.0)/iRMC(8.86F_SDR3.31)/CNA FW(11.2.1194.30) アッ<br>プデートツール | 11.2.1194.30                 |

|                                                                                         | PRIMERGY BX2580 M1<br>BIOS(R1.35.0)/iRMC(9.08F_SDR3.35)/CNA FW(11.2.1194.36) アッ<br>プデートツール | 11.2.1194.36   |
|-----------------------------------------------------------------------------------------|--------------------------------------------------------------------------------------------|----------------|
| PY-FC201/PYBFC201/<br>PY-FC201L/PYBFC201L/<br>PY-FC202/PYBFC202/<br>PY-FC202L/PYBFC202L | Broadcom 8Gbps ファイバーチャネルカード(PY*FC201/L,<br>PY*FC202/L)ファームウェア/BootBIOS更新ツール                | 2.02a3/11.20a5 |
| PY-FC221/PYBFC221/<br>PYBFC221L/PY-FC222/<br>PYBFC222/PYBFC222L                         | Broadcom 16Gbps ファイバーチャネルカード<br>(PY*FC221/L,PY*FC222/L)ファームウェア更新ツール                        | 11.2.210.13    |
| PY-CND02/PYBCND021/<br>PYBCND022                                                        | EMULEX コンバージド・ネットワーク・アダプタ 拡張ボード<br>PY-CND02 ファームウェア更新ソール                                   | 10.6.193.15    |
| PY-FCD02/PYBFCD021/<br>PYBFCD022/                                                       | Broadcom 8Gbps ファイバーチャネル拡張ボード(PY*FCD02,<br>PG*FCD202)ファームウェア/BootBIOS 更新ツール                | 2.02a3/11.20A5 |
| PY-FCD12/PYBFCD121/<br>PYBFCD122                                                        | Broadcom 16Cbps ファイバーチャネル拡張ボード(PY*FCD12x)ファ<br>ームウェア更新ツール                                  | 11.2.210.13    |

#### ■ PRIMERGY におけるハードウェアクロックの設定

| vSphere       | 対象機種                 |
|---------------|----------------------|
| 6.0,          | サポート対象の PRIMERGY 全機種 |
| 6.0 Update 1, |                      |
| 6.0 Update 2, |                      |
| 6.0 Update 3  |                      |

#### ● 概要

ハードウェアクロックを、UTC(協定世界時)に設定する必要があります。

#### ● 詳細・対策・手順

ESXi 6.0 のインストール前に、BIOS セットアップユーティリティで時刻を UTC(協定世界時)に設定してください。 ESXi 6.0 では、ハードウェアクロックが UTC であることを前提としています。

なお、以下のブレードサーバは、マネージメントブレードとハードウェアクロックである RTC を同期する設定が既定 値となっています。BIOS セットアップユーティリティで時刻を変更する場合には、時刻設定の前にマネージメントブ レードと同期する "Sync RTC with Mgmt.Blade" の項目を、Disable に変更しておく必要があります。

#### $BX2580\,M2/M1\,, BX2560\,M2/M1\,, BX924\,S4/\!S3/\!S2\,, BX920\,S4/\!S3/\!S2\,, BX922\,S2$

ハードウェアクロックの設定の詳細については、各ハードウェアのマニュアルを参照してください。

#### ■オンボード SAS/SATA ストレージコントローラユニット(SCU)の BIOS 設定について

| $\mathbf{vSphere}$ | 対象機種                                                       |
|--------------------|------------------------------------------------------------|
| 6.0,               | TX2540 M1, TX300 S8/S7, TX150 S8, TX200 S7,                |
| 6.0 Update 1,      | RX2520 M1, RX500 S7, RX350 S8/S7, RX300 S8/S7, RX200 S8/S7 |
| 6.0 Update 2,      |                                                            |
| 6.0 Update 3       |                                                            |

#### ● 概要

オンボード SAS/SATA ストレージコントローラユニット(SCU)はサポートしていません。

BIOS 設定にて、オンボード SAS/SATA ストレージコントローラユニット(SCU)の設定を変更する必要があります。

オンボード SAS/SATA ストレージコントローラユニット(SCU)を利用しないための BIOS の設定を行う必要があります。

#### ● 詳細・対策・手順

対象機種でオンボード SAS/SATA ストレージコントローラユニット(SCU)を利用しないために、以下の BIOS の設定 を行ってください。

#### ・ Onboard SAS/SATA (SCU) を Disabled に設定する

ESXi 6.0 のインストール前に BIOS 設定を確認し、上記の設定にしてください。

本設定を行うと、対象機種のオンボード SAS/SATA ストレージコントローラユニット(SCU)で内蔵ディスクは利用不可となります。そのため、対象機種で内蔵ディスクを利用するには、別途 SAS アレイコントローラカードを用意してください。

#### ■ BX924S4/BX924S3/BX920S4/BX920S3のBIOS 設定について

| vSphere       | 対象機種                     |
|---------------|--------------------------|
| 6.0,          | BX924 S4/S3, BX920 S4/S3 |
| 6.0 Update 1, |                          |
| 6.0 Update 2, |                          |
| 6.0 Update 3  |                          |
| ·             |                          |

#### ● 概要

ESXi 6.0 でサポートするために、SAS/SATAのBIOS 設定を行う必要があります。

#### ● 詳細・対策・手順

- RAID カードを増設して利用する場合、以下の BIOS の設定が必要です。
  - ・Onboard SAS/SATA (SCU) を Disabled に設定する
- システムボードに SSD を接続して利用する場合、以下の BIOS の設定が必要です。
  - 対象機種:BX924S4/S3,BX920S3
    - ・Onboard SAS/SATA(SCU)を Enabled に設定する。
    - ・SAS/SATA OpROM を Intel RSTe に設定する。
  - 対象機種:BX920S4
    - ・Onboard SAS/SATA(SCU)を Enabled に設定する。
    - ・SAS/SATAOpROM を Enabled に設定する。
    - ・SAS/SATADriver を Intel RSTe に設定する。

ESXi 6.0 のインストール前に BIOS 設定を確認し、上記の設定にしてください。

なお、SAS/SATAの RAID を有効に設定すること(ソフトウェア RAID)はサポートしていません。 SAS/SATAの RAID を有効に設定しても、ESXi からは RAID 構成として認識されません。

#### ■ CX270S2/CX250S2のBIOS 設定について

| vSphere       | 対象機種               |
|---------------|--------------------|
| 6.0,          | CX270 S2, CX250 S2 |
| 6.0 Update 1, |                    |
| 6.0 Update 2  |                    |

#### ● 概要

ESXi 6.0 でサポートするために、SCUの BIOS 設定を行う必要があります。

#### ● 詳細・対策・手順

以下の BIOS 設定が必要です。

South Bridge Configuration

Disable SCU devices を enabled に設定する

ESXi 6.0 のインストール前に BIOS 設定を確認し、上記の設定にしてください。

なお、SCUの RAID を有効に設定すること(ソフトウェア RAID) はサポートしていません。

SCUの RAIDを有効に設定しても、ESXiからは RAID 構成として認識されません。

# ■ TX2560 M2/M1, TX2550 M4 ならびに RX2560 M2/M1, RX2540 M4/M2/M1, RX2530 M4/M2/M1, RX2520 M4 の BIOS 設定について - SATA の設定 -

| vSphere       | 対象機種                                                  |
|---------------|-------------------------------------------------------|
| 6.0,          | TX2560 M2/M1, TX2550 M4,                              |
| 6.0 Update 1, | RX2560M2/M1, RX2540M4/M2/M1, RX2530M4/M2/M1, RX2520M4 |
| 6.0 Update 2. |                                                       |
| 6.0 Update 3  |                                                       |

#### ● 概要

ESXi 6.0 でサポートするために、SATAの BIOS 設定を行う必要があります。

#### ● 詳細・対策・手順

以下の BIOS 設定が必要です。

 $\cdot$  Advanced / SATA Configuration

SATA Mode を AHCI Mode に設定する

SATA Controller Configuration

SATA Controller を Enabled に設定する

SATA Mode を AHCI Mode に設定する

ESXi 6.0 のインストール前に BIOS 設定を確認し、上記の設定にしてください。

なお、SATAの RAID を有効に設定すること(ソフトウェア RAID) はサポートしていません。

SATA の RAID を有効に設定しソフトウェア RAID を構成しても、ESXi からは RAID 構成として認識されません。

対象機種で内蔵ディスクを利用するには、別途 SAS アレイコントローラカードを用意してください。

#### ■ CX2570M2/M1 ならびに CX2550M2/M1 の BIOS 設定について - SATA の設定 -

| $\mathbf{vSphere}$ | 対象機種                       |
|--------------------|----------------------------|
| 6.0,               | CX2570 M2/M1, CX2550 M2/M1 |
| 6.0 Update 1,      |                            |
| 6.0 Update 2,      |                            |
| 6.0 Update 3       |                            |

#### ● 概要

ESXi 6.0 でサポートするために、SATAの BIOS 設定を行う必要があります。

#### ● 詳細・対策・手順

以下の BIOS 設定が必要です。

・ SATA Mode を AHCI Mode に設定する

ESXi 6.0 のインストール前にBIOS 設定を確認し、上記の設定にしてください。

なお、SATAの RAID を有効に設定すること(ソフトウェア RAID)はサポートしていません。

SATA の RAID を有効に設定しソフトウェア RAID を構成しても、ESXi からは RAID 構成として認識されません。

#### ■ BX2580 M2/M1, BX2560 M2/M1 の BIOS 設定について

| vSphere       | 対象機種                       |
|---------------|----------------------------|
| 6.0,          |                            |
| 6.0 Update 1, | DVATAANA MARI DVATAANA     |
| 6.0 Update 2, | BX2580 M2/M1, BX2560 M2/M1 |
| 6.0 Update 3  |                            |

#### ● 概要

ESXi 6.0 でサポートするために、SATAの BIOS 設定を行う必要があります。

#### ● 詳細・対策・手順

RAID カードを増設して内蔵ストレージを接続する場合、以下の BIOS 設定が必要です。

・SATA Controller を Disabled に設定する

オンボード SATA コントローラに内蔵ストレージを接続して利用する場合以下の BIOS 設定が必要です。

・SATA Controller を Enabled に設定する

・SATA Mode を AHCI Mode に設定する

なお、BX2580 M2 はオンボード SATA コントローラで利用可能な内蔵ストレージがありません。RAID カードを増 設してご利用ください。

ESXi 6.0 のインストール前にBIOS 設定を確認し、上記の設定にしてください。

なお、SATAのRAIDを有効に設定すること(ソフトウェアRAID)はサポートしていません。

SATA の RAID を有効に設定しソフトウェア RAID を構成しても、ESXi からは RAID 構成として認識されません。

#### RX100S8 の BIOS 設定について - SATA の設定 -

| vSphere       | 対象機種     |
|---------------|----------|
| 6.0,          | RX100 S8 |
| 6.0 Update 1, |          |
| 6.0 Update 2, |          |
| 6.0 Update 3  |          |

● 概要

ESXi 6.0 でサポートするために、SATAの BIOS 設定を行う必要があります。

### ● 詳細・対策・手順

対象機種では以下のBIOS 設定が必要です。

・ SATA Mode を AHCI Mode に設定する

ESXi 6.0 のインストール前に BIOS 設定を確認し、上記の設定にしてください。

なお、SATAの RAID を有効に設定すること(ソフトウェア RAID) はサポートしていません。

SATA の RAID を有効に設定しソフトウェア RAID を構成しても、ESXi からは RAID 構成として認識されません。

#### BX924S2,BX922S2 の BIOS 設定について - SATA の設定 -

| vSphere       | 対象機種               |
|---------------|--------------------|
| 6.0,          | BX924 S2, BX922 S2 |
| 6.0 Update 1, |                    |
| 6.0 Update 2, |                    |
| 6.0 Update 3  |                    |

#### ● 概要

ESXi 6.0 でサポートするために、SATAの BIOS 設定を行う必要があります。

#### ● 詳細・対策・手順

以下の BIOS 設定が必要です。

- ・ SATAAHCI Enable を Enabled に設定する
- ・ SATA RAID Enable を Disabled に設定する

ESXi 6.0 のインストール前に BIOS 設定を確認し、上記の設定にしてください。

なお、SATAの RAID を有効に設定すること(ソフトウェア RAID)はサポートしていません。

SATA の RAID を有効に設定しソフトウェア RAID を構成しても、ESXi からは RAID 構成として認識されません。

#### ■ TX1320 Mx ならびに TX1330 Mx, RX1330 Mxの BIOS 設定について - SATA の設定 -

| vSphere       | 対象機種                                              |
|---------------|---------------------------------------------------|
| 6.0,          | TX1320 M3/M2/M1, TX1330 M3/M2/M1, RX1330 M3/M2/M1 |
| 6.0 Update 1, |                                                   |
| 6.0 Update 2, |                                                   |
| 6.0 Update 3  |                                                   |

● 概要

ESXi 6.0 でサポートするために、SATAの BIOS 設定を行う必要があります。

● 詳細・対策・手順

以下の BIOS 設定が必要です。

 $\cdot \,\, {\rm SATA\,Configuration}$ 

SATA Mode を AHCI Mode に設定する。

ESXi 6.0 のインストール前に BIOS 設定を確認し、上記の設定にしてください。 なお、SATA の RAID を有効に設定すること(ソフトウェア RAID)はサポートしていません。 SATA の RAID を有効に設定しソフトウェア RAID を構成しても、ESXi からは RAID 構成として認識されません。 対象機種で内蔵ディスクを利用するには、別途 SAS アレイコントローラカードを用意してください。

#### ■ CX2560 M4の BIOS 設定について - SATA の設定 -

| vSphere      | 対象機種     |
|--------------|----------|
| 6.0 Update 3 | CX2560M4 |
|              |          |

#### ● 概要

ESXi 6.0 Update 3 でサポートするために、SATAの BIOS 設定を行う必要があります。

#### ● 詳細 · 対策 · 手順

以下の BIOS 設定が必要です。

SATA Configuration

SATA Mode を[AHCI]に設定する。

ESXi 6.0 Update 3 のインストール前に BIOS 設定を確認し、上記の設定にしてください。

なお、SATAの RAID を有効に設定すること(ソフトウェア RAID) はサポートしていません。

SATA の RAID を有効に設定しソフトウェア RAID を構成しても、ESXi からは RAID 構成として認識されません。

### ■インテル Xeon プロセッサーE5-26xx v3/v5番台の CPUを搭載した PRIMERGY に必要な BIOS 設定 について

| vSphere       | 対象機種                                                    |
|---------------|---------------------------------------------------------|
| 6.0,          | TX2560 M2/M1, RX2560 M2/M1, RX2540 M2/M1, RX2530 M2/M1, |
| 6.0 Update 1, | BX2580 M2/M1, BX2560 M2/M1, CX2570 M2/M1, CX2550 M2/M1  |
| 6.0 Update 2  |                                                         |

#### ● 概要

対象機種の PRIMERGY においては、COD Enable の設定により性能に影響する場合があります。

COD Enable を Enabled に設定している場合は、変更が必要です。

#### ● 詳細・対策・手順

インテル Xeon プロセッサー E5-26xxv3 番台や E5-26xxv5 番台の CPU を搭載した PRIMERGY で、COD Enable の設定により、性能に影響する場合があります。以下の BIOS 設定が必要です。

・ COD Enable を Auto もしくは Disabled に設定する

#### RX600S6 の EVC モードの使用

| vSphere       | 対象機種     |
|---------------|----------|
| 6.0,          | RX600 S6 |
| 6.0 Update 1, |          |
| 6.0 Update 2, |          |
| 6.0 Update 3  |          |

29

#### ● 概要

RX600S6の EVC モードを使用する場合 BIOS の設定が必要です。

#### ● 詳細・対策・手順

以下の BIOS 設定が必要です。

・ AES-NI Control を Enable に設定する

ESXi 6.0 のインストール前に BIOS 設定を確認し、上記の設定にしてください。

VMware Knowledge Base(KB): 1034926 に該当する既知の問題です。VMware Knowledge Base(KB)の詳細については、ヴイエムウェア社が提供している情報を参照してください。

#### ■ PRIMERGYでの内蔵HDD の使用

| vSphere       | 対象機種                 |
|---------------|----------------------|
| 6.0,          | サポート対象の PRIMERGY 全機種 |
| 6.0 Update 1, |                      |
| 6.0 Update 2, |                      |
| 6.0 Update 3  |                      |

#### ● 概要

PRIMERGY の初期導入時には内蔵 HDD の RAID 構成が必要です。

#### ● 詳細・対策・手順

HDD 初期導入時に RAID を構成する必要があります。

RAID の構成方法については、各機種のマニュアルを参照してください。

ただし、ソフトウェア RAID はサポートしていません。

#### ■ SAN Boot の使用

| vSphere       | 対象機種                 |
|---------------|----------------------|
| 6.0,          | サポート対象の PRIMERGY 全機種 |
| 6.0 Update 1, | ※CX270S2,CX250S2は対象外 |
| 6.0 Update 2, |                      |
| 6.0 Update 3  |                      |

#### ● 概要

SAN Boot を使用する場合、サポート対象のファイバーチャネル拡張カードが必要です。

#### ● 詳細・対策・手順

SAN Boot 可能なファイバーチャネル拡張カードについては、『システム構成図』の ETERNUS 編を参照してください。 http://jp.fujitsu.com/platform/server/primergy/system/

なお、以下のファイバーチャネル拡張カードも SAN Boot 可能です。

SAN Boot 可能なファイバーチャネル拡張カード

 $\operatorname{PG-FC203/PG-FC203L/PGBFC203/PGBFC203L},$ 

 $\operatorname{PG-FC204/PG-FC204L/PGBFC204/PGBFC204L},$ 

PG-FCD202/PGBFCD202/PGBFCD2022,

 $\operatorname{PG-FC205/PG-FC205L/PGBFC205/PGBFC205L},$ 

PG-FC206/PG-FC206L/PGBFC206/PGBFC206L

#### ■ マルチノードサーバの SAN Boot 利用制限

| vSphere       | 対象機種               |  |
|---------------|--------------------|--|
| 6.0,          | CX270 S2, CX250 S2 |  |
| 6.0 Update 1, |                    |  |
| 6.0 Update 2  |                    |  |
| ● 概要          |                    |  |

対象機種ではSAN Boot を使用できません。

### ● 詳細・対策・手順

対象種ではSAN Boot 以外の方法でESXi を起動してください。

#### ■ vSphere Auto Deploy使用時の内蔵ディスク利用制限

| vSphere       | 対象機種                 |  |
|---------------|----------------------|--|
| 6.0,          | サポート対象の PRIMERGY 全機種 |  |
| 6.0 Update 1, |                      |  |
| 6.0 Update 2, |                      |  |
| 6.0 Update 3  |                      |  |

#### ● 概要

vSphere Auto Deploy でステートレス キャッシュを利用する場合は、ターゲットサーバでは内蔵ディスクを使用できません。

#### ● 詳細・対策・手順

vSphere Auto Deploy でステートレス キャッシュを利用する場合は、ディスクアレイ装置を用意してください。 vSphere Auto Deploy で内蔵ディスクを利用する場合は、ステートフル インストールを利用してください。

#### ■ vSphere Auto Deploy使用時のvCenter Server Appliance の利用制限

| vSphere       | 対象機種                 |  |
|---------------|----------------------|--|
| 6.0,          | サポート対象の PRIMERGY 全機種 |  |
| 6.0 Update 1, |                      |  |
| 6.0 Update 2, |                      |  |
| 6.0 Update 3  |                      |  |

● 概要

vSphere Auto Deploy を使用してターゲットサーバを構築する場合は、vCenter Server Appliance の一部機能を使用できません。

#### ● 詳細・対策・手順

vSphere Auto Deploy を使用する環境を構築する場合、vCenter Server Appliance の以下の機能は使用できません。

- ・DHCP機能
- ・TFTP 機能
- ・vSphere Auto Deploy 機能

#### ■ CX270S2/CX250S2 のBIOSについて

| vSpnere       | 対象機種               |  |
|---------------|--------------------|--|
| 6.0,          | CX270 S2, CX250 S2 |  |
| 6.0 Update 1, |                    |  |
| 6.0 Update 2  |                    |  |

● 概要

CX270 S2 および CX250 S2 において ESXi を利用する場合、4A27 版以降の BIOS を適用してください。

31

#### ● 詳細・対策・手順

4A27 版より古い BIOS を適用した状態で、以下のオプションを利用する際、BIOS で Above 4G Decoding を Enable に設定すると、動作が不安定になる場合があります。

| 品名                          | 型名                   | 対象機種                                                                          |
|-----------------------------|----------------------|-------------------------------------------------------------------------------|
| Dual port LANカード(10GBASE-T) | PY-LA252/PYBLA252L   | $\operatorname{CX270}\operatorname{S2}/\operatorname{CX250}\operatorname{S2}$ |
| Dual port LANカード(10GBASE)   | PY-LA242/PYBLA242L   | $\rm CX270S2/CX250S2$                                                         |
| LAN拡張ボード(10Gbps)            | PY-LAD12A/PYBLAD121A | CX250S2                                                                       |

#### ■使用できないPRIMERGY本体のLANコネクタ

| vSphere       | 対象機種     |  |
|---------------|----------|--|
| 6.0,          | RX100 S7 |  |
| 6.0 Update 1, |          |  |
| 6.0 Update 2, |          |  |
| 6.0 Update 3  |          |  |

#### ● 概要

PRIMERGY 本体の LAN コネクタの制限

#### ● 詳細・対策・手順

対象機種の PRIMERGY において、以下に示す PRIMERGY 本体の LAN コネクタは使用できません。

| PRIMERGY | 使用できない LAN コネクタ |
|----------|-----------------|
| RX100S7  | 標準 LAN コネクタ     |
|          |                 |

本体のLAN コネクタを使用する場合、SharedLAN コネクタをご利用ください。

LAN コネクタの位置は、それぞれ、以下の資料を参照してご確認ください。

| PRIMERGY | 資料名称                                   |
|----------|----------------------------------------|
| RX100S7  | 『はじめにお読みください-PRIMERGY Server RX100 S7』 |

### ■ PRIMERGYサーバに搭載する内蔵ストレージについて

| vSphere       | 対象機種                     |
|---------------|--------------------------|
| 6.0,          |                          |
| 6.0 Update 1, | サポート<br>計算の DDDMEDCV 合機種 |
| 6.0 Update 2, | り 小一 [X] 家の FRIMERGI 主陵俚 |
| 6.0 Update 3  |                          |

● 概要

ESXi が動作する PRIMERGY サーバでは、BC-SATA や SAS タイプの HDD、もしくは種類を問わず SSD の使用を 推奨します。

#### ● 詳細・対策・手順

ESXi が動作する PRIMERGY サーバでは、性能の観点から BC-SATA や SAS タイプの HDD、もしくは種類を問わず SSD の使用を推奨します。

#### ■ PRIMERGYサーバに搭載するハードディスクについて

| vSphere       | 対象機種                        |
|---------------|-----------------------------|
| 6.0,          |                             |
| 6.0 Update 1, | サポート対象の PRIMFRCV 全機種        |
| 6.0 Update 2, | 「小」」<br>「小」家の「IUNIDINGI 主流性 |
| 6.0 Update 3  |                             |

#### ● 概要

ESXiは「セクターサイズ:512e」のHDDをサポートしていません。

#### ● 詳細・対策・手順

ESXi では「セクターサイズ: 512n」のHDDを使用してください。

詳しくは、次に示す Knowledge Base を参照してください。

http://kb.vmware.com/kb/2091600

なお、HDD を選択する際は、以下に示す URLから、システム構成図一覧の 分類:ハードウェア一覧 を参照してください。

http://jp.fujitsu.com/platform/server/primergy/system/

ハードウェア一覧の「【オプション編】」→ 「F: 内蔵ストレージ」 を参照すると HDD が確認できます。 各 HDD の[備考]欄を参照し、「セクターサイズ: 512n」の記載がある HDD を選択してください。

### ■ Dual port LANカード(10GBASE-T)利用時の留意事項について

| vSphere      | 対象機種                                                 |                             |
|--------------|------------------------------------------------------|-----------------------------|
| 6.0 Update 3 | 次の型名の Dual port LAN カード(10G BASE-T)を搭載した PRIMERGY 機種 |                             |
|              | 品名                                                   | 型名                          |
|              | Dual port LAN カード(10GBASE-T)                         | PY-LA3D2/PYBLA3D2/PYBLA3D2L |

#### ● 概要

対象機種に示す Dual port LAN カード(10GBASE-T)を利用する際、「Onboard/PY-LAxxx LAN Driver & Intel (R) PROSet (バージョン v22.2)」から NVM(ROM)データを更新する必要がある場合があります。 詳細については、ダウンロードサイトにて「Onboard/PY-LAxxx LAN Driver & Intel (R) PROSet (バージョン v22.2)」 の詳細情報の「注意事項」を確認してください。

#### ● 詳細・対策・手順

「Onboard/PY-LAxxx LAN Driver & Intel (R) PROSet (バージョン v22.2)」は下記の公開サイト「PRIMERGY ドライバ/BIOS/ファームウェア/LAN・WAN ダウンロードサイト」より、入手して適用してください。 ・PRIMERGY ドライバ/BIOS/ファームウェアダウンロードサイト http://azby.fm world.net/app/customer/driversearch/ia/drviaindex?

# ■ BX920 S4/S3 にSASアレイコントローラモジュールを搭載している環境で、ESXi 6.0 Update 3 を利用する際の注意事項

| vSphere      | 対象機種                                         |                      |
|--------------|----------------------------------------------|----------------------|
| 6.0 Update 3 | BX920 S4/S3 で、次の SAS アレイコントローラモジュールを搭載している場合 |                      |
|              | 品名                                           | 型名                   |
|              | SAS アレイコントローラモジュール                           | PY-SRD14/PYBSRD141   |
|              | SAS アレイコントローラモジュール                           | PY-SRD14A/PYBSRD141A |

#### ● 概要

対象機種に ESXi 6.0 Update 3 を適用すると、v380-1 のインストールイメージやオフラインバンドルに同梱している megaraid\_sas ドライバに問題があり、ローカルディスクが正常に認識しなくなる場合があります。 詳細・対策・手順に従って、ESXi 6.0 Update 3 を構築してください。

#### ● 詳細・対策・手順

・ESXi 6.0 Update 3 を新規インストールする場合

v371-1のインストールイメージを利用して、ESXi 6.0 Update 2 をインストールしていただき、その後、ESXi 6.0 Update 3 を適用していただきます。

- (1) 「22 インストールイメージの入手」を参照して、以下のインストールイメージを入手して、ESXiをインストー ルしてください。
  - 「Fujitsu Custom Image for VMware ESXi 6.0 U2 Install CD」 (v371-1)
- (2) 以下に示す「・ESXi6.0Update3に、アップグレードやアップデートする場合」の手順にしたがって、アップ デートしてください。
- ・ESXi6.0 Update3 にアップグレードやアップデートする場合
  - (1) 「5.1.3 オフラインバンドルの適用」を参照して、以下のオフラインバンドルを入手してください。
    - Fujitsu Custom Image for VMware ESXi 6.0 U3 GA Offline Bundle」 (v380-1)
    - 「Fujitsu Custom Image for VMware ESXi 6.0U1b Offline Bundle」
- (2) 「5.1.6 vSphere CLI によるパッチまたはドライバの適用方法」の手順(1)から(2)を参照して、v380-1のオフ ラインバンドルを適用してください。

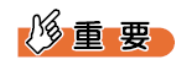

「5.1.6 vSphere CLI によるパッチまたはドライバの適用方法」の手順(3)以降(ESXi ホストの再起動)は行なわないでください。

 (3) 「Fujitsu Custom Image for VMware ESXi 6.0U1b Offline Bundle」のオフラインバンドルを利用して、 megaraid\_sas ドライバを適用してください。
 > esxcli -s <該当 ESXi ホストの管理ネットワーク IP アドレス> -u <ユーザ名> -p <パスワード> software vib install -d <アップロード先ディレクトリ>/

VMware-ESXi-6. 0. update01-3380124-Fujitsu-v362-1-offline\_bundle.zip -n scsi-megaraid-sas

(4) ESXi ホストを再起動します。

#### ■ SASコントローラカード利用時の留意事項について

| vSphere       | 対象機種                                 |                             |
|---------------|--------------------------------------|-----------------------------|
| 6.0,          | 次の型名の SAS コントローラカードを搭載した PRIMERGY 機種 |                             |
| 6.0 Update 1, | 品名                                   | 型名                          |
| 6.0 Update 2, | SAS コントローラカード                        | PY-SC3FA/PYBSC3FA/PYBSC3FAM |
| 6.0 Update 3  | SAS コントローラカード                        | PY-SC3FE/PYBSC3FE/PYBSC3FEL |

#### ● 概要

vSAN 機能を利用しない環境で、対象機種に示す SAS コントローラカードを利用する場合には、ESXi をアップデート し、利用するドライバを切り替える必要があります。

#### ● 詳細・対策・手順

利用する ESXi のアップデートや SAS コントローラカードにより、対処が異なります。以下の一覧に従って、対処 を実施してください。

| 利用する ESXi の       | 利用する SAS コントローラカード          |                             |  |
|-------------------|-----------------------------|-----------------------------|--|
| アップデート            | PY-SC3FE/PYBSC3FE/PYBSC3FEL | PY-SC3FA/PYBSC3FA/PYBSC3FAM |  |
| ESXi 6.0          |                             |                             |  |
| ESXi 6.0 Update 1 | 対処Aを実施してください。               | 対如 D な実施してください              |  |
| ESXi 6.0 Update 2 |                             |                             |  |
| ESXi 6.0 Update 3 | 対処Bを実施してください。               |                             |  |

#### ●対処A

ESXi を 6.0 Update 2 へアップデートし、mpt3sas ドライバを利用するため lsi-msgpt3 ドライバを無効にする必要 があります。詳細は、「3.1.3 インストール後の制限事項/注意事項」の「■SAS コントローラカード利用時の留意 事項について」を参照して、対処を実施してください。

#### ●対処 B

SAS コントローラカードのドライバに問題があり、以下を実施する必要があります。

- ファームウェアの更新
- ESXiの構築または更新
- lsi\_msgpt3 ドライバの更新

以下を実施してください。

ファームウェアの更新

下記の公開サイト「PRIMERGY ドライバ/BIOS/ファームウェア/LAN・WAN ダウンロードサイト」から、 「PSAS 12G ファームウェア (FW 16.00.00.00) オフラインアップデートツール」を入手して適用してください。 PRIMERGY ドライバ/BIOS/ファームウェアダウンロードサイト

http://azby.fmworld.net/app/customer/driversearch/ia/drviaindex?

ファームウェアの適用につきましては、ダウンロードページやダウンロードしたツール内の「SAS コントローラ カード PSAS 12G ファームウェアアップデート手順書」をご参照ください。

「ファームウェアの更新」後、「ESXiの構築または更新」を実施してください。

ESXiの構築または更新

以下に示すカスタムイメージで、ESXi をインストールする、もしくは、ESXi をアップグレードまたはアップデートしてください。既に、以下のインストールイメージもしくは オフラインバンドルを使って ESXi を構築また は更新している場合、対処不要です。

 $\lceil$  FUJITSU Custom I mage for VMware ESXi 6.0 Update 3e Install CD  $\rfloor$  v382-1

Name: VMware-ESXi-6.0.update03-7967664-Fujitsu-v382-1.iso

Name: VMware-ESXi-6.0.update03-7967664-Fujitsu-v382-1-offline\_bundle.zip

なお、ESXi 6.0 Update 3 ヘアップデートする際は、以下を参照してlsi\_msgpt3 ドライバを有効にしてください。

4.4.1 ESXi 6.0 へのアップデート

■ ESXi 6.0 Update 2 から ESXi 6.0 Update 3 ヘアップグレードする際に必要な手順について 「ESXi の構築または更新」後、「lsi\_msgpt3 ドライバの更新」を実施してください。

lsi\_msgpt3 ドライバの更新

対象機種で示す SAS コントローラカードに対応する lsi\_msgpt3 ドライバを更新する必要があります。

lsi\_msgpt3 ドライバは、ヴイエムウェア社の My VMware から入手できます。

(ドライバの入手には、MyVMware のユーザアカウントが必要です。)

以下から、lsi\_msgpt3 ドライバを入手して適用してください。

VMware ESXi 6.0 lsi-msgpt3 17.00.00.00-10 EM.600.0.0.2768847 SAS Driver for sas3 controllers https://my.vmware.com/web/vmware/details?downloadGroup=DT-ESXI60-AVAGOTECH-LSI-MSGP T3-17000000-10EM&productId=491

ダウンロードした zipファイルを展開し、docフォルダにある README.txtの手順にしたがって、lsi\_msgpt3 ドライバを適用してください。

# 3.1.2 インストール時の制限事項/注意事項

ESXi 6.0 のインストール時の制限事項/注意事項について説明します。

### ■ ディスクアレイ装置の接続

| vSphere       | 対象機種                 |
|---------------|----------------------|
| 6.0,          | サポート対象の PRIMERGY 全機種 |
| 6.0 Update 1, |                      |
| 6.0 Update 2, |                      |
| 6.0 Update 3  |                      |

#### ● 概要

ESXi 6.0 をサーバの内蔵ディスクにインストールする場合、ディスクアレイ装置(ETERNUS、ストレージブレード、 ハードディスクキャビネット等)を接続しないでください。

#### ● 詳細・対策・手順

ディスクアレイ装置への誤ったインストールを防止するため、ESXi 6.0 のインストールが完了するまでディスクアレ イ装置をサーバに接続しないでください。
## 3.1.3 インストール後の制限事項/注意事項

ESXi 6.0 のインストール後の制限事項/注意事項について説明します。

#### ■ ディスクアレイ装置接続のパス冗長化について

| vSphere       | 対象機種                 |
|---------------|----------------------|
| 6.0,          | サポート対象の PRIMERGY 全機種 |
| 6.0 Update 1, |                      |
| 6.0 Update 2, |                      |
| 6.0 Update 3  |                      |
|               |                      |

#### ● 概要

ディスクアレイ装置接続を含んだシステムを構築する場合、マルチパス構成を推奨します。

#### ● 詳細・対策・手順

ディスクアレイ装置の接続が全て切断された場合、ESXiの動作が不安定になります。そのため、富士通ではマルチパス構成を推奨しています。

#### ■ 電力管理設定に関する留意事項

| vSphere       | 対象機種                 |
|---------------|----------------------|
| 6.0,          | サポート対象の PRIMERGY 全機種 |
| 6.0 Update 1, |                      |
| 6.0 Update 2, |                      |
| 6.0 Update 3  |                      |

#### ● 概要

ESXi ホストの電力管理設定は「高パフォーマンス」に設定してください。

#### ● 詳細 · 対策 · 手順

サーバが電力管理機能をサポートしており、かつ、BIOSの電力管理機能が有効な場合、ESXiホストの電力管理の 設定は、「高パフォーマンス」、「バランシング済み」、「省電力」、「カスタム」から選択できます。「高パフォーマンス」 以外の設定の場合には、ESXiホスト・仮想マシンの動作・性能が不安定となる、または、ESXiホストの異常終了(PSOD) となることがあります。

安定稼動を実現するため、以下の手順で電力管理設定を「高パフォーマンス」に設定してください。

(1) vSphere Client を使用して、ESXi にログインします。
(2) vSphere Client でログイン後、インベントリを選択します。
(3) vSphere Client インベントリ内で「構成」をクリックします。
(4) ハードウェアの項目で「電源管理」をクリックします。
(5) プロパティをクリックし、「高パフォーマンス」を選択します。
(6) 「OK」をクリックします。
(7) 更新をクリックし、アクティブなポリシーが「高パフォーマンス」となっていることを確認します。

なお、詳細については、以下のヴイエムウェア社 Knowledge Base を参照してください。 Virtual machine application runs slower than expected in ESXi (1018206) <u>https://kb.vmware.com/s/article/1018206</u>

| vSphere      | 対象機種                                                      |                                             |  |  |  |  |  |
|--------------|-----------------------------------------------------------|---------------------------------------------|--|--|--|--|--|
| 6.0 Update 1 | 次の型名の Emulex 製ファイバーチャネルカードを搭載した PRIMERGY 機種               |                                             |  |  |  |  |  |
|              | 品名                                                        | 型名                                          |  |  |  |  |  |
|              | ファイバーチャネルカード (8Gbps)<br>(Emulex LPe1250-F8 相当)            | PY-FC201 / PYBFC201<br>PY-FC201L/ PYBFC201L |  |  |  |  |  |
|              | Dual port ファイバーチャネルカード (8Gbps)<br>(Emulex LPe12002-M8 相当) | PY-FC202 /PYBFC202<br>PY-FC202L/PYBFC202L   |  |  |  |  |  |
|              | ファイバーチャネルカード (8Gbps)<br>(Emulex LPe1250-F8 相当)            | PG-FC203 /PGBFC203                          |  |  |  |  |  |
|              | ファイバーチャネルカード (8Gbps Dual Port)<br>(Emulex LPe12002-M8相当)  | PG-FC204 /PGBFC204                          |  |  |  |  |  |
|              | ファイバーチャネル拡張ボード (8Gbps)<br>(Emulex MC-FC82E/LPe12002 相当)   | PY-FCD02 /PYBFCD021<br>PYBFCD022            |  |  |  |  |  |
|              | ファイバーチャネル拡張ボード (8Gbps)<br>(Emulex MC-FC82E/LPe12002 相当)   | PG-FCD202/PGBFCD202<br>PGBFCD2022           |  |  |  |  |  |

#### ■ ESXi 6.0 Update1 を利用する場合の留意事項

#### ● 概要

ESXi 6.0 Update 1 を利用する場合、以下のドライバを入れ替える必要があります。

#### - VMware ESXi60 FC/FCoE Driver for Emulex and OEM Branded Adapters.

インストールイメージやオフラインバンドルに同梱しているバージョン 10.6.126.0の lpfc ドライバに不具合があり、 ESXi ホストがシステムダウンする場合があります。 詳細・対策・手順に従って、バージョン 10.6.144.49 のドライバを適用してください。

#### ● 詳細・対策・手順

以下に示す[lpfc ドライバのアップグレード手順]に従って、lpfc ドライバをアップグレードしてください。

#### [lpfc ドライバのアップグレード手順]

1) My VMware から以下の lpfc ドライバをダウンロードします。 ドライバをダウンロードするためには My VMware のアカウントが必要です。事前にアカウントをご確認ください。

- VMware ESXi 6.0 lpfc 10.6.144.49 FC/FCoE Driver for Emulex and OEM Branded Adapters. https://my.vmware.com/web/vmware/details?downloadGroup=DT-ESXI60-EMULEX-LPFC-10614449&productId=491

2) My VMware からダウンロードした以下の ZIP ファイルを解凍します。

- VMW-ESX-6.0.0-lpfc-10. 6.144.49-3786362.zip

3) vSphere Client または Web Client を使用して vCenter Server または ESXi にログインします。 Web Client を使用している場合は vCenter Server にログインしてください。

4) 展開された以下の ZIP ファイルを、データストアブラウザなどを使用して ESXi ホスト上の任意のディレクトリに 格納します。

なお、FC接続以外のストレージ(ローカルディスク、iSCSI、NAS)が使用可能な場合は、FC接続以外のストレージ上のデータストアに格納してください。

- VMW-ESX-6.0.0 lpfc-10. 6.144.49 offline\_bundle- 3786362.zip

操作例:Web Client を使用する場合、以下のように操作します。

(a) ホーム画面からストレージを選択します。

| vmware <sup>®</sup> vSphere Web Client                                                           | ħ≡            |         |                       |          | 21:391こ更新    | UI AC |
|--------------------------------------------------------------------------------------------------|---------------|---------|-----------------------|----------|--------------|-------|
| ナビグータ                                                                                            | 耳 値 ホーム       |         |                       |          |              |       |
| (ホストおよびクラスタ                                                                                      | *-4           |         |                       |          |              |       |
| <u> ^ ホーム</u>                                                                                    | インペントリ        |         |                       |          |              |       |
| 😼 vCenter インベントリ リスト                                                                             | >             |         | _ /                   | $\frown$ |              | c     |
| 💷 ホストおよびクラスタ                                                                                     | >             |         | 3                     |          | ) 🕎          |       |
| <ul> <li></li></ul>                                                                              | > vCenter インベ | ホストおよびク | 仮想マシンおよ               | ストレージ    | ネットワーク       | コンテ   |
| 目ストレージ                                                                                           | > >>>>        | マスタ     | ひテンブレート               |          |              | イフ    |
| <u>♀</u> ネットワーク                                                                                  | ➤ 監視          |         |                       |          |              |       |
| 酒 ポリシーおよびブロファイル                                                                                  | >             | _       |                       |          |              | _     |
| VRealize Orchestrator                                                                            | <u>&gt;</u>   |         | <b>*</b> *            | 5        |              |       |
|                                                                                                  | タスク コン        | イベント コン | vCenter               | ホストプロ    | 仮想マシン ス      | カスタッ  |
| ダスク                                                                                              | ソール           | ソール     | Operations<br>Manager | ファイル     | トレージボリ<br>シー | 様マネ   |
| 🔁 ログ ブラウザ                                                                                        | 管理            |         |                       |          |              |       |
| <u> <u> </u> <u> </u> <u> </u> <u> </u> <u> </u> <u> </u> <u> </u> <u> </u> <u> </u> <u></u></u> | _             | _       | ~                     |          |              |       |
| ダダグ                                                                                              | _ 🌮           |         |                       |          |              |       |
| Q 新規検索                                                                                           | > =~n         | システム構成  | ライセンス                 |          |              |       |
| 🗧 保存された検索                                                                                        | >             |         |                       |          |              |       |
|                                                                                                  |               |         |                       |          |              |       |

データストアを選択し、[管理タブ]・[ファイル]を選択して、データストアの参照画面を表示します。

| mware' vSphere web Client | n'E                              | /                |     | 21:391C,@# O | I Administrator@VSPH | ERE.LOC |  |
|---------------------------|----------------------------------|------------------|-----|--------------|----------------------|---------|--|
| ポゲータ 🖡                    | ■ datastore1 (3) アクショ            | 12*              |     |              |                      |         |  |
| ( *-4                     | はひめに サマリ 監: 管理 関連オブジェクト          |                  |     |              |                      |         |  |
|                           | 臣定 アラーム定義 ダダ 権限 スケジュール設定タスク ファイル |                  |     |              |                      |         |  |
| Ol-Datacentert            | [datastore1 (3)]                 |                  |     |              |                      |         |  |
| - cuiusicies (c)          | Q 核索                             |                  |     |              |                      | C       |  |
|                           | 🖙 📑 datastore1 (3)               | 名前               | サイズ | 实更時刻         | 917                  |         |  |
|                           | ) 🛅 .sdd.sf                      | .sdd.sf          |     |              | フォルダ                 |         |  |
|                           | mpxvmhba1:C0:T(                  | .mpx.vmhba1:C0:T |     |              | フォルダ                 |         |  |

(b) データストアブラウザの機能を使用し、適用予定のパッチまたはドライバをアップロードします。 下図の通り、アップロードのアイコンをクリックします。

| ナピゲータ 革                                                                                | 目 datastore1 (3) アクション *                 |               |        |      |             |  |  |
|----------------------------------------------------------------------------------------|------------------------------------------|---------------|--------|------|-------------|--|--|
| ( *-4 ) 🕑                                                                              | はじめに サマリ 監視 曽                            | 理関連オブジェクト     |        |      |             |  |  |
| Ol-vc60.deploy.local      Ol-vc60.deploy.local      Ol-obtacenter1      detactoral (2) | 設定   アラーム定義   タグ   れ<br>[datastore1 (3)] | 審課 スケジュール設定タン | スタファイル |      | G           |  |  |
|                                                                                        | Q 検索                                     |               |        |      | E\$         |  |  |
|                                                                                        | Q. 核索<br>▽■datastore1 (3)                | 8#            | サイズ    | 实更時刻 | 247         |  |  |
|                                                                                        | Q                                        | 名前<br>[sdd.sf | サイズ    | 安更時刻 | タイプ<br>フォルダ |  |  |

ファイル選択画面が表示されるので、アップロードするファイルを選択します。 ファイルを選択後、「開く」をクリックしアップロードします。

5) 対象の ESXi ホスト上の全てのゲスト OS をシャットダウンし、仮想マシンをパワーオフ後、仮想マシンを他の ESXi ホストに移行します。この際、必ず全てのゲスト OS をシャットダウンしてください。 ゲスト OS をシャットダウンする代わりに VMware vMotion にて他ホストへ移行させるなどした場合は、 移行させた仮想マシンで問題が発生する場合があります。 6) ESXi ホストをメンテナンスモードに切り替えます。

操作例:Web Client を使用する場合、以下のように操作します。 Web Client でパッチやドライバを適用するホストを選択し、メンテナンスモードにします。

| ナビゲータ 耳 | ※ x0000000000 アクション *                                                                                                    |                                                     |
|---------|----------------------------------------------------------------------------------------------------|-----------------------------------------------------|
|         | Juturo サマリ 監視 破壊 関連オジシンクト<br>サマリ 監視 破壊 関連オジシンクト<br>ウェアを使用して破壊すシンを実行するコン<br>シュータです。ホストは、破壊シンクが使用<br>するこのに必まびえキリリリースを提供し、<br>からないながなりリースを提供し、<br>ならないないないない、<br>できるようにします。 | Virtual M<br>Virtual M<br>Datacenter<br>nter Server |
|         | 寒水々スク 関連トビック                                                                                                    |                                                     |

7) vSphere CLI を起動し、bin フォルダへ移動します。

8) 以下のコマンドを実行し、lpfc ドライバを適用します。

> esxcli -s <該当 ESXi ホストの管理ネットワーク IP アドレス> -u <ユーザ名> -p <パスワード> software vib install ^ -d /vmfs/volumes/<データストア名(※)>/VMW-ESX-6.0.0-lpfc-10.6.144.49-offline\_bundle-3786362.zip ※ <データストア名>には、"4)" でオフラインバンドルを格納したデータストア名を絶対パスで指定してください。

※ thumbprint のエラーが出力される場合は、以下の VM ware Knowledge Base 2111593 を参照していただき、 対処を実施してください。

VMware Knowledge Base 2111593 <u>https://kb.vmware.com/kb/2111593</u>

9) ESXi ホストを再起動します。

10) 以下のコマンドを実行して、lpfc ドライバのバージョンを確認します。

11) ESXi ホストのメンテナンスモードを解除します。 必要に応じて仮想マシンを元のホストに戻します。

■ テンポラリ領域の設定

| vSphere       | 対象機種                 |
|---------------|----------------------|
| 6.0,          | サポート対象の PRIMERGY 全機種 |
| 6.0 Update 1, |                      |
| 6.0 Update 2, |                      |
| 6.0 Update 3  |                      |
| 6.0 Update 3  |                      |

● 概要

テンポラリ領域を設定します。

#### ● 詳細 · 対策 · 手順

ESXi は、テンポラリ領域としてスクラッチパーティションを使用します。また、この領域は syslog の格納場所として も使用されます。以下の操作で スクラッチパーティションが設定されているか確認し、設定されていない場合は設定し てください。

vSphere Web Client で設定する場合

(1) ESXi 6.0 を管理している vCenter Server に、vSphere Web Client で接続し、[ホストおよびクラスタ] を選択 します。

| vmware <sup>®</sup> vSphere Web Client                                                                                                    | ħ≡                    |                |                                                |                |                         | U I Administrate    | or@VSPHERE.LOCAL •       | ・ ト ヘルプ ・ - ト | ٩ |
|----------------------------------------------------------------------------------------------------|-----------------------|----------------|------------------------------------------------|----------------|-------------------------|---------------------|--------------------------|---------------|---|
| ナビゲータ                                                                                                    | () ホーム                |                |                                                |                |                         |                     |                          |               |   |
| < ホストおよびクラスタ 📃 🔊                                                                                                    | *-4                   |                |                                                |                |                         |                     |                          |               |   |
| n *~~                                                                                                    | インベントリ                |                |                                                |                |                         |                     |                          |               |   |
| P vCenter インペントリリスト     U ホストおよびクラスタ     の 成長マシンおよびテンブレート     コストレージ     ヘトレージ     マットワーク     マットワーク     マット     マット      マット      マット | VCenter インベ<br>ントリリスト | ホストおよびク<br>ラスタ | ぼう ひかい しゅう しゅう しゅう しゅう しゅう しゅう しゅう しゅう しゅう しゅう | ストレージ          | <b>ن</b><br>۲ットワーク      | I<br>コンテンツラ<br>イブラリ | vRealize<br>Orchestrator |               |   |
| G ポリシーおよびブロファイル<br>O vRealize Orchestrator                                                                                                    |                       |                |                                                |                |                         | <u></u>             |                          |               |   |
| ◎ 皆理 ② 営理 ② 営攻ク ◎ ログ ブラウザ                                                                                                    | タスク コン<br>ソール<br>管理   | イベント ヨン<br>ソール | vCenter<br>Operations<br>Manager               | ホスト ブロ<br>ファイル | 仮想マシン ス<br>トレージポリ<br>シー | カスタマイズ仕<br>様マネージャ   |                          |               |   |
| □ イベント                                                                                                    | - 200<br>10-12        | システム構成         | <b>Q</b><br>ライセンス                              |                |                         |                     |                          |               |   |
|                                                                                                    | 目 ハウツーヒ               | デオを視聴する        |                                                |                |                         |                     |                          |               |   |

 (2) 対象の ESXi ホストを選択し、[管理]タブの[設定]から[システムの詳細設定]を選択します。検索フィールドに 「ScratchConfig.ConfiguredScratchLocation」と入力し、「ScratchConfig.ConfiguredScratchLocation」の フィールドに値が入力されていることを確認します。

| vmware <sup>®</sup> vSphere Web Client | <b>A</b> ≡                    | ひ I Administrator@VSPHERE.LOCAL - I ヘルナ・ I Q |
|----------------------------------------|-------------------------------|----------------------------------------------|
| ナピグータ 🖡                                | 🖟 xx.xx.xx.xx アクション *         | Ξ×.                                          |
| (1 #~L) 🕑                              | はじめに サマリ 監視 管理 関連オブジェクト       |                                              |
|                                        | (設定)ネットワーク ストレージ アラーム定義 タグ 権限 |                                              |
| deploy-target-cluster                  | ◆ システムの詳細設定                   |                                              |
| > 🔊 🕅 xx.xx.xx.xx                      | ▼ 仮想マシン ▲                     | 🧟 scratchconfig.configu - )                  |
|                                        | 仮想マシンの起動パシャット                 | 1▲ 値                                         |
|                                        | ・リン<br>エージェント仮想マシンの言<br>定     | ♪mfs/volumes/555f0b56-c3390                  |
|                                        | スワッブ ファイルの場所                  |                                              |
|                                        | 仮想マシンのデフォルトの∃<br>換性           |                                              |
|                                        | ▼ システム                        |                                              |
|                                        | ライセンス                         |                                              |
|                                        | 時間の構成                         |                                              |
|                                        | 認証サービス                        |                                              |
|                                        | 証明書                           |                                              |
|                                        | 電力管理                          |                                              |
|                                        | システムの詳細設定                     |                                              |
|                                        | システムリソースの予約                   |                                              |
|                                        | セキュリティブロファイル                  |                                              |
|                                        | システム スワップ                     |                                              |
|                                        | ホスト フロファイル                    |                                              |
|                                        |                               |                                              |
|                                        | →HE79 • M                     | 1/1030 項目                                    |

上図のように「ScratchConfig.ConfiguredScratchLocation」フィールドに既に値が入力されている場合、 スクラッチパーティションは設定されています。そのため、手順(3)以降の操作は不要です。

| vmware <sup>®</sup> vSphere Web Client                                                                                                    | ŧ≡                                                                                                    | ひ I Administrator@VSPHERE.LOCAL ▼ I ヘルプ ▼ I Q |
|----------------------------------------------------------------------------------------------------|----------------------------------------------------------------------------------------------------|-----------------------------------------------|
| ナビダータ 耳                                                                                                    |                                                                                                    | E.                                            |
| (1ホーム) 10                                                                                                    | はじめに サマリ 監視 音理 関連オブジェクト                                                                                                    |                                               |
| thL      Control of the second second | はしなに     サマリ     監視     管理     地域オブジェクト       (1)     アフトレージ     アラーム反案     タグ     相談       (4)     システムの詳細設定     システムの詳細設定       (5)     アンの起動ジャット1     -       (5)     アンの起動ジャット1     -       (5)     アンの起動ジャット1     -       (5)     アンのとの意味をいたの書のの話ので、     -       (5)     アンプンの人の場所     -       (5)     アンプンアイルの場所     -       (2)     アンプンアイルの場所     -       (5)     アンプンアイルの場所     -       (5)     アンプンクステム     -       (5)     アンプンクスクの手術     - | @ stratchconfig configu ・<br>御                |
|                                                                                                    | セキュリティブロファイル                                                                                                    |                                               |
|                                                                                                    | システムスワップ                                                                                                    |                                               |
|                                                                                                    |                                                                                                    |                                               |
|                                                                                                    |                                                                                                    |                                               |
|                                                                                                    |                                                                                                    | 1/1030 項目                                     |

上図のように「ScratchConfig.ConfiguredScratchLocation」フィールドに値が入力されていない場合は、 手順(3)以降の操作で、テンポラリ領域で使用するディレクトリをデータストア上に設定してください。

(3) テンポラリ領域で使用するディレクトリをデータストア上に作成します。

なお、共有ディスクをご使用になる場合は、共有ディスクのデータストアを作成した後、ESXi サーバごとに 異なるディレクトリを設定してください。共有ディスクの同じディレクトリを設定した場合、テンポラリ領域 が競合するため、ESXi サーバが起動時に停止したり、正常に動作しない場合があります。 ここではテンポラリ領域で使用するディレクトリを datastore1 内の"scratch"としています。 vSphere Web Client の [ホーム] の [ストレージ] または [ストレージ]タブ から datastore1 のデ ータストア ブラウザを表示します。データストアブラウザの [新規フォルダの作成] 機能を使用し、 scratch ディレクトリを作成します。

| vmware <sup>®</sup> vSphere Web Client | h≡                |                  |         | 🖸 l Admin | istrator@VSPHERE.LOCAL | - I ヘルプ + I <mark>Q </mark> ≹ |
|----------------------------------------|-------------------|------------------|---------|-----------|------------------------|-------------------------------|
| ナビゲータ                                  | ■ datastore1 マクショ | 127              |         |           |                        | =.                            |
| ( *~4 ) O                              | はじめに サマリ 監視 智     | 調達オブジェクト         |         |           |                        |                               |
|                                        | 設定 アラーム定義 タグ オ    | 権限 スケジュール設定タン    | スク ファイル |           |                        |                               |
|                                        | [datastore1]      |                  |         |           |                        | _                             |
|                                        | Q 検索              |                  |         |           | ₿ C (                  | 👛) 🗅 🖬 🗙 🔤                    |
|                                        | 🗢 📑 datastore1    | 名前               | サイズ     | 変更時刻      | タイプ                    | パス                            |
|                                        | C mascratch       | 🚞 scratch        |         |           | フォルダ                   | [datastore1] scratch          |
|                                        | ) 🧰 .sdd.sf       | 🚞 .sdd.sf        |         |           | フォルダ                   | [datastore1] .sdd.sf          |
|                                        | Empk.vmhba1:C0.T0 | impx.vmhba1:C0:T |         |           | フォルダ                   | [datastore1].mpx.v            |
|                                        |                   |                  |         |           |                        |                               |
|                                        |                   |                  |         |           |                        |                               |
|                                        |                   |                  |         |           |                        |                               |
|                                        |                   |                  |         |           |                        |                               |
|                                        |                   |                  |         |           |                        |                               |
|                                        |                   |                  |         |           |                        |                               |
|                                        |                   |                  |         |           |                        |                               |
|                                        |                   |                  |         |           |                        |                               |
|                                        |                   |                  |         |           |                        |                               |
|                                        |                   |                  |         |           |                        |                               |
|                                        |                   |                  |         |           |                        |                               |
|                                        |                   |                  |         |           |                        |                               |
|                                        |                   |                  |         |           |                        |                               |
|                                        |                   |                  |         |           |                        |                               |
|                                        |                   |                  |         |           |                        |                               |
|                                        |                   |                  |         |           |                        |                               |

- (4) (2)と同様の手順で、「ScratchConfig.ConfiguredScratchLocation」を表示します。
  - 「ScratchConfig.ConfiguredScratchLocation」を選択し、[編集]より

「ScratchConfig.ConfiguredScratchLocation」のフィールドに、テンポラリ領域に使用するディレクトリ パスを入力します。

以下の画面では、手順(3) で作成した[datastore1]の" scratch"を指定しています。

変更後、[OK]を選択し、画面を終了します。

「ScratchConfig.ConfiguredScratchLocation」フィールドの値は、 *"/vmfs/volumes/<データストア名>/<* ディレクトリ名> の形式で入力します。

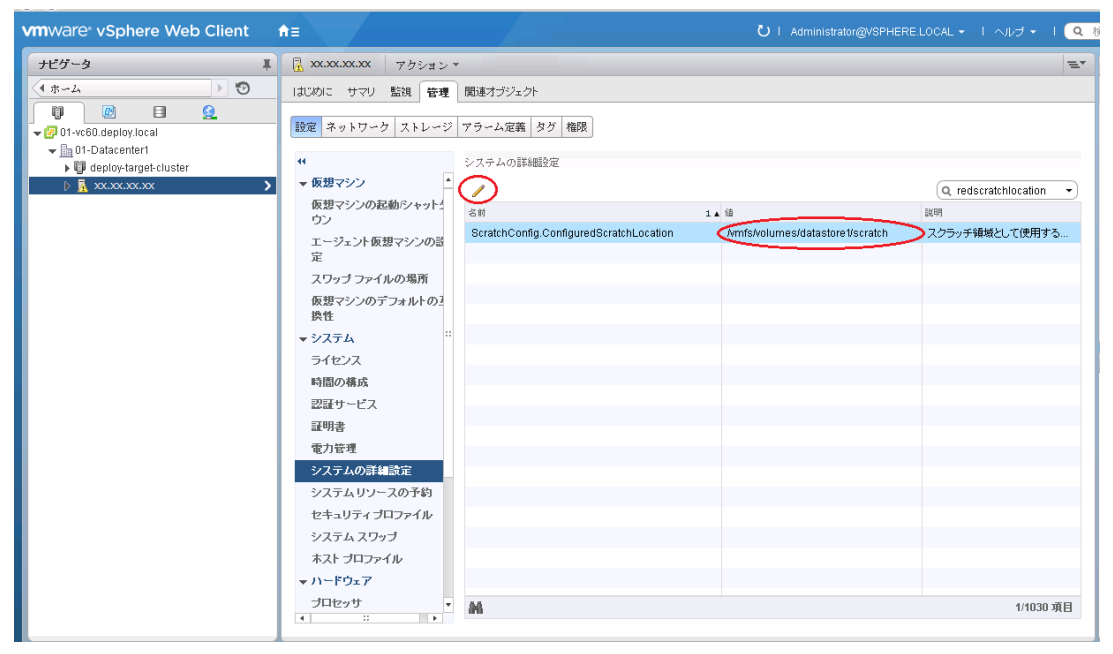

(5) ESXi 6.0 を再起動します。

vSphere Client で設定する場合

(1) vSphere Client で設定する場合 ESXi 6.0 をインストールしたサーバに、vSphere Client で接続し、root でログインします。ログイン後、[構成]の[詳細設定]を選択します。

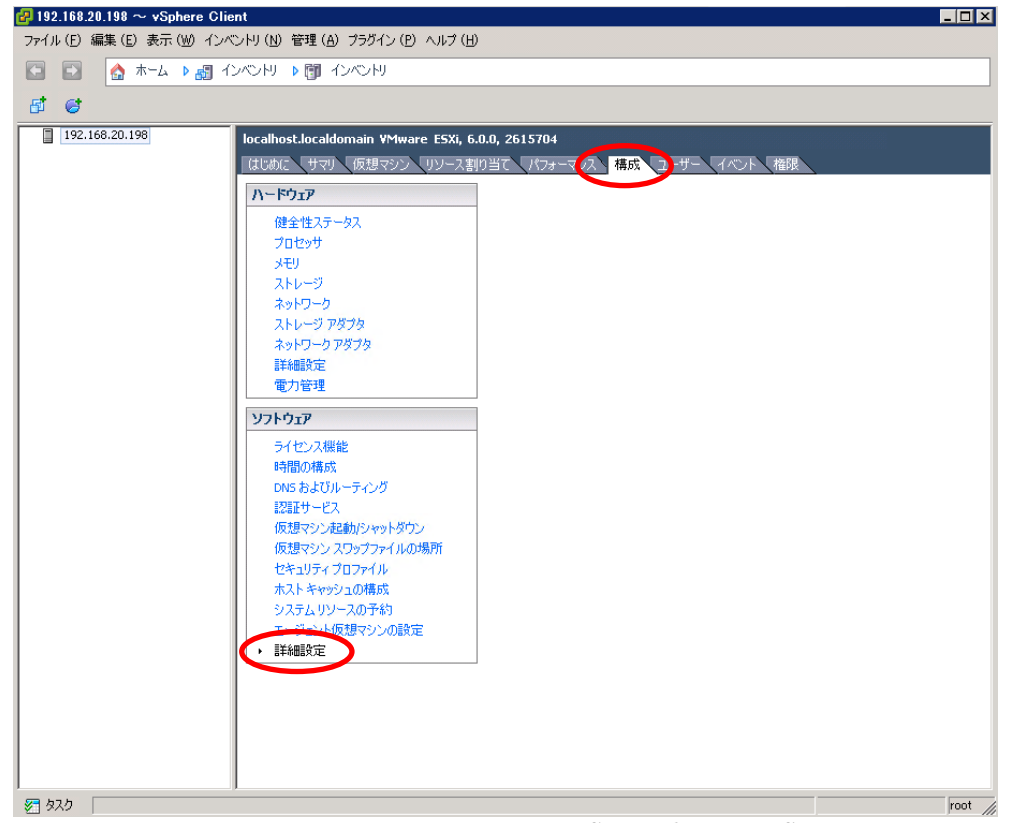

(2) 以下の [詳細設定] の画面で「Scratch Config」を選択します。「Scratch Config. Configured Scratch Location」 フィールドに値が入力されていることを確認します。

| ScratchConfig.ConfiguredScratchLocation | /vmfs/volumes/5555e28b                                                                                      |
|-----------------------------------------|----------------------------------------------------------------------------------------------------|
| スクラッチ領域として使用するように構成されたディレクトリ。変更は次に再起    | かするときに 有効になります。                                                                                             |
|                                         |                                                                                                    |
| ScratchConfig.CurrentScratchLocation    | /vmfs/volumes/5555e28b-1                                                                                    |
| スクラッチ領域として現在使用されているディレクトリ。              |                                                                                                    |
|                                         |                                                                                                    |
|                                         |                                                                                                    |
|                                         |                                                                                                    |
|                                         |                                                                                                    |
|                                         |                                                                                                    |
|                                         | OK ***`/7711                                                                                                |
|                                         | スクラッチ領域として使用するように構成されたディレクトリ。変更は次に再起動<br>ScratchConfig.CurrentScratchLocation<br>スクラッチ領域として現在使用されているディレクトリ。 |

上図のように「ScratchConfig.ConfiguredScratchLocation」フィールドに 既に値が入力されている場合、 スクラッチパーティションは設定されています。そのため、手順(3) 以降の操作は不要です。

| <mark>伊</mark> 詳細設定                     | X                                                                                             |
|-----------------------------------------|-----------------------------------------------------------------------------------------------|
| ISCSI                                   | ScratchConfig.ConfiguredScratchLocation<br>スクラッチ領域として使用するように構成されたディレクトリ。変更は次に再起動するときに有効になります。 |
| Misc<br>Net<br>NFS                      | ScratchConfig.CurrentScratchLocation /vmfs/volumes/5555e28b-1                                 |
| NFS41<br>Nmp<br>Numa                    | 」<br>スクラッチ領域として現在使用されているディレクトリ。                                                               |
| RdmEilter<br>ScratchConfig              |                                                                                               |
| Scsi<br>Security<br>SunRPC              |                                                                                               |
| ···· SvMotion<br>⊕·· Syslog<br>··· User |                                                                                               |
| UserVars                                |                                                                                               |

上図のように「ScratchConfig.ConfiguredScratchLocation」フィールドに値が入力されていない場合は、 手順(3)以降の操作で、テンポラリ領域で使用するディレクトリをデータストア上に設定してください。

(3) テンポラリ領域で使用するディレクトリをデータストア上に作成します。

なお、共有ディスクをご使用になる場合は、共有ディスクのデータストアを作成した後、ESXi サーバごとに 異なるディレクトリを設定してください。共有ディスクの同じディレクトリを設定した場合、テンポラリ領域 が競合するため、ESXi サーバが起動時に停止したり、正常に動作しない場合があります。 ここではテンポラリ領域で使用するディレクトリを datastorel 内の"scratch"としています。 vSphere Client の [構成] の [ストレージ] から datastorel のデータストア ブラウザを表示します。

データストアブラウザの [新規フォルダの作成] 機能を使用し、scratch ディレクトリを作成します。

| 🛃 データストア プラウザ: [datastore1] |                     |           |     |      |
|-----------------------------|---------------------|-----------|-----|------|
| - B (K 🕜 🛢 🛢 🗙              | 0                   |           |     |      |
| フォルダ 検索 [                   | datastore1] scratch |           |     |      |
| scratch<br>sdd.sf           | 名前                  | サイズ   タイプ | 182 | 変更時刻 |

(4) vSphere Client の [構成]の [詳細設定] を選択し、[詳細設定] の画面で [ScratchConfig]を選択します。
 「ScratchConfig.ConfiguredScratchLocation」フィールドに、テンポラリ領域に使用するディレクトリパスを入力します。以下の画面では、手順(3) で作成した[datastore1]の "scratch" を指定しています。
 変更後、[OK] を選択し、画面を終了します。「ScratchConfig.ConfiguredScratchLocation」フィールドの値は、

"/vmfs/volumes/<データストア名>/<ディレクトリ名>"の形式で入力します。

| 詳細設定           |   |                                         | <b>&gt;</b>               |
|----------------|---|-----------------------------------------|---------------------------|
| Irq<br>ISCSI   |   | ScratchConfig.ConfiguredScratchLocation | /vmfs/volumes/datastore1/ |
| LPage          |   | スクラッチ領域として使用するように構成されたディレクトリ。変更は次に再起    | 動するときに有効になります。            |
| Mem<br>Migrate |   |                                         |                           |
| Misc           |   |                                         |                           |
| Net            |   | ScratchConfig.CurrentScratchLocation    | /vmfs/volumes/5555e28b-1  |
| NFS            |   | コカニッチ 領域 ビアヨカ 使用されている ディレカレル            | p                         |
| - NFS41        |   | スクノッチ 頼敬として現社民用されているナイレットリ。             |                           |
| Nmp<br>Numa    |   |                                         |                           |
| - Power        |   |                                         |                           |
| - RdmEilter    |   |                                         |                           |
| ScratchConfig  |   |                                         |                           |
| - Security     |   |                                         |                           |
| - SunRPC       |   |                                         |                           |
| SvMotion       |   |                                         |                           |
| in Syslog      |   |                                         |                           |
| User           | - |                                         |                           |
|                |   |                                         | OK キャンセル                  |

(5) ESXi 6.0 を再起動します。

#### ■ SASコントローラカードを利用する場合の留意事項

| $\mathbf{vSphere}$ | 対象機種                              |                                      |  |  |
|--------------------|-----------------------------------|--------------------------------------|--|--|
| 6.0,               | 次の型名の SAS コント                     | 、の型名の SAS コントローラカードを搭載した PRIMERGY 機種 |  |  |
| 6.0 Update 1,      | 型名                                | 品名                                   |  |  |
| 6.0 Update 2       | PY-SC3FE<br>PYBSC3FE<br>PYBSC3FEL | SAS コントローラカード                        |  |  |

#### ● 概要

対象機種に示す SAS コントローラカードを利用する場合には、kirmsgpt3 ドライバを無効にする必要があります。

#### ● 詳細・対策・手順

対象機種に示す SAS コントローラカードを利用する場合には、mpt3sas ドライバを利用するため、 lsi-msgpt3 ドライバを無効にする必要があります。 ESXi 6.0 や ESXi 6.0 Update 1 を利用している場合は、事前に「Fujitsu Custom Image for VMware ESXi 6.0 U2 Offline Bundle」のオフラインバンドルを適用してください。

次の手順で、lsi-msgpt3 ドライバを無効化してください。

- ESXiホストのコンソールにログインするか、SSHでESXiホストに接続します。
   詳細については、次に示す Knowledge Base を参照してください。
   http://kb.vmware.com/kb/1017910
- (2) コンソールから、次のコマンドを実行します。
  - > esxcli system module set -e=false -m=lsi\_msgpt3
- (3) 次のコマンドを使用して ESXi ホストを再起動し、特定のネイティブ ドライバを無効化します。 > reboot

#### ■ SAS アレイコントローラを利用する場合の留意事項

| vSphere       | 対象機種                           |
|---------------|--------------------------------|
| 6.0 Update 1, | SAS アレイコントローラを搭載した PRIMERGY 機種 |
| 6.0 Update 2, |                                |
| 6.0 Update 3  |                                |

#### ● 概要

以下に示す SAS アレイコントローラを利用している場合、lsi-mr3 ドライバの不具合により、ESXi がシステム ダウンすることがあります。

| 品名                 | 型名                             |
|--------------------|--------------------------------|
| SAS アレイコントローラカード   | PY-SR3FA/PYBSR3FA              |
| SAS アレイコントローラカード   | PY-SR3PE/PYBSR3PE/PYBSR3PEL    |
| SAS アレイコントローラカード   | PY-SR3PE2/PYBSR3PE2/PYBSR3PE2L |
| SAS アレイコントローラカード   | PY-SR3C41/PYBSR3C41            |
| SAS アレイコントローラカード   | PY-SR3C42/PYBSR3C42            |
| SAS アレイコントローラカード   | PY-SR3C43/PYBSR3C43            |
| SAS アレイコントローラカード   | PY-SR3C41H/PYBSR3C41H          |
| SAS アレイコントローラカード   | PY-SR3C42H/PYBSR3C42H          |
| SAS アレイコントローラカード   | PY-SR3C43H/PYBSR3C43H          |
| SAS アレイコントローラモジュール | PY-SRD32A/PYBSRD32A            |
| SAS アレイコントローラモジュール | PY-SRD36A/PYBSRD36A            |
| SAS エキスパンダー拡張ボード   | PY-SED34/PYBSED342             |

詳細・対策・手順に従って、lsi-mr3 ドライバを無効化する必要があります。ただし、v382-1 のインストールイメージ で ESXi を新規インストールした場合には詳細・対策・手順の対処は不要です。 なお、v382-1 のカスタムイメージを利用する場合は、「v382-1 のカスタムイメージでSAS アレイコントローラを利用

- する場合の留意事項」を参照してドライバを更新してください。
- 詳細・対策・手順

以下の手順で、ki-mr3 ドライバを無効化し scsi-megaraid-sas ドライバを有効にしてください。

- (1) 以下に示すインストールイメージを利用して ESXi を再インストールするか、もしくは、オフラインバンドル を ESXi に適用してください。
  - インストールイメージ

「FUJITSUCustom Image for VMware ESXi 6.0 Update 3 Install CD」 (v381-1)

 $\lceil$  Fujitsu Custom Image for VM ware ESXi 6.0 U3 GA Install CD  $\rfloor$  (v380-1)

「Fujitsu Custom Image for VMware ESXi 6.0 U2 Install CD」 (v371-1)

- オフラインバンドル

 $\lceil$  Fujitsu Custom Image for VM ware ESXi 6.0 U3 GA Offline Bundle」 (v381-1)

Fujitsu Custom Image for VMware ESXi 6.0 U3 GAOffline Bundle」 (v380-1)

Fujitsu Custom Image for VMware ESXi 6.0 U2 Offline Bundle」 (v371-1)

オフラインバンドルの適用手順については、「5.1.6 vSphere CLI によるパッチまたはドライバの適用方法」 を参照してください。

(2) ESXi ホストのコンソールにログインするか、SSH で ESXi ホストに接続します。 詳細については、次に示す Knowledge Base を参照してください。

http://kb.vmware.com/kb/1017910

- (3) コンソールから、次のコマンドを実行します。
  - > esxcli system module list | grep megaraid\_sas
    - megaraid\_sas true true

上記のように megaraid\_sas が出力され true true の表示が有れば、scsi-megaraid sas ドライバが有効になっていることを示します。

この際には、以降の手順は不要です。

(4) コンソールから、次のコマンドを実行します。

> esxcli system module set -e false -m lsi\_mr3

(5) 次のコマンドを使用して ESXi ホストを再起動し、lsi-mr3 ドライバを無効化します。

#### > reboot

(6) 再起動後、(2)~(3)の手順で、scsi-megaraid-sas ドライバが有効になっていることを確認してください。

#### ■ v382-1のカスタムイメージでSAS アレイコントローラを利用する場合の留意事項

| vSphere      | 対象機種                           |
|--------------|--------------------------------|
| 6.0 Update 3 | SAS アレイコントローラを搭載した PRIMERGY 機種 |

#### ● 概要

以下に示す SAS アレイコントローラを搭載した PRIMERGY で、v382-1のカスタムイメージを適用した ESXi 6.0 Update 3 を利用する際、lsi-mr3 ドライバを更新する必要があります。

| 品名               | 型名                             |
|------------------|--------------------------------|
| SAS アレイコントローラカード | PY-SR3C52/PYBSR3C52/PYBSR3C52L |
| SAS アレイコントローラカード | PY-SR3C54/PYBSR3C54/PYBSR3C54L |
| SAS アレイコントローラカード | PY-SR3C58/PYBSR3C58/PYBSR3C58L |
| SAS アレイコントローラカード | PY-SR3FA/PYBSR3FA              |
| SAS アレイコントローラカード | PY-SR3PE/PYBSR3PE/PYBSR3PEL    |
| SAS アレイコントローラカード | PY-SR3PE2/PYBSR3PE2/PYBSR3PE2L |
| SAS アレイコントローラカード | PY-SR3C41/PYBSR3C41            |
| SAS アレイコントローラカード | PY-SR3C42/PYBSR3C42            |
| SAS アレイコントローラカード | PY-SR3C43/PYBSR3C43            |

| SAS アレイコントローラカード   | PY-SR3C41H/PYBSR3C41H          |
|--------------------|--------------------------------|
| SAS アレイコントローラカード   | PY-SR3C42H/PYBSR3C42H          |
| SAS アレイコントローラカード   | PY-SR3C43H/PYBSR3C43H          |
| SAS アレイコントローラカード   | PY-SR3C44/PYBSR3C44/PYBSR3C44L |
| SAS アレイコントローラカード   | PY-SR3C45/PYBSR3C45/PYBSR3C45L |
| SAS アレイコントローラカード   | PY-SR3C33/PYBSR3C33            |
| SAS アレイコントローラカード   | PY-SR3C34/PYBSR3C34            |
| SAS アレイコントローラモジュール | PY-SRD32A/PYBSRD32A            |
| SAS アレイコントローラモジュール | PY-SRD36A/PYBSRD36A            |
| SAS エキスパンダー拡張ボード   | PY-SED34/PYBSED342             |

詳細・対策・手順に従って、lsi-mr3ドライバを更新する必要があります。

#### ● 詳細・対策・手順

以下の lsi-mr3 ドライバをダウンロードしてください。

「VMware ESXi 6.01si-mr3 7.703.15.00 10EM SAS Driver for Avago Megaraid SAS 12Gbps Based SAS Adapters」

https://my.vmware.com/web/vmware/details?downloadGroup=DT-ESXI60-AVAGOTECH-LSI-MR3-7703150 0-10EM&productId=491

ダウンロードした ZIP ファイルを解凍し、「5.1.6 vSphere CLI によるパッチまたはドライバの適用方法」を参照して、以下のファイルを適用してください。

 $VMW\text{-}ESX\text{-}6.0.0\text{-}lsi\_mr3\text{-}7.703.15.00\text{-}offline\_bundle\text{-}7527443.zip$ 

# 3.2 その他のコンポーネントのインストールおよび環境設定

その他のコンポーネントのインストールおよび環境設定について説明します。

## 3.2.1 vSphere Client & Web Client

| vSphere       | 対象機種                 |
|---------------|----------------------|
| 6.0,          | サポート対象の PRIMERGY 全機種 |
| 6.0 Update 1, |                      |
| 6.0 Update 2, |                      |
| 6.0 Update 3  |                      |
| ● 概要          |                      |

vSphere Client と Web Client の構築について。

#### ● 詳細・対策・手順

vCenter Server を利用する環境では、vSphere Client と Web Client 両方を利用可能な環境を構築することが必要です。

vSphere 5.5 以降で新たに追加された機能を利用するには、Web Client が必要です。また、ESXi に直接アクセスして操作したり、Update Manager を利用するには、vSphere Client が必要です。

## 3.3 vSAN

## 3.3.1 vSphere 6.0 Update XでのvSANの利用

| vSphere       | 対象機種                   |  |
|---------------|------------------------|--|
| 6.0 Update 2, | vSAN を利用する PRIMERGY 機種 |  |
| 6.0 Update 3  |                        |  |
| ● 概更          |                        |  |

以下に示す vSphere 6.0 Update X で vSAN を利用する場合は、VMware で認証された SAS コントローラのドライバ を適用する必要があります。

- vSphere 6.0 Update 2 (v371-1)
- vSphere 6.0 Update 3 (v380-1, v381-1, v382-1)

#### ● 詳細・対策・手順

vSAN クラスタ内のすべての ESXi サーバに対して、VMware で認証された SAS コントローラのドライバを適用する 必要があります。以下の手順で SAS コントローラのドライバを適用してください。

- 1) My VMware から以下のlsi-msgpt3 ドライバを含む Offline Bundle をダウンロードします。
  - ダ ウンロードするためには、MyVMware のアカウントが必要です。事前にアカウントをご確認ください。
  - ・ vSphere 6.0 Update 2 (v371-1)向け https://my.vmware.com/group/vmware/details?downloadGroup=ESXI60U2&productId=491&rPId=13635 ESXi Offline Bundle update-from-esxi6.0-6.0\_update02.zip
  - ・ vSphere 6.0 Update 3 (v380-1, v381-1, v382-1)向け https://my.vmware.com/group/vmware/details?downloadGroup=ESXI60U3&productId=491&rPId=13635 ESXi Offline Bundle update-from-esxi6.0-6.0\_update03.zip
- 2) vSphere Client または Web Client を使用して vCenter Server または ESXi にログインします。
- Web Client を使用している場合は vCenter Server に ログインしてください。
- 3) ダウンロードした ZIP ファイルを、データストアブラウザなどを使用して ESXi ホスト上の任意のディレクトリに 格納します。
- 4) 対象のESXiホスト上の全てのゲスト OS を vMotion にて他ホストへ移行させます。
- 5) ESXiホストをメンテナンスモードに切り替えます。
- 6) vSphere CLI を起動し、bin フォルダへ移動し、以下のコマンドでlsi-msgpt3 ドライバの版数を確認します。 以下は v371-1 での出力結果例です。

> esxcli -s <該当 ESXi ホストの管理ネットワーク IP アドレス> -u 〈ユーザ名〉 -p 〈パスワード〉 software vib list | find "lsi-msgpt3"

- lsi-msgpt3 13.00.00.00-10EM.600.0.0.2768847 Avago VMwareCertified 2016-11-22
- lsu-lsi-lsi-msgpt3-plugin 1. 0. 0-1vmw. 600. 0. 0. 2494585 VMware VMwareCertified 2016-11-22
- 7) 以下のコマンドでlsi-msgpt3 ドライバの適用をします。

```
> esxcli -s <該当 ESXi ホストの管理ネットワーク IP アドレス> -u <ユーザ名> -p ジパスワード> software vib
install -d <アップロード先ディレクトリ>/<アップロードzip> -n |si-msgpt3
Installation Result
```

Message: The update completed successfully, but the system needs to be rebooted for the changes to be effective.

- Reboot Required: true
- VIBs Installed: VMware\_bootbank\_lsi-msgpt3\_06.255.12.00-8vmw.600.1.17.3029758
- VIBs Removed: Avago\_bootbank\_Isi-msgpt3\_13.00.00.00-10EM.600.0.0.2768847

49

VIBs Skipped:

なお、thumbprintのエラーが出力される場合は、以下のVMware Knowledge Base 2111593 を参照していただき、対処を実施してください。

 VMware Knowledge Base 2111593

 https://kb.vmware.com/kb/2111593

- 8) ESXi ホストを再起動します。
- の手順で、lsi-msgpt3 ドライバの版数を確認します。
   実行結果は、以下のようになります。

 Isi-msgpt3
 06. 255. 12. 00-8 vmw. 600. 1. 17. 3029758
 VMware VMwareCertified 2016-11-22

 Isu-Isi-Isi-msgpt3-plugin 1. 0. 0-1 vmw. 600. 0. 0. 2494585
 VMware VMwareCertified 2016-11-22

- 10) ESXi ホストのメンテナンスモードを解除します。必要に応じて仮想マシンを元のホストに戻します。
- 11) 2) ~ 10) を全てのESXi サーバで実施します。

# 4. アップグレードとアップデート

この章では、VMware vSphere 6のアップグレードに関する前提条件と注意事項を説明しています。 目的のアップグレードに合わせて、注意事項を参照してください。

# 4.1 VMware 製品のアップグレード

VMware 製品のアップグレード、エディションのアップグレードについて説明します。

# 4.1.1 ESXi 6.0 へのアップグレード

ESXi 6.0 へのアップグレードについて説明します。

■ ライセンスのアップグレード方法 vSphere5からvSphere6へのアップグレードには、ライセンスのアップグレードが必要です。 ライセンスのアップグレード手順は、以下のドキュメントを確認してください。 ヴイエムウェア社公開の『MvVMware操作ガイド』

https://www.vmware.com/content/dam/digitalmarketing/vmware/ja/pdf/support/VMware License Support Manual.pdf

#### ■ ESXi6.0 のソフトウェアの入手方法

ESXi 6.0 のインストールイメージは、「2.2 インストールイメージの入手」を参照して入手してください。

#### ■ ESXi6.0 のアップグレード方法

ESXi 6.0 にアップグレードする場合は、アップグレード対象のリリースノートおよび『VMware Docs - VMware vSphere』の『vSphere のアップグレード』を参照してください。 また、SupportDesk 契約者は、『vSphere 6 注意事項』も参照してください。

#### ■ ESXi5.X からESXi6.0 にアップグレードする際に必要な手順について

ESXi 5.x から ESXi 6.0 にアップグレードする場合、事前に vSphere CLI で下記の手順を実行してください。

- (1) vSphere CLI を使用してコマンドを実行します。
  - (a) 「スタート」メニューから、「VMware」⇒「VMware vSphere CLI」⇒「Command Prompt」を実行し、コマンドプロンプトを起動します。
  - (b) 以下のコマンドで bin フォルダに移動します。
    - > cd bin
  - (c) 以下のコマンドで現在適用している 1 siprovider の確認を行います。
    - > esxcli -s <該当 ESXi ホストの管理ネットワーク IP アドレス> -u <ユーザ名> -p <パスワード> software vib list

実行結果から、LSIProvider(英大文字含む) もしくは lsiprovider(英小文字のみ) いずれかの適用を確認します。 実行結果の一覧に lsiprovider(英小文字のみ) が出力された場合、以降の手順は不要です。 アップグレードを実施してください。

(d) 以下のコマンドで LSI provider を削除します。

(c) で確認した結果が、LSIProvider(英大文字含む)の場合、以下のコマンドを実行してください。
 > esxcli -s <該当 ESXi ホストの管理ネットワーク IP アドレス> -u <ユーザ名> -p <パスワード> software vib remove -n LSIProvider

- (2) ESXi を再起動します。
- アップグレード後の対処について

「3.1 ESXi 6.0 のインストールおよび環境構築」を確認して、ご利用の環境に該当する場合は対処してください。

## 4.1.2 エディションのアップグレード

VMware vSphere 6 および vCenter Server 6 のエディションを、アップグレードする場合の注意事項について説明します。

既存のライセンスキーを新しいライセンスキーに置き換えることで、エディションがアップグレードされます。新し いライセンスキーに置き換えることで、使用できる機能範囲が拡張されるため、ESXi および vCenter Server を新 たにインストールする必要はありません。

また、既存のライセンスキーは使用できませんのでライセンスキーを vCenter Server で管理している場合は、 既存のライセンスキーを削除してください。

ライセンスのアップグレード方法については、「4.1.1 ESXi 6.0 へのアップグレード」の「ライセンスのアップ グレード方法」を参照してください。

# 4.2 ゲストOS のアップグレード

ゲストOSのアップグレードの詳細については、各OSのドキュメントを参照してください。

# 4.3 その他のコンポーネントのアップグレード

その他のコンポーネントのアップグレードについて説明します。

ライセンスを取得することで、VMware 製品をダウンロードすることが可能です。

ライセンス取得後、対象コンポーネントを下記のヴイエムウェア社ダウンロードサイトより入手してください。 <u>https://my.vmware.com/web/vmware/downloads</u>(英語版) <u>https://my.vmware.com/ip/web/vmware/downloads</u>(日本語版)

なお、その他コンポーネントをアップグレードする場合は、以下に記載する各ドキュメントをご参照ください。

- アップグレード対象のリリースノート
  ヴイエムウェア社ドキュメント
  『VMware Docs VMware vSphere』
- > 『vSphere のアップグレード』
- ・各コンポーネントのマニュアル

# 4.4 VMware製品のアップデート

VMware 製品のアップデートについて説明します。

# 4.4.1 ESXi 6.0 へのアップデート

ESXi 6.0 へのアップデートについて説明します。

#### ■ ESXi6.0Update1 にアップデートする際の留意事項

インストールイメージを利用して ESXi 6.0 Update 1 にアップデートする際、以下に示すエラーで失敗することがあります。

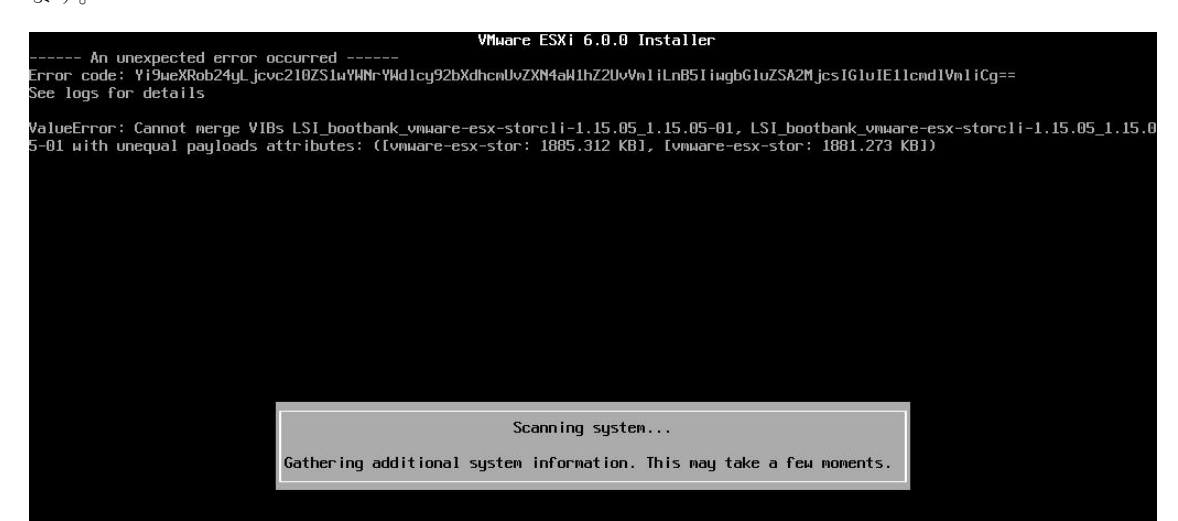

失敗した場合には、下記の手順を実行してください。

- (1) アップデート対象のサーバを強制的に停止し、インストールイメージを利用しないでESXiを起動してください。
- (2) vSphere CLI を使用してコマンドを実行します。
  - (a) 「スタート」メニューから、「VMware」⇒「VMware vSphere CLI」⇒「Command Prompt」を実行し、コマンドプロンプトを起動します。
  - (b) 以下のコマンドで bin フォルダに移動します。
     > cd bin
  - (c) 以下のコマンドで vmware-esx-storcli-1.15.05 を削除します。
    - > esxcli -s <該当 ESXi ホストの管理ネットワーク IP アドレス> -u <ユーザ名> -p <パスワード> software vib remove -n vmware-esx-storcl i-1. 15.05
- (3) ESXi を再起動します。

■ ESXi6.0Update2 から ESXi6.0Update3 ヘアップグレードする際に必要な手順について

以下に示す SAS コントローラカードを利用している ESXi 6.0 Update 2 では、lsi-msgpt3 ドライバを無効にして、 mpt3sas ドライバを有効にしている場合があります。

| 品名            | 型名                          |
|---------------|-----------------------------|
| SAS コントローラカード | PY-SC3FE/PYBSC3FE/PYBSC3FEL |

ESXi 6.0 Update 3 では lsi-msgpt3 ドライバを利用するため、アップグレードする前に、lsi-msgpt3 ドライバを有効に する必要があります。

53

以下の手順でlsi-msgpt3 ドライバを有効にしてください。

- アップグレード対象のESXiホストのコンソールにログインするか、SSHでESXiホストに接続します。
   詳細については、次に示す Knowledge Base を参照してください。
   http://kb.vmware.com/kb/1017910
- (2) コンソールから、次のコマンドを実行します。
- > esxcli system module list | grep lsi\_msgpt3 lsi\_msgpt3 true true 上記のように lsi\_msgpt3 が出力され true trueの表示が有れば、lsi-msgpt3 ドライバが有効になっていることを 示します。
- この際には、以降の手順は不要です。
- (3) コンソールから、次のコマンドを実行します。

> esxcli system module set -e true -m lsi\_msgpt3

- (4) 次のコマンドを使用して ESXi ホストを再起動し、lsi-msgpt3 ドライバを有効化します。
   > reboot
- (5) 再起動後、(1)~(2) の手順で、lsi-msgpt3 ドライバが有効になっていることを確認してください。

#### ■ v382-1のカスタムイメージを利用してアップデートする際に必要な手順について

以下に示す SAS アレイコントローラカードを利用している場合、lsi-mr3 ドライバを無効にして、 scsi-megaraid-sas ドライバを有効にしている場合があります。

| 品名                 | 型名                             |
|--------------------|--------------------------------|
| SAS アレイコントローラカード   | PY-SR3FA/PYBSR3FA              |
| SAS アレイコントローラカード   | PY-SR3PE/PYBSR3PE/PYBSR3PEL    |
| SAS アレイコントローラカード   | PY-SR3PE2/PYBSR3PE2/PYBSR3PE2L |
| SAS アレイコントローラカード   | PY-SR3C41/PYBSR3C41            |
| SAS アレイコントローラカード   | PY-SR3C42/PYBSR3C42            |
| SAS アレイコントローラカード   | PY-SR3C43/PYBSR3C43            |
| SAS アレイコントローラカード   | PY-SR3C41H/PYBSR3C41H          |
| SAS アレイコントローラカード   | PY-SR3C42H/PYBSR3C42H          |
| SAS アレイコントローラカード   | PY-SR3C43H/PYBSR3C43H          |
| SAS アレイコントローラモジュール | PY-SRD32A/PYBSRD32A            |
| SAS アレイコントローラモジュール | PY-SRD36A/PYBSRD36A            |
| SAS エキスパンダー拡張ボード   | PY-SED34/PYBSED342             |

v382-1のインストールイメージやオフラインバンドルではlsi-mr3ドライバを利用するため、アップグレードする前に、 lsi-mr3ドライバを有効にする必要があります。

以下の手順でlsi-mr3 ドライバを有効にしてください。

- アップグレード対象の ESXi ホストのコンソールにログインするか、SSH で ESXi ホストに接続します。
   詳細については、次に示す Knowledge Base を参照してください。
   <a href="https://kb.vmware.com/s/article/1017910">https://kb.vmware.com/s/article/1017910</a>
- (2) コンソールから、次のコマンドを実行します。
  - > esxcli system module list | grep lsi\_mr3 lsi\_mr3 true true 上記のようにlsi\_mr3 が出力され true true の表

上記のようにlsi\_mr3 が出力され true true の表示が有れば、lsi-mr3 ドライバが有効になっていることを示します。

この際には、以降の手順は不要です。

- (3) コンソールから、次のコマンドを実行します。
  - > esxcli system module set -e true -mlsi\_mr3
- (4) 次のコマンドを使用して ESXi ホストを再起動し、lsi-mr3 ドライバを有効化します。

> reboot

(5) 再起動後、(1)~(2)の手順で、lsi-mr3 ドライバが有効になっていることを確認してください。

54

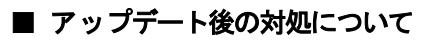

「3.1 ESXi 6.0 のインストールおよび環境構築」を確認して、ご利用の環境に該当する場合は対処してください。

## 5. 運用と保守

この章では、VMware vSphere 6の運用と保守に関する注意事項を説明しています。

# 5.1 ESXi 6.0 の運用と保守

ESXi 6.0 の運用と保守の注意事項について説明します。

## 5.1.1 最新のESXiの利用

**ESXi**は、最新の Version の利用を推奨します。**ESXi**6.0 を利用する場合は、最新の Update をご利用ください。 対象機種における、**ESXi**の最新の Version や Update は『サポート版数一覧表(機種別)』をご参照ください。

# 5.1.2 パッチの適用

ESXi 6.0の安定稼動を図るために最新パッチを適用してください。

適用するパッチについては、SupportDesk-Webのパッチ情報を参照してください。

https://eservice.fujitsu.com/supportdesk/vmware/download/VI3\_down.html

注) SupportDesk-Web を参照するためには、SupportDesk 契約が必要です。

ESXi 6.0 のパッチ適用方法については、ヴイエムウェア社 『VMware Docs - VMware vSphere』の以下のドキュ

メントを参照してください。

 $\llbracket vSphere のアップグレード』$ 

 $\llbracket vSphere\,6.0\,CLI\,Documentation \rrbracket$ 

富士通専用のインストールイメージには、以下に示すようにパッチが同梱してあります。そのため、ご利用のインストールイ メージによっては、パッチを適用する必要はありません。

| Title                                                                                       | Version       | 同梱するパッチ           | 対象 PRIMERGY 機種                                                                                                    |
|---------------------------------------------------------------------------------------------|---------------|-------------------|----------------------------------------------------------------------------------------------------|
| Fujitsu<br>Custom<br>Image for<br>VMware<br>ESXi 6.0U1b<br>Install CD                       | 362.1.3380124 | ESXi600-201601001 |                                                                                                    |
| Fujitsu<br>Custom<br>Image for<br>VMware<br>ESXi 6.0 U2<br>Install CD<br>(v370-2)           | 370.2.3825889 | ESXi600-201605001 | 』 サ小一ト版 奴─見 衣 (機性別)』 をこ 唯認 く たさい。                                                                                                    |
| Fujitsu<br>Custom<br>Image for<br>VMware<br>ESXi 6.0 U2<br>Install CD<br>(v371-1)           | 371.1.4192238 | ESXi600-201608001 | <ul> <li>『サポート版数一覧表(機種別)』をご確認ください。</li> <li>※以下の機種で v371-1 のインストールイメージを</li> <li>利用する場合、留意事項があります。</li> <li>RX1330 M2, TX1330 M2, TX1320 M2</li> <li>「5.1.5 必須パッチの適用」の RX1330 M2, TX1330</li> <li>M2, TX1320 M2 での必須パッチについて を参照してください。</li> </ul> |
| FUJITSU<br>Custom<br>Image for<br>VMware<br>ESXi 6.0<br>Update 3e<br>Install CD<br>(v382-1) | 382.1.7967664 | ESXi600-201803001 | 『サポート版数一覧表(機種別)』をご確認ください。                                                                                                    |

■ 各インストールイメージに同梱されているパッチ

※対象機種以外に適用すると、ESXiの動作に不具合が発生する可能性がありますので使用しないでください。

56

# 5.1.3 オフラインバンドルの適用

オフラインバンドルとは、富士通のサーバ向けにパッチやドライバと CIM Provider をまとめたものです。 オフラインバンドルを適用することにより、最新のインストールイメージを用いてインストールした状態と同等の環境にできます。 オフラインバンドルの適用には Update Manager もしくは vSphere CLI を利用できます。 アップデートを実施する場合は、必ずオフラインバンドルを利用してください。

以下より、ご利用になる ESXi6.0 にあわせて、オフラインバンドルを入手してください。

#### • ESXi 6.0 Update 1

以下より「Fujitsu Custom Image for VMware ESXi 6.0U1b Offline Bundle」をダウンロードしてください。

https://my.vmware.com/group/vmware/details?downloadGroup=OEM-ESXI60U1B-FUJITSU&productId=491

|   |                 | 対象機種       |
|---|-----------------|------------|
| [ | "サポート版数一覧表(機種別) | 』をご確認ください。 |
|   |                 |            |

※利用にあたり、以下の注意事項があります。合わせてご確認ください。

・「3.1.3インストール後の制限事項/注意事項」の「■ ESXi 6.0 Update 1 を利用する場合の留意事項」

#### • ESXi 6.0 Update 2

以下より「Fujitsu Custom Image for VMw are ESXi 6.0 U2 Offline Bundle」をダウンロードしてください。 https://my.vmware.com/web/vmw are/details?downloadGroup=OEM-ESXI60U2-FUJITSU&productId=491

ESXi 6.0 Update 2 向けには、以下の2つのオフラインバンドルがあります。

#### - 公開中のオフラインバンドル

Name: VMware-ESXi-6.0.update02-4192238-Fujitsu-v371-1-offline\_bundle.ZIP Release Date: 2016-11-07 Build Number: 4192238 以降、このオフラインバンドルに関する説明には v371-1を掲載します。

#### - 公開が終了したオフラインバンドル

Name: VMware-ESXi-6.0.update02-3825889-Fujitsu-v370-2-offline\_bundle.zip Release Date: 2016-06-03 Build Number: 3825889 以降、このインストールイメージに関する説明にはv370-2を掲載します。

※ v371-1/v370-2の記載が無い場合は、共通の説明になります。

#### 対象機種

| 『サポート版数一覧表(機種別)』をご確認ください。                                 |
|-----------------------------------------------------------|
| ※ 以下の機種で v371-1のオフラインバンドルを利用する場合、留意事項があります。               |
| RX1330 M2, TX1330 M2, TX1320 M2                           |
| 「5.1.5 必須パッチの適用」の RX1330 M2, TX1330 M2, TX1320 M2 での必須パッチ |
| について を参照してください。                                           |

#### • ESXi 6.0 Update 3

以下の手順によりオフラインバンドルをダウンロードしてください。 (1) 以下にアクセスしてください。

https://my.vmware.com/en/web/vmware/info/slug/datacenter cloud infrastructure/vmware vsphere/6 0#custom iso

(2) 画面下部の「>OEM Customized Installer CDs」の">" をクリックして、一覧を表示してください。

(3) 一覧の「FUJITSU Custom Image for ESXi 6.0 Update 3」を含む行の「ダウンロードする(Go to Downloads)」をクリック してください。

『サポート版数一覧表(機種別)』を参照して、ご利用のPRIMERGYに対応したイメージを選択してください。

(4) ファイルタイプ:zip をダウンロードしてください。

なお、富士通専用のオフラインバンドルには、次に示す一覧のようにパッチが同梱してあります。 そのため、ご利用のオフラインバンドルによっては、パッチを適用する必要はありません。

■ 各オフラインバンドルに同梱されているパッチ

| Title                                                                                              | Version       | 同梱するパッチ                        | 対象 PRIMERGY 機種                                                                                                    |
|----------------------------------------------------------------------------------------------------|---------------|--------------------------------|----------------------------------------------------------------------------------------------------|
| Fujitsu<br>Custom<br>Image for<br>VMware<br>ESXi 6.0U1b<br>Offline<br>Bundle                       | 362.1.3380124 | ESXi600·201601001              | 『サポート版数一覧表(機種別)』をご確認ください。                                                                                                    |
| Fujitsu<br>Custom<br>Image for<br>VMware<br>ESXi 6.0 U2<br>Offline<br>Bundle<br>(v370-2)           | 370.2.3825889 | ESXi600 <sup>.</sup> 201605001 |                                                                                                    |
| Fujitsu<br>Custom<br>Image for<br>VMware<br>ESXi 6.0 U2<br>Offline<br>Bundle<br>(v371-1)           | 371.1.4192238 | ESXi600·201608001              | <ul> <li>※ 以下の機種で v371-1 のオフラインバンドルを利用<br/>する場合、留意事項があります。</li> <li>RX1330 M2, TX1330 M2, TX1320 M2</li> <li>「5.1.5 必須パッチの適用」の RX1330 M2, TX1330</li> <li>M2, TX1320 M2 での必須パッチについて を参照し<br/>てください。</li> </ul> |
| FUJITSU<br>Custom<br>Image for<br>VMware<br>ESXi 6.0<br>Update 3e<br>Offline<br>Bundle<br>(v382-1) | 382.1.7967664 | ESXi600-201803001              | 『サポート版数一覧表(機種別)』をご確認ください。                                                                                                    |

※対象機種以外に適用すると、ESXiの動作に不具合が発生する可能性がありますので使用しないでください。

入手したオフラインバンドルは、お客様の元で保持し、紛失しないようにご注意ください。 詳細は「2.2 インストールイメージの入手」の重要を確認してください。

オフラインバンドルの適用方法については、「5.1.6 vSphere CLI によるパッチまたはドライバの適用方法」 および ヴイエムウェア社 『VMware Docs-VMware vSphere』の以下のドキュメントを参照してください。

『vSphere のアップグレード』

 $\llbracket vSphere\,6.0\,CLI\,Documentation 
rbracket$ 

## 5.1.4 利用制限のパッチ

パッチの適用時に問題がある場合やパッチ自身に問題がある場合、利用を制限しています。 以下に示すパッチは、利用しないでください。

#### ■ パッチ ESXi600-201507001

パッチ「ESXi600-201507001」を適用していないシステムに後からパッチ単体を適用すると、ローカルディスクが利用 できなくなる問題が発生する場合があります。原因については現在調査中です。

パッチ: ESXi600-201507001 をインストールイメージやオフラインバンドルに同梱していますが、インストールイメージによるインストールやオフラインバンドルの適用では、この問題は発生しません。

パッチ: ESXi600-201507001 の修正を利用したい場合は、インストールイメージやオフラインバンドルの対象機種を確認 の上、インストールイメージによるインストール、もしくは、オフラインバンドルの適用を実施してください。

なお、以下の機種はv352-1のインストールイメージおよびオフラインバンドルに対応していないため、 ESXi600-201507001の修正を適用できません。

 $\label{eq:result} \begin{array}{l} \text{RX100 S7, RX200 S7, RX300 S7, RX350 S7, RX500 S7, RX600 S6, RX600 S5,} \\ \text{TX140 S2, TX150 S8, TX200 S7, TX300 S7, BX920 S2, BX924 S2} \end{array}$ 

上記の機種をご利用の環境では、VMware ESXi 6.0Update 1 以降をご利用ください。

## 5.1.5 必須パッチの適用

ESXi 6.0 の安定稼動を図るためにヴイエムウェア社からパッチが提供されています。 このうち、富士通では、特に重要な障害修正を含むパッチを必須パッチとしています。 必須パッチは、お客様のシステム環境にあわせて適用してください。

#### ■ RX4770M1 での必須パッチについて

| vSphere | 対象機種      |
|---------|-----------|
| 6.0     | RX4770 M1 |
|         |           |

#### ● 概要

RX4770 M1 での適用必須パッチについて説明します。

#### ● 詳細・対策・手順

RX4770 M1 において ESXi 6.0 を使用する場合、パッチ ESXi600-201507001 を含む v352-1 のインストールイメ ージを利用して ESXi を再インストールするか、v352-1 のオフラインバンドルを ESXi に適用してください。

v352-1のインストールイメージやオフラインバンドルに同梱しているパッチ ESXi600-201507001には、RX4770 M1 で発生する可能性がある、以下に示す問題が修正されています。

・パープルスクリーン(PSOD) によるシステムダウン

全体で 32 コア以上のシステムにおいて、ESXi ホストの再起動などの終了処理を実行した場合、パープルスクリーン(PSOD) によるシステムダウンが発生することがあります。

なお、「5.1.4 利用制限のパッチ」でも述べていますが、パッチ ESXi600-201507001 を単体で適用しないでください。

#### ■ VMware NSX を利用する際の必須パッチについて

| vSphere      | 対象機種                 |
|--------------|----------------------|
| 6.0 Update 2 | サポート対象の PRIMERGY 全機種 |

● 概要

必須パッチ ESXi600-201610001 について説明します。

#### ● 詳細・対策・手順

VMware NSX を利用する環境で ESXi 6.0 Update 2 を利用するには、以下に示すいずれかの対処を行ってください。

- ・ 「Fujitsu Custom Image for VMware ESXi 6.0 U2 Install CD」(v371-1) で ESXi をインストールし、 必須パッチ ESXi 600-201610001 を適用する。
- ・ ESXi に「Fujitsu Custom Image for VMware ESXi 6.0 U2 Offline Bundle」(v371-1)を適用し、 必須パッチ ESXi 600-201610001 を適用する。

**VMware NSX** を利用している環境において、**ESXi** にパッチ **ESXi600-201608001** を適用すると、**VMware NSX** が 利用できなくなる場合があります。

VMware Knowledge Base(KB): 2146873 に該当する既知の問題です。

VMware Knowledge Base(KB)の詳細については、ヴイエムウェア社が提供している情報を参照してください。 http://kb.vmware.com/kb/2146873

#### ■ RX1330 M2, TX1330 M2, TX1320 M2 での必須パッチについて

| vSphere                | 対象機種                            |
|------------------------|---------------------------------|
| 6.0Update1, 6.0Update2 | RX1330 M2, TX1330 M2, TX1320 M2 |

#### ● 概要

RX1330 M2, TX1330 M2, TX1320 M2 を利用する際には、必須パッチ「ESXi600-201611001」を適用してください。

#### ● 詳細・対策・手順

必須パッチ「ESXi600-201611001」を適用しないと、ESXiの応答がなくなる問題が発生する可能性があります。

# 5.1.6 vSphere CLIによるパッチまたはドライバの適用方法

vSphere CLI 6.x を使用したパッチやドライバの適用は、以下の手順で実施します。

# 修重 要

クライアント統合プラグインがインストールされている必要があります。

- (1) Web Client を使用し、以下の通り操作します。
  - (a) Web Client でパッチやドライバを適用するホストを選択し、メンテナンスモードにします。

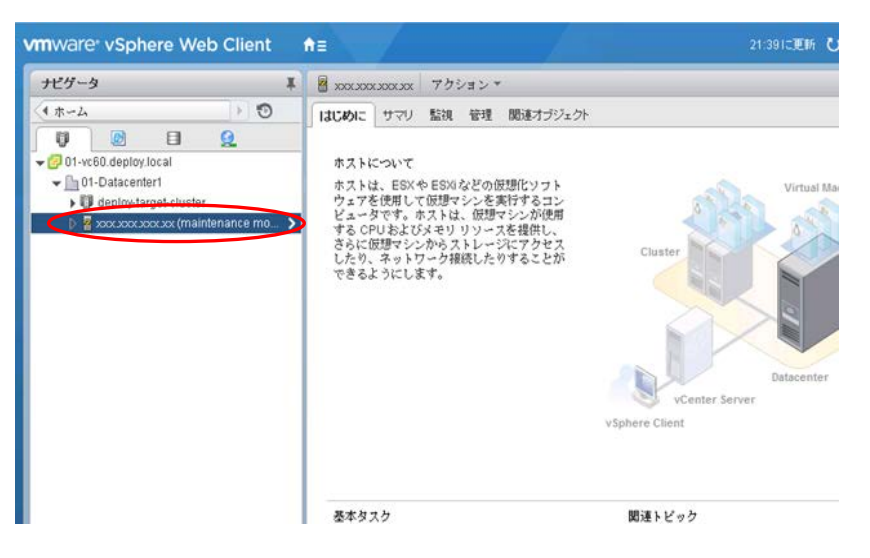

(b) ホーム画面からストレージを選択し、データストアの参照画面を表示します。

| mware <sup>,</sup> vSphere Web Client      | <b>†</b> ≣                               |                       |                | 21:391二更新        | U I A     |
|--------------------------------------------|------------------------------------------|-----------------------|----------------|------------------|-----------|
| ナピグータ                                      | I ① ホーム                                  |                       |                |                  |           |
| (*ホストおよびクラスタ ) ⑦                           | *-4                                      |                       |                |                  |           |
| n =-2                                      | インペントリ                                   |                       |                |                  |           |
| By vCenter インベントリ リスト<br>■ ホストおよびクラスタ      | ›<br>› 😼 🛍                               |                       | No.            | 0                |           |
| (1) 使想マシンおよびテンプレート<br>目 ストレージ<br>Q ネットワーク  | > vCenterインペ ホストおよび<br>> ントリリスト ラスタ<br>> | ク 仮想マシンおよ<br>びテンプレート  | ストレージ          | ネットワーク           | コンデ<br>イブ |
| ☆ ポリシーおよびブロファイル<br>♂ vRealize Orchestrator | ><br>><br>[5]                            | <b>M</b>              |                | 62               | đ         |
| <sup>6</sup> 한번                            | > Athm. Jackm                            | vCenter               | and London     | All Hand Law, 19 | 47.00     |
| ご タスク<br>10 ログ ブラウザ<br>11 イベント             | - シール ソール<br>ソール ソール                     | Operations<br>Manager | ホスト クル<br>ファイル | 12-5-49<br>5-    | 様マネ       |
| Ø \$9                                      | A 🔒                                      | 2                     |                |                  |           |
| Q、新規使素<br>■ 保存された検索                        | > ロール システム構成<br>>                        | र २२७२२               |                |                  |           |

| vmware vSphere Web Client                                                                                                    | n≡                                             |                 |         | 21:39に更新 ひ | Administrator@VSPHERE LOCA |
|----------------------------------------------------------------------------------------------------|------------------------------------------------|-----------------|---------|------------|----------------------------|
| ナビゲータ 耳                                                                                                    | 🗐 datastore1 (3)   アクショ                        | 12*             |         |            |                            |
| ( *                                                                                                    | はじめに サマリ 監視 着                                  | 理関連オブジェクト       |         |            |                            |
| Image: Constraint of the second second s | 設定  アラーム定義  タグ  れ<br>[datastore1 (3)]<br> Q 検索 | 審課 スケジュール設定タ:   | & 77 AR |            | EJ C                       |
|                                                                                                    | 🖙 📑 datastore1 (3)                             | 名前              | サイズ     | 实更時刻       | 247                        |
|                                                                                                    | ) 🛅 .sdd.sf                                    | .sdd.sf         |         |            | フォルダ                       |
|                                                                                                    | mpxvmhba1:C0:T(                                | mpx.vmhba1:C0:T |         |            | フォルダ                       |

(c) データストアブラウザの機能を使用し、適用予定のパッチまたはドライバをアップロードします。

下図の通り、アップロードのアイコンをクリックします。

| ナビゲータ 耳            | 🗐 datastore1 (3) アクショ    | オンド          |        |      |             |
|--------------------|--------------------------|--------------|--------|------|-------------|
| (++-4) 10          | はじめに サマリ 監視 智            | 管理 関連オブジェクト  |        |      |             |
|                    | 設定  アラーム定義  タグ   4       | 権限 スケジュール設定タ | スクファイル |      |             |
| dotactoral (2)     | [datastore (6)]          |              |        |      | $\sim$      |
| 📃 datastore1 (3) 🔰 | Q 被索                     |              |        |      |             |
| 📑 dətəstore1 (3) 🔶 | Q 後需<br>▼■datastore1 (3) | 88           | サイズ    | 变更時刻 | 947         |
| 📕 datastore1 (3)   | Q 很希<br>回 datastore1 (3) | ंग<br>std.sf | サイス    | 实更時刻 | タイプ<br>フォルダ |

ファイル選択画面が表示されるので、アップロードするファイルを選択します。 ファイルを選択後、「開く」をクリックしアップロードします。

- (2) vSphere CLI を使用してパッチまたはドライバを適用します。
  - (a) 「スタート」メニューから、「VMware」⇒「VMware vSphere CLI」⇒「Command Prompt」 を実行し、コマンドプロンプトを起動します。
  - (b) 以下のコマンドで bin フォルダに移動します。
     > cd bin
  - (c) 以下のコマンドでパッチまたはドライバを適用します。
    - パッチを適用する場合 (esxcli の update を指定)
      - > esxcli -s <該当 ESXi ホストの管理ネットワーク IP アドレス> -u <ユーザ名> -p <パスワード> software vib update -d <アップロード先ディレクトリ>/<アップロード zip>
    - オフラインバンドルやドライバを適用する場合 (esxcliの install を指定)
      - > esxcli -s <該当 ESXi ホストの管理ネットワーク IP アドレス> -u <ユーザ名> -p <パスワード> software vib install -d <アップロード先ディレクトリ>/<アップロード zip>

#### 【 注意 】

esxcli コマンド実行時に thumbprint のエラーが出力される場合があります。 エラーが出力された場合の対処方法は、次に示す Knowledge Base を参照してください。

http://kb.vmware.com/kb/2108416

esxcli コマンドの update や install については、『vSphere のアップグレード』の「イメージ プロファイル によるホストの更新」を参照してください。

### 修重 要

適用において install や update の指定を誤ると、意図しない修正が適用されて、再起動後、異常終了 (PSOD) が発生する可能性があるため注意してください。

- (3) Web Client を使用し、以下の操作をします。
  - (a) パッチを適用したホストを再起動します。
  - (b) ホストのメンテナンスモードを解除します。
  - (c) データストアブラウザを表示し、アップロードしたパッチまたはドライバを削除します。

修重 要

仮想マシンファイルや、vCenter Server に関連するファイルを削除しないよう注意してください。

- 尚、パッチやドライバが適用されたかは vSphere CLI にて確認できます。
  - (a) 「スタート」メニューから、「VMware」⇒「VMware vSphere CII」⇒「Command Prompt」
     を実行し、コマンドプロンプトを起動します。
  - (b) 以下のコマンドで bin フォルダに移動します。
     > cd bin
  - (c) vSphere CLI の以下のコマンドを実行し、パッチやドライバが適用されたか確認します。
     以下のコマンドを使用し、適用した VIB のバージョンを確認してください。
     > esxcli -s <該当 ESXi ホストの管理ネットワーク IP アドレス> -u <ユーザ名> -p <パスワード> software vib list

詳細は、『VMware Docs - VMware vSphere』の『vSphere 6.0 CLI Documentation』を参照してください。

# 5.1.7 トラブル発生時の切り分け

ヴイエムウェア社が標準で提供する以外のツール等が動作している状態で、ESXi 6.0 のトラブルが発生した場合、ト ラブル調査の過程で、問題を切り分けるためにインストールしたツールを停止した状態で再現確認を依頼することが あります。

## 5.1.8 ファイバーチャネルマルチパス構成の使用

ファイバーチャネルのマルチパス構成を組んでいる場合、ESXi6.0は起動時にパスエラーを検出できません。

例えば起動時に片パスが切断してしまい通信できないと、そのままシングルパスで起動します。

ESXi 6.0 はシングルパスでも正常に起動するため、マルチパス構成が正しく組めていないことに気づかない可能性があります。

そのため、vSphere Client を使用し、後述する方法にてパスの正常性を確認してください。パスに問題があった場合は、ファイバーチャネル、またはストレージの状態や設定を確認してください。

なお、ESXi 起動後に、パスエラーが発生した場合は正しく検出・動作します。

- vSphere Client を使用して ESXi ホストまたは vCenter Server にログインします。ログイン後、インベントリ画面で ESXi ホストを選択します。
- (2) vSphere Client の [構成] の [ストレージアダプタ] 画面にて、対象のデバイスを選択します。画面下部の[詳細]から対象のディスクを選択し、マウス右ボタンのメニューから [パスの管理] を選択し、管理パス画面を表示します。
- (3) マルチパスで動作していない場合は、表示された管理パス画面でパスの表示が1本になっており、マルチパスで動作していないことを示します。

## 5.1.9 ESXi の停止方法

| vSphere       | 対象機種                 |
|---------------|----------------------|
| 6.0,          | サポート対象の PRIMERGY 全機種 |
| 6.0 Update 1, |                      |
| 6.0 Update 2, |                      |
| 6.0 Update 3  |                      |

#### ● 概要

ESXi を停止する方法について

#### ● 詳細・対策・手順

メンテナンスなどで計画的にvSphereの機能で ESXi を停止する場合は、以下いずれかの方法で停止してください。

63

- Web Client での操作
- ・ ダイレクトコンソールユーザーインタフェース(DCUI) での操作

ESXi の応答が無いなど緊急時の対応として、iRMC の Web インターフェースを介した電源制御を行なうことで、 ESXi を停止することが可能です。 ただし、電源制御の "電源切断(シャットダウン)" と "リ セット(シャットダウン)" は利用しないでください。

正常に停止しない場合があります

# 5.1.10 OS ブート専用モジュールへのESXiインストール

| $\mathbf{vSphere}$ | 対象機種                           |
|--------------------|--------------------------------|
| 6.0,               | OS ブート専用モジュールを搭載する PRIMERGY 機種 |
| 6.0 Update 1,      |                                |
| 6.0 Update 2,      |                                |
| 6.0 Update 3       |                                |

#### ● 概要

以下に示す、OS ブート専用モジュールへ ESXi をインストールする方法を説明します。

- ・ M.2 Flash モジュール
- ・デュアルマイクロ SD Flash モジュール
- ・ USB Flash モジュール
- ・ SATA Flash モジュール

#### ● 詳細・対策・手順

OS ブート専用モジュールへ ESXi のインストールを新たに行う場合、または、再インストールを行う場合は、

「2.2インストールイメージの入手」で入手したインストールイメージをご利用ください。

詳細な手順は、ヴイエムウェア社提供マニュアル『vSphere のインストールとセットアップ』の "ESXi の対話形式の インストール' を参照してください。

ヴイエムウェア社の製品マニュアルでは、インストールイメージを利用してインストールを新たに行った、または、 再インストールを行った形態の ESXi を ESXi Installable と表記しています。 また、出荷時にインストール済みの形態の ESXi を ESXi Embedded と表記しています。

なお、インストールイメージを利用して、インストールを新たに行った場合、または、再インストールを行った場合、

OS ブート専用モジュール内のパーティション構成はESXi Embedded と異なった状態になります。

ESXi Installable と ESXi Embedded を同じパーティション構成にする方法がございませんが、問題なく利用できますので、そのままの状態でご利用ください。

ESXi Embedded で出荷された PRIMERGY に対して、ハードウェアの保守などで OS ブート専用モジュールを交換す る場合も、ESXi は再インストールが必要になるため、パーティションの構成が異なった状態になりますのでご注意く ださい。

各 OS ブート専用モジュール固有の留意事項は以下の通りです。

・M.2 Flash モジュール

- SATA Flash モジュール

対象の Flash モジュールに ESXi をインストールすると、空き領域にデータストアが作成されます。

しかし、対象の Flash モジュールは、データストアとしての耐久性の要件を満たしていないため、データストアとして 使用しないでください。

対象の Flash モジュールは起動デバイスでの使用に限ります。

なお、スクラッチパーティション、診断パーティションを本デバイス上に作成することは問題ありません。

#### - USB Flash モジュール

ESXi Installable と ESXi Embedded では以下の異なる点があります。

#### ■パーティション形式

- ESXi Installable
- パーティション形式はGUID パーティションテーブル (GPT) となります。
- ・ESXi Embedded パーティション形式はマスターブートレコード (MBR) となります。

#### ■スクラッチパーティション

#### • ESXi Installable

メモリ上にスクラッチパーティションが作成されます。

• ESXi Embedded

空のローカルディスクが存在する、かつ、スクラッチパーティションが見つからない場合、空のローカルディ スクがフォーマットされ、スクラッチパーティションが作成されます。

空のローカルディスクが存在しない場合、メモリ上にスクラッチパーティションが作成されます。

※メモリ上にスクラッチパーティションが作成された場合、ESXi ホストの再起動などの際にログが失われま す。「3.1.3インストール後の制限事項/注意事項」の「■テンポラリ領域の設定」を参照し、スクラッチパ ーティションの設定を行ってください。

## 5.1.11 USB Flash モジュールで vSphere 6.0を利用する場合の対処

| vSphere | 対象機種                                                                 |
|---------|----------------------------------------------------------------------|
| 6.0     | RX4770 M2, TX1320 M1, TX1330 M1, TX2540 M1, TX2560 M1,               |
|         | RX1330 M1, RX2520 M1, RX2530 M1, RX2540 M1, RX2560 M1,               |
|         | RX4770 M1, BX2560 M1, BX2580 M1, CX2570 M1, CX2550 M1,               |
|         | TX300 S8, RX100 S8, RX200 S8, RX300 S8, RX350 S8,                    |
|         | BX920 S4, BX924 S4, CX250 S2, CX270 S2, BX920 S3, BX924 S3, BX922 S2 |

#### ● 概要

USB Flash モジュールを利用する場合の対処について

#### ● 詳細・対策・手順

以下に示す USB Flash モジュールを利用する場合、運用を開始する前に、必ず v352-1のオフラインバンドルを適用 してください。

| 品名                                                   | 型名       |
|------------------------------------------------------|----------|
| VMware vSphere Hypervisor 6.0 用 USB Flash モジュール      | PYBUFV60 |
| VMware vSphere Hypervisor 6.0 用 USB Flash モジュール(8GB) | PYBUFV61 |
| VMware vSphere Hypervisor 6.0 用 USB Flash モジュール(4GB) | PYBUFV62 |
|                                                      |          |

オフラインバンドルの適用方法については、「5.1.6 vSphere CLI によるパッチまたはドライバの適用方法」 もしくは ヴイエムウェア社 『VMware Docs-VMware vSphere』の以下のドキュメントを参照してください。

『vSphere のアップグレード』

[vSphere 6.0 CLI Documentation]

また、以下に示す USB Flash モジュールを利用する場合、v352-1のインストールイメージを利用して ESXi をインスト ールしてください。

| 品名                                               | 型名       |
|--------------------------------------------------|----------|
| VMware vSphere Hypervisor 用 USB Flash モジュール(4GB) | PY-UFVM1 |
| VMware vSphere Hypervisor 用 USB Flash モジュール(8GB) | PY-UFVM2 |
| VMware vSphere Hypervisor 5.5 用 USB Flash モジュール  | PYBUFV53 |

# 5.1.12 VMware vSphere Hypervisor 6.0用 USB Flash モジュール (PYBUFV63) を利用する場合の注意事項

| vSphere      | 対象機種                                                           |
|--------------|----------------------------------------------------------------|
| 6.0 Update 2 | VMware vSphere Hypervisor 6.0 用 USB Flash モジュール(PYBUFV63)を搭載して |
|              | いるサポート対象の PRIMERGY 機種                                          |

#### ●概要

VMware vSphere Hypervisor 6.0 用 USB Flash モジュール (PYBUFV63) を利用する環境において、診断パー ティション (富士通 SupportDesk が利用するコアダンプ情報を保存) を作成する必要がある場合について説明し ます。

#### ● 詳細・対策・手順

VMware vSphere Hypervisor 6.0 用 USB Flash モジュール (PYBUFV63) を利用する場合、初回起動時、空のロ ーカルディスクに診断パーティションが自動生成されます。

以下の場合には診断パーティションが自動生成されていないため、手動で診断パーティションを USB Flash モジュー ルに作成してください。作成方法については、「5.1.14 USB Flash モジュールへの診断パーティションの作成方法」を ご参照ください

- ・ 空のローカルディスクを接続せず初回起動した場合(診断パーティションが自動作成されないため)
- ・ローカルディスクを保守交換し、論理ドライブが空になった場合(診断パーティションが消失しているため)

# 5.1.13 VMware vSphere Hypervisor 5.5用 USB Flash モジュール (PYBUFV53) を利用する場合の注意事項

| vSphere       | 対象機種                                                             |  |  |  |
|---------------|------------------------------------------------------------------|--|--|--|
| 6.0,          | VMware vSphere Hypervisor 5.5 用 USB Flash モジュール (PYBUFV53) を搭載して |  |  |  |
| 6.0 Update 1, | いるサポート対象の PRIMERGY 機種                                            |  |  |  |
| 6.0 Update 2, |                                                                  |  |  |  |
| 6.0 Update 3  |                                                                  |  |  |  |

● 概要

VMware vSphere Hypervisor 5.5 用 USB Flash モジュール (PYBUFV53)を利用する環境において、VMware ESXi 6.x ヘアップグレードすると、以下のメッセージを出力して失敗します。

| Operation failed.                                                                                                    |
|----------------------------------------------------------------------------------------------------|
| This program has encountered an error:                                                                                                    |
| (Use the arrows keys to scroll)                                                                                                    |
| Error (see log for more info):<br>vmkfstools failed with message: create fs<br>deviceName:'/vmfs/devices/disks/mpx.vmhba32:C0:T0:L0:2',<br>fsShortName:'vfat', fsName:'(null)'<br>deviceFullPath:/dev/disks/mpx.vmhba32:C0:T0:L0:2<br>deviceFile:mpx.vmhba32:C0:T0:L0:2<br>Checking if remote hosts are using this device as a valid file<br>system. This may take a few seconds<br>Creating vfat file system on "mpx.vmhba32:C0:T0:L0:2" with blockSize<br>1048576 and volume label "none".<br>/vmfs/devices/disks/mpx.vmhba32:C0:T0:L0:2: Permission denied.<br>(Have you set the partition type to 0xfb?)<br>Error: Permission denied<br>The preceding information will assist the VMware Support team with<br>your problem. Please record this information before proceeding. |
| (Enter) Reboot                                                                                                    |
| Error: Permission denied<br>The preceding information will assist the VMware Support team with<br>your problem. Please record this information before proceeding.<br>(Enter) Reboot                                                                                                    |

詳細・対策・手順にしたがって、対処してください。

#### ● 詳細・対策・手順

VMware vSphere Hypervisor 5.5 用 USB Flash モジュール (PYBUFV53) を利用する環境において、VMware ESXi 6.x へのアップグレードを実施する前に以下の手順にて、パーティション「Win95 FAT16 (LBA)」を削除してください。 「Win95 FAT16 (LBA)」は、デフォルトでは利用されていない領域のため削除しても影響はありません。

誤って「Win95 FAT16 (LBA)」以外の必要なパーティションを削除した場合、該当領域にあるデータは利用できなくなります。注意して作業を実施してください。

1) ダイレクトコンソールユーザーインタフェース(DCUI)またはSSH 接続を使用して ESXi Shell ヘログインしてください。

VMware ESXi Shell の有効化手順および SSH 接続の許可手順は、以下ヴイエムウェア社 Knowledge Base を参照し てください。

Using ESXi Shell in ESXi 5.x and 6.x (2004746) http://kb.ymware.com/kb/2004746

2) USB Flash モジュールのアダプタ番号を確認してください。

| ~ # esxcli storag<br>HBA Name Drive      | e core adapter list<br>er Link State UID                       | Description |
|------------------------------------------|----------------------------------------------------------------|-------------|
| (省略)<br>vmhba32 usb-<br>(省略)<br>※ 上記出力例( | <br>storage link-n∕a usb.vmhba32<br><br>の場合「vmhba32」がアダプタ番号です。 | () USB      |

USB Flash モジュールから起動を実施しているか確認してください。
 vmhba\*\*の番号が「2)」で確認した番号と同じであることを確認します。

~ # vmkfstools -P /bootbank/

```
    -----(省略) -----
    Partitions spanned (on "disks"):
mpx.vmhba**:C0:T0:L0:6
    -----(省略) -----
    ※ ** の部分は「2)」で確認したアダプタ番号が入ります。
```

4) 該当領域を指定して、「Win95 FAT16 (LBA)」となっているパーティション番号を確認します。

~ # fdisk -l <u>/dev/disks/mpx.vmhba\*\*¥:CO¥:TO¥:LO (\*注)</u>

-----(省略)--

Disk /dev/disks/mpx.vmhba\*\*:CO:TO:LO: 4007 MB, 4007657472 bytes

64 heads, 32 sectors/track, 3822 cylinders Units = cylinders of 2048 \* 512 = 1048576 bytes

|                             | Device Boot | Start | End  | Block   | s Id System           |
|-----------------------------|-------------|-------|------|---------|-----------------------|
| /dev/disks/mpx.vmhba**∶CO∶T | 0:L0p1      | 5     | 900  | 917504  | 5 Extended            |
| /dev/disks/mpx.vmhba★★:CO:T | 0:L0p2      | 901   | 3822 | 2992128 | e Win95 FAT16 (LBA)   |
| /dev/disks/mpx.vmhba**∶CO∶T | 0:L0p4 *    | 1     | 4    | 4080    | ef EFI (FAT-12/16/32) |
| /dev/disks/mpx.vmhba★★:CO:T | 0:L0p5      | 5     | 254  | 255984  | 6 FAT16               |
| /dev/disks/mpx.vmhba★★:CO:T | D:LOp6      | 255   | 504  | 255984  | 6 FAT16               |
| /dev/disks/mpx.vmhba**∶CO∶T | 0:L0p7      | 505   | 614  | 112624  | fc VMKcore            |
| /dev/disks/mpx.vmhba*∷CO:T  | 0:L0p8      | 615   | 900  | 292848  | 6 FAT16               |
| (省略)                        |             |       |      |         |                       |
| · #                         |             |       |      |         |                       |

~ #

※ vmhba\*\* の部分は「2)」で確認したアダプタ番号が入ります。

※ [Device Boot] 行 「LOpX」の「X」部分の数字がパーティション番号です。

\*注:3)の確認結果が、「mpx. vmhba\*\*:CO:TO:LO:6」の場合、以下を指定してください。

/dev/disks/mpx.vmhba\*\*¥:CO¥:TO¥:LO

※ 末尾:6の指定は不要です。

出力された結果から、[System] 行が「Win95 FAT16 (LBA)」となっているパーティションの番号が「2」であることを確認します。

5) 「4)」で確認したパーティションを削除してください。

削除するパーティションは、デフォルトでは利用されていない領域ですが、誤って必要なパーティションを削除した 場合、該当領域にあるデータは利用できなくなります。注意して作業を実施してください。

# # partedUtil delete "/dev/disks/mpx.vmhba\*\*:C0:T0:L0" (パーティション番号) ※ \*\* の部分は 2) で確認したアダプタ番号が入ります。

6) 「4)」の手順でパーティションが削除されたことを確認してください。

7) ESXi ホストを再起動し、VMware ESXi 6.0 へのアップグレードを実施してください。

8)アップグレード実施後、診断パーティション (SupportDesk サービスが利用するコアダンプ情報を保存)を USB Flash モジュールに作成してください。作成方法については、「5.1.14USB Flash モジュールへの診断パーティションの作成方法」をご参照ください

## 5.1.14 USB Flash モジュールへの診断パーティションの作成方法

| vSphere                                                | 対象機種                                                                                                    |
|--------------------------------------------------------|----------------------------------------------------------------------------------------------------|
| 6.0,<br>6.0 Update 1,<br>6.0 Update 2,<br>6.0 Update 3 | 以下の USB Flash モジュールを搭載しているサポート対象の PRIMERGY 機種<br>・VMware vSphere Hypervisor 6.0 用 USB Flash モジュール(PYBUFV63)<br>・VMware vSphere Hypervisor 5.5 用 USB Flash モジュール(PYBUFV53) |
| 6.0 Update 2,<br>6.0 Update 3                          | ・VMware vSphere Hypervisor 5.5 用 USB Flash モジュール(PYBUFV53)                                                                                                    |

#### ●概要

USB Flash モジュールに診断パーティション(富士通 SupportDesk が利用するコアダンプ情報を保存)を作成 する方法について説明します。

#### ● 詳細・対策・手順

この手順は次の場合に実施する必要があります。

・「5.1.12VMware vSphere Hypervisor 6.0 用 USB Flash モジュール (PYBUFV63) を利用する場合の注意事項」 に該当する場合

・「5.1.13VMwarevSphereHypervisor5.5 用 USB Flash モジュール (PYBUFV53) を利用する場合の注意事項」 に従い、利用していないパーティションを削除した場合

以下の手順にて診断パーティションを作成してください。

1) ダイレクトコンソールユーザーインタフェース(DCUI)またはSSH 接続を使用して ESXi Shell ヘログインしてください。

VMware ESXi Shell の有効化手順および SSH 接続の許可手順は、以下ヴイエムウェア社 Knowledge Base を参照し てください。

69

Using ESXi Shell in ESXi 5.x and 6.x (2004746) http://kb.ymware.com/kb/2004746

2) 起動デバイスが接続されているアダプタ番号を確認します。

```
    # vmkfstools -P /bootbank/
    -----(省略) -----
    Partitions spanned (on "disks"):
    mpx. vmhba32:C0:T0:L0:5
    -----(省略) -----
    上記出力例の場合「vmhba32」がアダプタ番号です。
```

3) 起動デバイスが USB ホストバスアダプタに接続されていることを確認します。

実行結果のHBA Name 列が「2)」で確認したアダプタ番号になっている行の Desription 列に USB と表示されている ことを確認します。

| ~ # esxcli storage cor<br>HBA Name Driver | e adapter list<br>Link State UID | Description |
|-------------------------------------------|----------------------------------|-------------|
| (省略)<br>vmhba** usb-stora,<br>(省略)        | ge link−n/a usb.vnnhba**         | () USB      |
| ※ ** の部分は「2)」                             | で確認したアダプタ番号が入りる                  | ます。         |

4) USB Flash モジュールのパーティションの状態を確認します。

**.**. ..

実行結果の1行目がgpt ではなく msdos と表示されていることを確認します。

実行結果の3行目以降の1列目(パーティション番号)が2である行が出力されていないことを確認します。

実行結果の3行目以降の各行について3列目の数値(終了セクタ)の最大値を確認します。以下の例では1843199 です。

~# partedUtil getptbl "/vmfs/devices/disks/mpx.vmhba\*\*:CO:TO:LO" (\*注) msdos

7916 64 32 16211968 4 32 8191 239 128 1 8192 1843199 5 0 5 8224 520191 6 0 6 520224 1032191 6 0 7 1032224 1257471 252 0 8 1257504 1843199 6 0 ※ \*\* の部分は「2)」で確認したアダプタ番号が入ります。 \*注:2)の確認結果が、「mpx.vmhba\*\*:C0:T0:L0:5」または「mpx.vmhba\*\*:C0:T0:L0:6」の場合、以下を指定してく ださい。

"/vmfs/devices/disks/ mpx. vmhba\*\*:CO:TO:LO"

※ 末尾のパーティション番号(「:5」または「:6」)の指定は不要です。

表示結果の詳細は、以下ヴイエムウェア社 Knowledge Base を参照してください。 ESX および ESXi で partedUtil コマンドライン ユーティリティを使用する (2080042) http://kb.vmware.com/kb/2080042

5) USB Flash モジュールに新たに作成する2番目のパーティションの開始セクタと終了セクタを計算します。 開始セクタ=「4」で確認した終了セクタの最大値+1 例:1843199+1=1843200 終了セクタ=「4)」で確認した終了セクタの最大値 + 5242880 例: 1843199 + 5242880 = 7086079

6) USB Flash モジュールの2番目のパーティションに2.5GBの診断パーティションを作成します。

「4)」で表示された3行目以降の各行の情報と新たに作成する2番目のパーティションの情報をそれぞれ"で囲い、 1行に記載して partedUtil コマンドを実行します。

~ # partedUtil setptbl "/vmfs/devices/disks/mpx.vmhba★:CO:TO:LO" msdos "4 32 8191 239 128" "1 8192 1843199 5 0″ ″5 8224 520191 6 0″ ″6 520224 1032191 6 0″ ″7 1032224 1257471 252 0″ ″8 1257504 1843199 6 0″ ″2 1843200 7086079 252 0"

※ \*\* の部分は「2)」で確認したアダプタ番号が入ります。

※ msdos 以降の文字列は「4)」で確認したパーティションの状態によって変わります。

7)「6)」の手順で作成した新たにパーティションが2番目のパーティションに作成されたことを確認します。

実行結果の3行目以降の1列目(パーティション番号)が2である行が出力されていることを確認します。

<sup>~</sup> # partedUtil getptbl ″/vmfs/devices/disks/mpx.vmhba\*\*:C0:T0:L0″ msdos 7916 64 32 16211968 4 32 8191 239 128 1 8192 1843199 5 0 5 8224 520191 6 0 6 520224 1032191 6 0 7 1032224 1257471 252 0 8 1257504 1843199 6 0 2 1843200 7086079 252 0 ※ \*\* の部分は「2)」で確認したアダプタ番号が入ります。

8) 「6)」の手順で作成したパーティションがアクセス可能な診断パーティションの一覧に含まれていることを確認します。

実行結果の Name 列に「/vmfs/devices/disks/mpx.vmhba\*\*:C0:T0:L0」の後ろに文字列「:2」が追加された行が表示 されていることを確認します。

<sup>~</sup> # esxcli system coredump partition list Name Path Active Configured ----- (省略) ----mpx.vmhba\*\*:C0:T0:L0:2 /vmfs/devices/disks/mpx.vmhba\*\*:C0:T0:L0:2 false false ----- (省略) -----※ \*\* の部分は「2)」で確認したアダプタ番号が入ります。

9) 「6)」の手順で作成したパーティションをアクティブな診断パーティションに設定します。

# esxcli system coredump partition set --partition="mpx.vmhba\*\*:C0:T0:L0:2"
 ※ \*\* の部分は「2)」で確認したアダプタ番号が入ります。

10) 「9)」の手順で設定した診断パーティションがアクティブになったことを確認します。

**実行結果の** Name 列に「/vmfs/devices/disks/mpx. vmhba\*\*:C0:T0:L0」の後ろに文字列「:2」が追加された行の「Active」の列が「true」になっていることを確認します。

<sup>~</sup> # esxcli system coredump partition list Name Path Active Configured ----- (省略) ----mpx.vmhba\*\*:C0:T0:L0:2 /vmfs/devices/disks/mpx.vmhba\*\*:C0:T0:L0:2 true true ----- (省略) -----※ \*\* の部分は「2)」で確認したアダプタ番号が入ります。

11) ESXi ホストを再起動します。

# 5.1.15 パッチ「ESXi600-201703001」以降を適用後のqlnativefcドライバの置換

| vSphere      | 対象機種                                                   |                                          |
|--------------|--------------------------------------------------------|------------------------------------------|
| 6.0 Update 3 | 次の型名の Qlogic 製ファイバーチャネルカードを搭載した PRIMERGY 機種            |                                          |
|              | 品名                                                     | 型名                                       |
|              | ファイバーチャネルカード (8Gbps)<br>(Qlogic QLE2560 相当)            | PY-FC211/PY-FC211L<br>PYBFC211/PYBFC211L |
|              | Dual port ファイバーチャネルカード (8Gbps)<br>(Qlogic QLE2562 相当)  | PY-FC212/PY-FC212L<br>PYBFC212/PYBFC212L |
|              | ファイバーチャネルカード (16Gbps)<br>(Qlogic QLE2690 相当)           | PY-FC321/PYBFC321<br>PYBFC321L           |
|              | ファイバーチャネルカード (16Gbps)<br>(Qlogic QLE2670 相当)           | PY-FC311/PYBFC311<br>PYBFC311L           |
|              | Dual port ファイバーチャネルカード (16Gbps)<br>(Qlogic QLE2692 相当) | PY-FC322/PYBFC322<br>PYBFC322L           |
|              | Dual port ファイバーチャネルカード (16Gbps)<br>(Qlogic QLE2672 相当) | PY-FC312/PYBFC312<br>PYBFC312L           |
|              |                                                        |                                          |

#### ● 概要

パッチ「ESXi600-201703001」以降を適用した場合、Qlogic 製ファイバーチャネルカード向けの qlnativefc ドライバ を置き換える必要があります。

ESXi 6.0 Update 3 のインストールイメージやオフラインバンドル (v381-1 や v380-1) に同梱している qlnativefc ド ライバ「2.1.50.0-10EM.600.0.2768847」(Async ドライバ)が、パッチの適用によりドライバ

「2.1.50.0-1vmw.600.3.57.5050593」(Inbox ドライバ)に置き換えられます。

パッチ「ESXi600-201703001」以降を適用する度に、詳細・対策・手順に従って対象のパッチを適用し、qlnativefc ドライバを置き換えてください。

#### ● 詳細 · 対策 · 手順

以下の手順にて、対象のパッチを適用し、qlnativefc ドライバを置き換えてください。

(1) 「5.1.6 vSphere CLI によるパッチまたはドライバの適用方法」の手順(1)から(2)を参照して、対象のパッチを適用 してください。

修重 要

「5.1.6 vSphere CLI によるパッチまたはドライバの適用方法」の手順(3)以降(ESXi ホストの再起動)は行なわないでください。

(2) 以下のコマンドで Inbox ドライバを Async ドライバに置き換えます。

> esxcli -s <該当 ESXiホストの管理ネットワーク IP アドレス> -u <ユーザ名> -p 〈パスワード> software vib install -n qlnativefc -d <アップロード先ディレクトリ>/VMware-ESXi-6.0.update03-5050593-Fujitsu-v380 -1-offline-bundle.zip

(3) ESXi ホストを再起動します。
# 5.1.16 SASコントローラカードの保守部品交換について

| vSphere       |                       | 対象機種                        |
|---------------|-----------------------|-----------------------------|
| 6.0,          | 次の型名の SAS コントローラカードを搭 | 載した PRIMERGY 機種             |
| 6.0 Update 1, | 品名                    | 型名                          |
| 6.0 Update 2, | SAS コントローラカード         | PY-SC3FA/PYBSC3FA/PYBSC3FAM |
| 6.0 Update 3  | SAS コントローラカード         | PY-SC3FE/PYBSC3FE/PYBSC3FEL |

### ● 概要

対象機種に示す SAS コントローラカードの保守部品は「3.1.1 インストール前の制限事項/注意事項」の「■SAS コントローラカード利用時の留意事項について」の対処B「ファームウェアの更新」で示す対象のファームウェアが適用 されています。

### ● 詳細・対策・手順

対象機種に示す SAS コントローラカードを保守部品交換した後、以下を実施する必要があります。

- ESXiの構築または更新
- lsi\_msgpt3 ドライバの更新

「3.1.1 インストール前の制限事項/注意事項」の「■ SAS コントローラカード利用時の留意事項について」対処 B を実施していない状態で、対象機種に示す SAS コントローラカードを保守部品交換した後には、「ESXi の構築ま たは更新」ならびに「lsi\_msgpt3 ドライバの更新」を実施してください。

# 5.2 ゲストOS の運用

ESXi 6.0 上でゲスト OS を運用する場合の注意事項について説明します。

### 5.2.1 Red Hat Enterprise Linux の使用

ゲスト OS で Red Hat Enterprise Linux 5 を使用する場合は、ESXi 6.0 側の機能で仮想マシンに対して、NX/XD フ ラグを隠す必要があります。Web Client で以下を設定してください。

- (1) 仮想マシンの電源を停止します。
- (2) 「設定の編集」画面から[仮想ハードウェア]タブを選択します。

| 🗗 RHEL5-VM - 設定の編集 | Ē        |         |            | ? <b>}</b> |
|--------------------|----------|---------|------------|------------|
| 仮想ハードウェアの想マシ       | ノン オブション | SDRSルール | vApp オブション | <b>^</b>   |
| ► 🔲 CPU            | 1        |         | 0          |            |
| ▶ I K Xモリ          | 1024     | •       | MB 🚽       |            |
| ▶ 🗔 ハードディスク1       | 16       |         | GB 🚽       |            |

(3) [CPU]を展開し、[CPUID マスク]ドロップダウンメニューより[NX/XD フラグをゲストに非表示]に変更します。 変更後、[OK] を選択し、画面を終了します。

| 🗗 RHEL5-VM - 設定の編集 |             |                   | ? <b>&gt;</b> |
|--------------------|-------------|-------------------|---------------|
| 仮想ハードウェア 仮想マシン:    | オプション SDRSル | ール vApp オプション     |               |
| ▼ 🔲 *CPU           | 1           | • 0               | <b>_</b>      |
| ソケットごとのコア          | 1           | ▼ ソケット: 1         |               |
| CPU のホット プラグ       | 🔲 CPU ホット フ | アドの有効化            |               |
| 予約                 | 0           | ▼ MHz ▼           | **            |
| 制限                 | 制限なし        | ▼ MHz ▼           |               |
| シェア                | 標準          | ▼ 1000 ▼          |               |
| CPUID マスク (*)      | NX/XD フラグを  | をゲストに非表示 - ■ 詳細設定 |               |
| ハードウェア仮想化          | NXIXD フラグを  | ビグストに非表示 - 082-公開 | 罰 🚯           |
| パフォーマンス カウンタ       | NXXD フラグを   | ダストに表示化           |               |
| CPU/MMU 仮想化        | 自動          |                   |               |

# 5.2.2 PRIMERGY 添付の Windows OS メディアの使用

PRIMERGY に添付されている Windows OS メディアを使用して仮想マシンにインストールする場合、 インストール途中で以下のエラーメッセージが出力され、インストールできない場合があります。

|   | Copyright (c) Fujitsu Technology Solutions 2013                                                                                                    |
|---|----------------------------------------------------------------------------------------------------|
| 8 | This installer is designed to load only in virtual environments supported<br>by Fujitsu and/or the virtual machine provider.<br>Please verify with Fujitsu that this virtual environment can be<br>configured for this software. |
|   | ОК                                                                                                    |

- この場合、インストールの前に Web Client で以下を設定してください。
- (1) 仮想マシンの電源を停止します。
- (2) 「設定の編集」画面から[仮想マシンオプション]タブを選択します。
- (3) [詳細]を展開し、[構成パラメータ]の[構成の編集] ボタンをクリックします。

| ௺ Win2012R2-OEM - 設定の編集 ⑦ ▶   |                                                                                                    |  |
|-------------------------------|----------------------------------------------------------------------------------------------------|--|
| 仮想ハードウェア 仮想マシンオプシ             | コン SDRS ルール VApp オブション                                                                                                    |  |
| ▶ 一般オプション                     | 仮想マシン名: Win2012R2-OEM ▲                                                                                                    |  |
| ▶ VMwareリモートコンソールのオプ<br>▶ ション | □ 最後のリモート ユーザーの切断時にゲスト OS をロック                                                                                                    |  |
| VMware Tools                  | VMware Tools 設定の拡張                                                                                                    |  |
| ▶ 電源管理                        | 電源管理設定の拡張                                                                                                    |  |
| ▶ 起動オプション                     | 起動オブションの拡張                                                                                                    |  |
| ▼詳細                           |                                                                                                    |  |
| 設定                            | □ アクセラレーション機能の無効化                                                                                                    |  |
|                               | ✔ ログの有効化                                                                                                    |  |
| デバッグと統計                       | 正常に実行                                                                                                    |  |
| スワップ ファイルの場所                  | <ul> <li>デフォルト<br/>仮想マシンがあるクラスタまたはホストの設定を使用します。</li> <li>仮想マシンのディレクトリ<br/>仮想マシンのディレクトリ</li> </ul>                                                                                                    |  |
|                               | ホストによって指定されたデータストア<br>ホストによって指定されたデータストア<br>ホストによってスワップファイル用に指定されたデータストア内にス<br>ワップファイルを格納します。これを行えない場合は、仮想マシンと<br>同じディレクトリにスワップファイルを格納します。vMotion 中に両方<br>のホストに認識されないデータストアを使用すると、その影響を受け<br>た仮想マシンの vMotion パフォーマンスにも影響が及ぶ可能性があ<br>ります。 |  |
| 構成バラメータ                       | 構成の編集                                                                                                    |  |
| 待ち時間感度                        | 標準 • 0                                                                                                    |  |
| ▶ ファイバ チャネル NPIV              | ファイバ チャネル NPIV 設定の拡張 ▼                                                                                                    |  |
| 互換性: ESXi 6.0 以降 (VM バージョン    | 11) OK キャンセル                                                                                                    |  |

75

(4) [構成パラメータ] 画面が表示されます。[行の追加]をクリックし、パラメータを設定します。以下の2つのパラメータ を、行追加して設定します。

| 名前                  | 值    |
|---------------------|------|
| smbios.reflectHost  | TRUE |
| smbios.noOEMStrings | TRUE |

| 名前                           | 値    |  |
|------------------------------|------|--|
| hpet0.present                | true |  |
| sched.scsi0:0.throughputCap  | off  |  |
| disk.EnableUUID              | true |  |
| vmware.tools.internalversion | 0    |  |
| vmware.tools.requiredversion | 9536 |  |
| migrate.hostLogState         | none |  |
| migrate.migrationId          | 0    |  |
| migrate.hostLeg              |      |  |
| smbios.reflectHost           | TRUE |  |
| smbios.noOEMStrings          | TRUE |  |

- (5) 追加後、[OK] を選択し、[構成パラメータ] 画面を終了します。続けて、[OK] を選択し、「設定の編集」 画面を終 了します。
- (6) 以上の設定完了後、ゲスト OS をインストールしてください。

## 5.2.3 ゲストOSにおけるダンプ採取

以下のゲスト OS では、ダンプ採取できない操作があります。

| ゲストOS                    | ダンプ採取できない操作        |
|--------------------------|--------------------|
| Red Hat Enterprise Linux | NMI スイッチ操作によるダンプ採取 |
|                          | Netdump によるダンプ採取   |
| Windows                  | NMI スイッチ操作によるダンプ採取 |

# 5.3 その他のコンポーネントの運用

## 5.3.1 vSphere FT

PRIMERGY で vSphere FT 機能を使用するには、以下の条件を満たす必要があります。

- ・vSphere FT 機能をサポートする機種であること。
- ・指定された版数の BIOS が適用されていること。

vSphere FT 機能をサポートする機種とBIOS の版数については、『サポート版数一覧表(PRIMERGY 機種別)』をご確認 ください。

```
「VMware のサポート情報」
```

http://jp.fujitsu.com/platform/server/primergy/software/vmware/support/

## 6. 制限事項

この章では、富士通が使用を制限している内容を説明します。

### 6.1 ESXi 6.0

ESXi 6.0の制限事項について説明します。

### 6.1.1 ESXi 6.0 の機能制限

| vSphere       | 対象機種                 |
|---------------|----------------------|
| 6.0,          | サポート対象の PRIMERGY 全機種 |
| 6.0 Update 1, |                      |
| 6.0 Update 2, |                      |
| 6.0 Update 3  |                      |

### ● 概要

ESXi 6.0の一部機能は使用できません。

### ● 詳細・対策・手順

制限としている ESXi 6.0 の機能について、以下に説明します。

| 項目                 | 制限事項                                                  |
|--------------------|-------------------------------------------------------|
| iSCSI              | IPv6 による iSCSI 接続はサポートしていません。                         |
|                    | Software iSCSI boot 機能はサポートしていません。                    |
| DirectPath I/O     | DirectPath I/O 機能はサポートしていません。                         |
| 健全性ステータス           | ハードウェアの健全性ステータス機能はサポートしていません。                         |
| ESXi Shell         | 富士通サポート製品のインストールや設定以外の操作は、サポートしていません。                 |
| Software FCoE Boot | Software FCoE Boot はサポートしていません。                       |
| SNMP               | SNMP はサポートしていません。                                     |
|                    | SNMP 機能を使用した場合、sfcbd やhostd が異常終了することが確認されており、現在問題が解決 |
|                    | されていないため制限としました。                                      |

## 6.1.2 USB デバイス

| vSphere       | 対象機種                 |
|---------------|----------------------|
| 6.0,          | サポート対象の PRIMERGY 全機種 |
| 6.0 Update 1, | ※RX600S5 は対象外        |
| 6.0 Update 2, |                      |
| 6.0 Update 3  |                      |

#### ● 概要

USB デバイスの使用制限。

#### ● 詳細・対策・手順

USB デバイスは、CD/DVD ドライブ装置、キーボードのみサポートします。 (PRIMERGY に接続した USB デバイスのゲスト OS からの利用はサポート対象外です。) ※ iRMC のリモートストレージ機能で接続された機器は、サーバ側で USB 接続機器として認識されるため サポートしていません。

USB デバイスを取り外す場合は、ESXi 6.0 を停止し PRIMERGY の電源を落としてから、USB デバイスを 取り外してください。

## 6.1.3 UEFI モード

| vSphere       | 対象機種                                                                       |
|---------------|----------------------------------------------------------------------------|
| 6.0,          | TX1320 M2/M1, TX1330 M2/M1, TX2540 M1, TX2560 M2/M1,                       |
| 6.0 Update 1, | RX1330 M2/M1, RX2520 M1, RX2530 M2/M1, RX2540 M2/M1,                       |
| 6.0 Update 2, | RX2560 M2/M1, RX4770 M3/M2/M1,                                             |
| 6.0 Update 3  | BX2560 M2/M1, BX2580 M2/M1, CX2550 M2/M1, CX2570 M2/M1,                    |
|               | TX140 S2, TX150 S8, TX200 S7, TX300 S8/S7,                                 |
|               | RX100 S8/S7, RX200 S8/S7, RX300 S8/S7, RX350 S8/S7, RX500 S7, RX600 S6/S5, |
|               | BX920 S4/S3/S2, BX924 S4/S3/S2, BX922 S2, CX250 S2, CX270 S2               |

### ● 概要

UEFI モードで、ESXi6.0を利用することをサポートしていません。

#### ● 詳細 · 対策 · 手順

対象機種において ESXi 6.0 を使用する場合には、インストール前に Boot メニューから Legacy モード(BIOS モード)に設定してください。

### 6.1.4 iSCSI接続の制限

| vSphere      | 対象機種                                                             |
|--------------|------------------------------------------------------------------|
| 6.0 Update 3 | TX2550 M4, RX4770 M4, RX2540 M4, RX2530 M4, RX2520 M4, CX2560 M4 |
| ● 概要         |                                                                  |

v381-1のカスタムイメージを利用する場合、対象機種での iSCSI 接続の利用は制限です。

### ● 詳細・対策・手順

以下の iSCSI 接続の設定は行わないでください。

- ・ ESXi ホストのソフトウェア iSCSI アダプタを有効にする
- コンバージド・ネットワーク・アダプタの iSCSI 設定を有効にする

対象機種で上記 iSCSI 接続の設定を行うと、ESXi ログが正常に採取出来なくなるなどの問題が発生します。

# 6.2 ゲストOS

ESXi 6.0 上でゲスト OS を使用する場合の制限事項について説明します。

# 6.2.1 ゲスト OS からのシリアルポート・パラレルポートの使用

| vSphere       | 対象機種                 |
|---------------|----------------------|
| 6.0,          | サポート対象の PRIMERGY 全機種 |
| 6.0 Update 1, |                      |
| 6.0 Update 2, |                      |
| 6.0 Update 3  |                      |

#### ● 概要

ゲスト OS からのシリアルポート(オンボード)およびパラレルポート(オンボード)の使用制限

#### ● 詳細・対策・手順

ゲスト OS からのシリアルポートおよびパラレルポートの使用はサポートしていません。

ただし、仮想アプライアンスである vSphere Management Assistant 上で動作する Power Chute Business Edition v9.1.1 からシリアルポートを通じて UPS を制御することをサポートしています。

# 6.2.2 WindowsゲストOSのホットアドの制限事項

| vSphere       | 対象機種                 |
|---------------|----------------------|
| 6.0,          | サポート対象の PRIMERGY 全機種 |
| 6.0 Update 1, |                      |
| 6.0 Update 2, |                      |
| 6.0 Update 3  |                      |
| ~ Im T        |                      |

● 概要

Windows ゲストOS に対するホットアドはサポートしていません。

### ● 詳細・対策・手順

Windows ゲスト OS に対するホットアドは、Windows ゲスト OS が異常終了(システムダウン)するなどの課題があり、 サポート可能な品質が確保されていないと判断し制限とします。

# 6.3 その他のコンポーネント

その他のコンポーネントの制限事項について説明します。

# 6.3.1 各コンポーネントの機能制限

| vSphere       | 対象機種                 |
|---------------|----------------------|
| 6.0,          | サポート対象の PRIMERGY 全機種 |
| 6.0 Update 1, |                      |
| 6.0 Update 2, |                      |
| 6.0 Update 3  |                      |

### ● 概要

富士通で使用を制限しているコンポーネントがあります。

#### ● 詳細 · 対策 · 手順

VMware vSphere 6 の各コンポーネントが提供する機能のうち、富士通で制限としている機能について、以下に説明します。

| コンポーネント                            | 機能                           | 制限事項                                                                                                    |
|------------------------------------|------------------------------|----------------------------------------------------------------------------------------------------|
| vCenter Server                     | vRealize<br>Orchestrator     | サポート範囲は vRealize Orchestrator 機能の操作に限ります。お客様が作成したワーク<br>フローのデバッグ、性能チューニング、および コンサルティングはサポートしていません。                                                                                                    |
|                                    | vCenter Host<br>Gateway      | vCenter Host Gateway はサポートしていません。                                                                                                    |
|                                    | Qlogic 社製<br>vCenter Plug-in | Qlogic 社製 vCenter Plugin (QConvergeConsole Plugin for VM ware vCenter)は、<br>サポートしていません。                                                                                                    |
| vSphere<br>Management<br>Assistant | 全般                           | 富士通でサポートする製品のマニュアル、およびヴイエムウェア社のマニュアルに記載され<br>ていない操作は、サポートしていません。                                                                                                    |
| vSphere CLI                        | 全般                           | 富士通でサポートする製品のマニュアル、およびヴイエムウェア社のマニュアルに記載され<br>ていない操作は、サポートしていません。                                                                                                    |
| Ruby vSphere<br>Console            | 全般                           | 富士通でサポートする製品のマニュアル、およびヴイエムウェア社のマニュアルに記載され<br>ていない操作は、サポートしていません。                                                                                                    |
| vSphere<br>PowerCLI                | 全般                           | 富士通でサポートする製品のマニュアル、およびヴイエムウェア社のマニュアルに記載され<br>ていない操作は、サポートしていません。                                                                                                    |
| vCenter Server<br>Applianœ         | 全般                           | 富士通でサポートする製品のマニュアル、およびヴイエムウェア社のマニュアルに記載され<br>ていない操作は、サポートしていません。                                                                                                    |
| Big Data<br>Extensions             | 全般                           | サポート範囲は、Big Data Extensions Plug in for vSphere Web Client の操作に限ります。<br>Big Data Extensions Command-Line Interface、および、MapReduce ジョブの実行など<br>の Hadoop の操作はサポートしていません。<br>ただし、マニュアルに記載されている Big Data Extensions2.2 から 2.3 以降へのアップグレ<br>ード手順に限り、Big Data Extensions Command-Line Interface の操作をサポートします。<br>以下において日本語の使用をサポートしていません。<br>Big Data Extensions Plug in for vSphere Web Client、上からの入力 |
| Integrated<br>Openstack            | 全般                           | Integrated Openstack はサポートしていません。                                                                                                    |

### 6.3.2 vSphere DPM

| vSphere       | 対象機種                 |
|---------------|----------------------|
| 6.0,          | サポート対象の PRIMERGY 全機種 |
| 6.0 Update 1, |                      |
| 6.0 Update 2, |                      |
| 6.0 Update 3  |                      |

● 概要

Wake on LAN による vSphere DPM をサポートしていません。

### ● 詳細・対策・手順

vSphere DPM を実現する方式として、IPMI および Wake on LAN の 2 つの方式がありますが、Wake on LAN に よる vSphere DPM をサポートしていません。

### 6.3.3 vSphere Auto Deploy

| vSphere       | 対象機種                 |
|---------------|----------------------|
| 6.0,          | サポート対象の PRIMERGY 全機種 |
| 6.0 Update 1, |                      |
| 6.0 Update 2, |                      |
| 6.0 Update 3  |                      |

### ● 概要

vSphere Auto Deploy を利用するにあたり、導入の事前準備および制限事項があります。

### ● 詳細・対策・手順

以下の制限事項留意事項を考慮して、設計および環境構築をしてください。

- vSphere Auto Deploy を構成するソフトウェアに関する条件は以下の通りです。
  - TFTP サーバ機能は、富士通製品「SystemcastWizard Professional」V5.1L30 以降(以下ScwProと表記します)をサポートします
  - ・DHCP サーバは、Windows ServerのDHCP サーバ機能をサポートします
  - ・障害時の調査資料採取のため vCenter Server の以下のサービスを設定してください
    - $\ \ \, {}^{-}vSphere\,ESXi\,Dump\,Collector$
    - vSphere Syslog Collector
- サーバ構成について
  - ・ScwPro サーバは、Auto Deploy サービスが含まれる vCenter Server および DHCP サーバとは異なる 物理サーバまたは仮想マシン上に構築する必要があります。
  - ・ScwProの機能の有無により、Auto Deploy サービスが含まれる vCenter Server と DHCP サーバの同 居可・不可が異なります。
    - 下記を確認の上、サーバを用意してください。
      - TFTP サーバ以外の機能を使用する場合
      - Auto Deploy サービスが含まれる vCenter Server と DHCP サーバは同じ物理サーバまたは 仮想マシンに同居できません。それぞれ別の物理サーバまたは仮想マシン上に構築してください。
      - TFTP サーバ以外の機能を使用しない場合 Auto Deploy サービスが含まれる vCenter Server と DHCP サーバは同じ物理サーバまたは 仮想マシンに同居することが可能です。
- vSphere Auto Deploy のターゲットサーバと、ScwPro のターゲットサーバは別管理としてください。
- vSphere Auto Deploy を利用するにあたり、ScwProの自動登録モード は利用しないでください。
- vSphere Auto Deploy によるイメージ展開中は、ScwPro によるサーバのバックアップ/リストア をサポートしていません。

- ScwProによるバックアップ/リストアは、以下の機能がインストールされている物理サーバの みサポートしています。
  - $\cdot\,\, vCenter\, Server$
  - $\cdot \,\, {\rm Platform\,Services\,Controller}$
  - $\cdot \ vSphere \ Authentication \ Proxy$
- Stateful Installsの機能を利用する場合の制限事項留意事項は以下の通りです。
  - ・ USB Flash モジュールをインストール先にすることは未サポートです。
  - ・ インストール先に指定するハードディスクは必ず初期化してください。
- ディスクアレイ装置を使用する場合の留意事項(VMFSの上書きについて)は以下の通りです。

Stateless Caching や Stateful Installs の機能を利用するには、プロファイルの編集画面の "システムイメージキャッシュプロファイルの設定" を編集します。"システムイメージキャッシュプロファイルの設定" で、ホストのハードディスクを使用するよう、次の 2項目のいずれかを選択した場合、VMFS を上書きするかチェックボックスが表示されます。

- ・ ホスト上でステートレス キャッシュを有効化
- ・ ホスト上でステートフル インストールを有効化

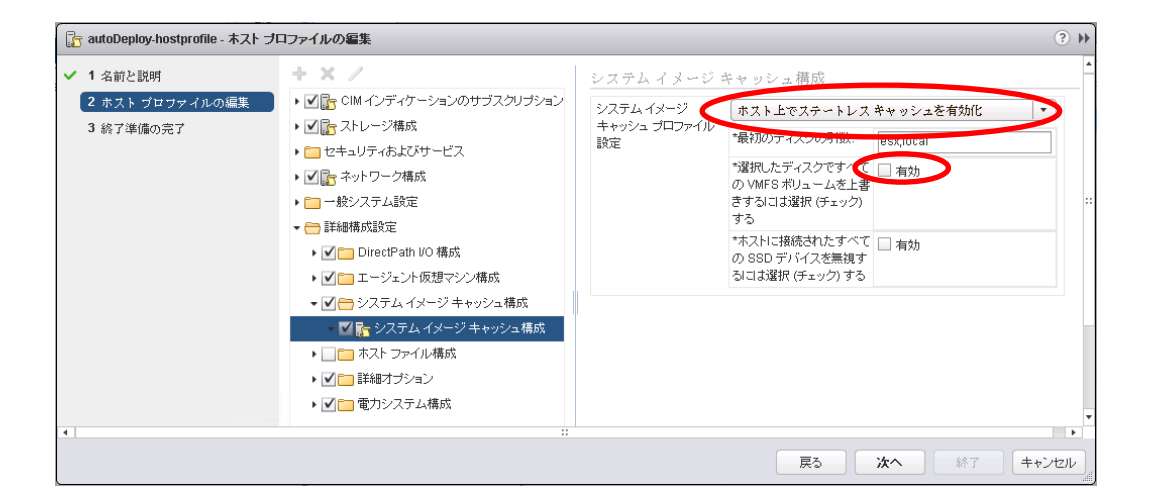

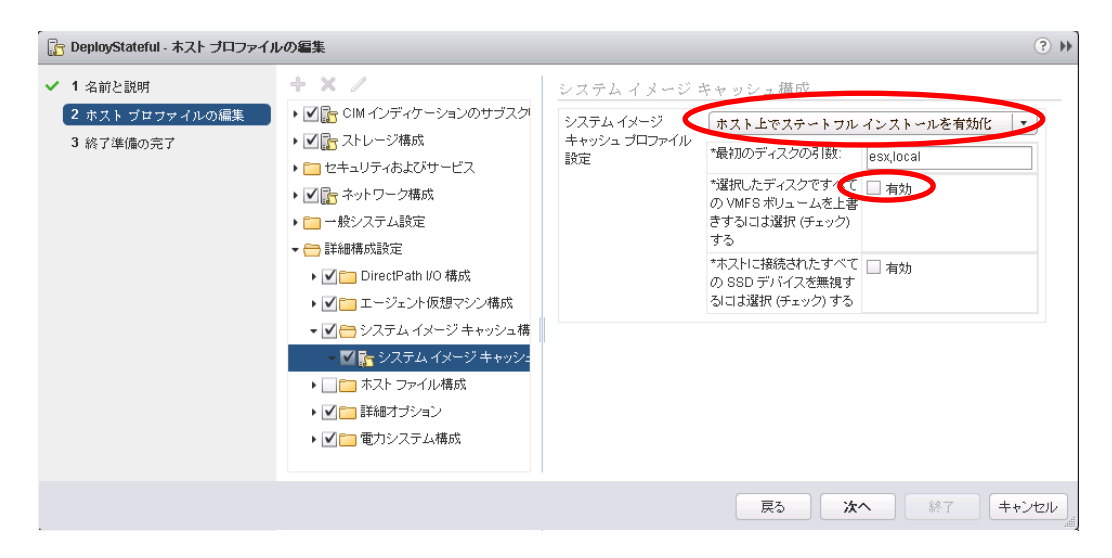

チェックボックスにチェックをすると、VMFS が上書きされます。 明示的に VMFS を上書きする以外は、チェックボックスのチェックを付けないでください。

82

● Stateless Caching の機能を設定しターゲットサーバが cache を使用して起動した時、vCenter Server のイ ンベントリに登録されない場合があります。ターゲットサーバが vCenter Server のインベントリに登録 されないと、vSphere DRS や分散仮想スイッチへの接続など、vCenter Server を使用した機能が使用で きません。ターゲットサーバが vCenter Server のインベントリに登録されていない場合には、手動で vCenter Server のインベントリに登録してください。

## 6.3.4 USB Flash モジュールについて

| vSphere       | 対象機種                                      |
|---------------|-------------------------------------------|
| 6.0,          | USB Flash モジュールを搭載可能な、サポート対象の PRIMERGY 機種 |
| 6.0 Update 1, |                                           |
| 6.0 Update 2, |                                           |
| 6.0 Update 3  |                                           |

● 概要

USB Flash モジュールを使用する場合は、4GB 以上のUSB Flash モジュールを使用してください。

## 6.3.5 物理互換RDMの共有について

| vSphere       | 対象機種                 |
|---------------|----------------------|
| 6.0,          | サポート対象の PRIMERGY 全機種 |
| 6.0 Update 1, |                      |
| 6.0 Update 2, |                      |
| 6.0 Update 3  |                      |

### ● 概要

Windows Server Failover Clustering (Microsoft Failover Cluster) および PRIMECLUSTER 以外の環境において、 仮想マシン間で物理互換 RDM を共有することはサポートしていません。

仮想マシン間で物理互換 RDM を共有することが可能な製品のサポート状況につきましては、各製品窓口にお問い合わせください。

# 6.3.6 VVOLをサポートするストレージ製品

| vSphere       | 対象機種                 |
|---------------|----------------------|
| 6.0,          | サポート対象の PRIMERGY 全機種 |
| 6.0 Update 1, |                      |
| 6.0 Update 2, |                      |
| 6.0 Update 3  |                      |

### ● 概要

PRIMERGY との組み合わせで VVOL をサポートするストレージ製品は下記を参照してください。

■ FUJITSUStorage ETERNUSDX series ディスクストレージシステム / ETERNUS AF series オールフラッシュアレイ サポート機種は以下をご確認ください。

http://storage-system.fujitsu.com/jp/products/diskarray/feature/vvol/

- > 仮想マシン単位でボリューム管理 VVOL
  - > 動作環境
- FUJITSUStorage ETERNUSTR series 仮想化環境専用ストレージ

全モデルで WOL をサポートしています。

## 改版履歷

| 項番 | 版数    | 日付         | 改版内容                                                                         | 備考 |
|----|-------|------------|------------------------------------------------------------------------------|----|
| 1  | 初版    | 2015/6/12  | 新規作成                                                                         |    |
| 2  | 2版    | 2015/6/19  | - 6.3.1 各 コンポーネントの機能制限                                                       |    |
|    |       |            | ・IntegratedOpenstack を追加                                                     |    |
|    |       |            | ・ vCenter Host Gateway の記事を修正                                                |    |
| 3  | 3版    | 2015/6/30  | - 機種追加に伴い、以下を変更                                                              |    |
| _  |       |            | ■ BIOS/ファームウェアの適用及び設定について                                                    |    |
|    |       |            | ■ PRIMERGY における CPU の設定                                                      |    |
|    |       |            | ■ PRIMERGY におけるハードウェアクロックの設定                                                 |    |
|    |       |            | ■ オンボード SAS/SATA ストレージコントローラユニット(SCU)の BIOS                                  |    |
|    |       |            | 設定                                                                           |    |
|    |       |            | ■ BX924 S4/BX924S3/BX920 S4/BX920 S3の BIOS 設定                                |    |
|    |       |            | ■ インテル Xeon プロセッサーE5-26xx v3番台の CPU を搭載した                                    |    |
|    |       |            | PRIMERGY に必要な BIOS 設定                                                        |    |
|    |       |            | ■ RX600 S6 の EVC モードの使用 (追加)                                                 |    |
|    |       |            | ■ SAN Boot の使用                                                               |    |
|    |       |            | ■ マルチノードサーバの SAN Boot 利 用制限(追加)                                              |    |
|    |       |            | ■ CX270 S2/CX250 S2 の BIOS 設定 (追加)                                           |    |
|    |       |            | ■ CX270 S2 / CX250 S2 のオプションカードを利用する場合の BIOS 設定(追                            |    |
|    |       |            |                                                                              |    |
|    |       |            | ■ 使用できない PRIMERGY 本体のLAN コネクタ (追加)                                           |    |
|    |       |            | ■ Emulex 製ファイバーチャネルカードとディスクアレイ装置のリンク速度につ                                     |    |
|    |       |            |                                                                              |    |
|    |       |            | 6.1.2 USB デバイス                                                               |    |
|    |       |            |                                                                              |    |
|    |       |            | - VVOLのサポート開始に伴う変更                                                           |    |
|    |       |            | 6.3.1 各コンポーネントの機能制限から WOL の記載を削除                                             |    |
| 4  | 4版    | 2015/7/10  | 5.1.3 必須パッチの適用 追加                                                            |    |
| 5  | 5版    | 2015/7/28  | - 機種追加に伴い、以下を変更                                                              |    |
|    |       |            | 2.2 インストールメディアの入手                                                            |    |
|    |       |            | 3.1.1 インストール前の制限事項/注意事項                                                      |    |
|    |       |            | ■ PRIMERGY における CPU の設定                                                      |    |
|    |       |            | ■ PRIMERGY におけるハードウェアクロックの設定                                                 |    |
|    |       |            | ■ BX924 S2 の BIOS 設定について - SATA の設定 -                                        |    |
|    |       |            | 3.1.3 インストール後の制限事項/注意事項                                                      |    |
|    |       |            | ■ Emulex 製ファイバーチャネルカードとディスクアレイ装置のリンク速度に                                      |    |
|    |       |            | ついて                                                                          |    |
|    |       |            | 5.1.1 パッチの適用                                                                 |    |
|    |       |            | 5.1.2 オフラインバンドルの適用                                                           |    |
|    |       |            | その他、以下の記事、見直し・追加                                                             |    |
|    |       |            | - 1.3 ESXi サーバの監視・管理について                                                     |    |
|    |       |            | - 6.3.5 物理互換 RDM の共有について                                                     |    |
|    | 0 III | 001 5/0/05 | - 6.3.6 VVOL をサホートするストレーン製品                                                  |    |
| 6  | り版    | 2015/8/25  | <sup>-</sup> 0.3.1 合 イイル <sup>ー</sup> イイトの機能制限                               |    |
|    |       |            | ・VCenter Operations Manager Foundation を削除                                   |    |
|    |       |            | - 以上の記事を修正                                                                   |    |
|    |       |            | ・5.1.5 インハト ル版の制限手段 住息手段 $0 7 2 4 7 9 頃 9 0 0 0 0 0 0 0 0 0 0 0 0 0 0 0 0 0$ |    |
| 7  | 7 時   | 2015/9/4   | ・ 新イメージ/w259 1) サポート / 利田制限のパッチ 対応                                           |    |
|    | I NX  | 2010/0/4   | 以下 記事の見直し                                                                    |    |
|    |       |            | -99インストールメディアの入手                                                             |    |
|    |       |            | -5.1.1 パッチの適用                                                                |    |
|    |       |            | - 5.1.2 オフラインバンドルの適用                                                         |    |
|    |       |            | - 5.1.4 必須パッチの適用                                                             |    |
|    |       |            | - 5.1.8 USB Flash モジュールへの ESXi インストール                                        |    |
|    |       |            | 以下、記事の追加                                                                     |    |
|    |       |            | - 5.1.3 利用制限のパッチ                                                             |    |
|    |       |            | - 5.1.9 USB Flash モジュールを利用する場合の対処                                            |    |
| 8  | 8版    | 2015/9/15  | ・VMware Virtual SAN(VSAN) 機能サポート                                             |    |
|    |       |            | 以下、記事の追加                                                                     |    |

|                |                                           |                                   | - 3.3 VMware Virtual SAN                                                                                                    |  |
|----------------|-------------------------------------------|-----------------------------------|----------------------------------------------------------------------------------------------------|--|
|                |                                           |                                   | ・WSFC サポート対応                                                                                                    |  |
|                |                                           |                                   | 以下、記事の見直し                                                                                                    |  |
|                |                                           |                                   | - 6.3.5 物理互換 RDM の共有について                                                                                                    |  |
|                |                                           |                                   | 以下、記事の削除                                                                                                    |  |
|                |                                           |                                   | - 6.2.2 ゲスト OS での WSFC の使用                                                                                                    |  |
|                |                                           |                                   | ・機種追加に伴い、以下を変更                                                                                                    |  |
|                |                                           |                                   | - 2.2 インストールメディアの入手                                                                                                    |  |
|                |                                           |                                   | - 3.1.1 インストール前の制限事項/注意事項                                                                                                    |  |
|                |                                           |                                   | ■ PRIMERGY における CPU の設定                                                                                                    |  |
|                |                                           |                                   | ■ PRIMERGY におけるハードウェアクロックの設定                                                                                                    |  |
|                |                                           |                                   | ■ BX924 S2, BX922 S2 の BIOS 設定について - SATA の設定 -                                                                                                    |  |
|                |                                           |                                   | - 5.1.1 パッチの適用                                                                                                    |  |
|                |                                           |                                   | -5.1.2 オフラインバンドルの適用                                                                                                    |  |
|                |                                           |                                   | - 5.1.9 USB Flash モジュールを利用する場合の対処                                                                                                    |  |
| 9              | 9版                                        | 2015/10/27                        | - 3.3 VMware Virtual SAN                                                                                                    |  |
| -              | - /01                                     |                                   | ・対象機種に RX2560M1 を追加                                                                                                    |  |
|                |                                           |                                   | - 12利用目的ごとの参昭ドキュメント                                                                                                    |  |
|                |                                           |                                   | ・『vSphere 仮想マシントで構成される Windows Server Failover Clustering                                                                                                    |  |
|                |                                           |                                   | のサポート条件について『追加                                                                                                    |  |
| 10             | 10                                        | 2015/11/4                         | - 機種追加(CX2570M1)に伴い。以下を変更                                                                                                    |  |
| 10             | 版                                         | _010/11/1                         | 22インストールメディアの入手                                                                                                    |  |
|                | 14                                        |                                   | 311インストール前の制限事項/注音事項                                                                                                    |  |
|                |                                           |                                   | ■ PRIMERGY における CPU の設定                                                                                                    |  |
|                |                                           |                                   | ■ CX2570 M1 ならびに CX2550 M1 の BIOS 設定について -SATA の設定-                                                                                                    |  |
|                |                                           |                                   | ■ インテル Xeon プロセッサーE5-26vx v3 番台の CPU を搭載した                                                                                                    |  |
|                |                                           |                                   | PRIMERGY に必要か BIOS 設定                                                                                                    |  |
|                |                                           |                                   | 313インストール後の制限事項/注音事項                                                                                                    |  |
|                |                                           |                                   | ■ Emuley 製ファイバーチャネルカードとディスクアレイ装置のリンク速度に                                                                                                    |  |
|                |                                           |                                   |                                                                                                    |  |
|                |                                           |                                   | 511パッチの適用                                                                                                    |  |
|                |                                           |                                   | 512 オフラインバンドルの適用                                                                                                    |  |
|                |                                           |                                   | 519USB Flash モジュールを利用する場合の対処                                                                                                    |  |
| 11             | 11版                                       | 2015/11/17                        | - vSphere 6 0 Update 1 対応                                                                                                    |  |
|                | 11/00                                     | -010/11/11                        | - インストールイメージオフラインバンドルのヴイエムウェア社公開対応                                                                                                    |  |
|                |                                           |                                   | 2.2 インストールメディアの入手                                                                                                    |  |
|                |                                           |                                   | 511パッチの適用                                                                                                    |  |
|                |                                           |                                   | 512オフラインバンドルの適用                                                                                                    |  |
| 12             | 12                                        | 2015/12/1                         | - vSnhere 6 0 Undete 1 対応 機種追加                                                                                                    |  |
| 12             | 版                                         | 2010/12/1                         | ・インストールイメージオフラインバンドルのヴイエムウェア社公開対応                                                                                                    |  |
|                |                                           |                                   | 22インストールメディアの入手                                                                                                    |  |
|                |                                           |                                   |                                                                                                    |  |
|                |                                           |                                   | 5.1.1 オフラインバンドルの適用                                                                                                    |  |
|                |                                           |                                   | ※ 移行に伴う ダウンロードサイトに関する記事の削除                                                                                                    |  |
|                |                                           |                                   | 331vSnhere60でのVMware Virtual SANの利用の見直し                                                                                                    |  |
| 19             | 19                                        | 2015/12/22                        |                                                                                                    |  |
| 10             | 15                                        | 4010/14/44                        |                                                                                                    |  |
|                | /1/2                                      |                                   | 22 イ ンストールメディアの人手                                                                                                    |  |
|                | λix                                       |                                   | 2.2 インストールメディアの人手<br>3.2.1 $\nu$ Contor Server 6.0 のデータベースについて                                                                                                    |  |
|                | λix                                       |                                   | 2.2 インストールメディアの入手<br>3.2.1 vCenter Server 6.0 のデータベースについて<br>6.2.1 ゲスト OS からのシリアルポート・パラレルポートの使用                                                                                                    |  |
|                | λix                                       |                                   | 2.2 インストールメディアの入手<br>3.2.1 vCenter Server 6.0 のデータベースについて<br>6.2.1 ゲスト OS からのシリアルポート・パラレルポートの使用<br>- 以下 記事の削除                                                                                                    |  |
|                | λix                                       |                                   | <ul> <li>2.2 インストールメディアの入手</li> <li>3.2.1 vCenter Server 6.0 のデータベースについて</li> <li>6.2.1 ゲスト OS からのシリアルポート・パラレルポートの使用</li> <li>- 以下、記事の削除</li> <li>6.3.7 vSphere 6.0 Update 1 での VMware Virtual SAN の利用</li> </ul>                                                                                                    |  |
| 14             | 14                                        | 2016/1/5                          | <ul> <li>2.2 インストールメディアの入手</li> <li>3.2.1 vCenter Server 6.0 のデータベースについて</li> <li>6.2.1 ゲスト OS からのシリアルポート・パラレルポートの使用</li> <li>・以下、記事の削除</li> <li>6.3.7 vSphere 6.0 Update 1 での VMware Virtual SAN の利用</li> <li>・以下、記事の見直し</li> </ul>                                                                                                    |  |
| 14             | 加<br>14<br>版                              | 2016/1/5                          | <ul> <li>2.2 インストールメディアの入手</li> <li>3.2.1 vCenter Server 6.0 のデータベースについて</li> <li>6.2.1 ゲスト OS からのシリアルポート・パラレルポートの使用</li> <li>以下、記事の削除</li> <li>6.3.7 vSphere 6.0 Update 1 での VMware Virtual SAN の利用</li> <li>以下、記事の見直し</li> <li>3.3 1 vSphere 6.0 での VMware Virtual SAN の利用</li> </ul>                                                                                                    |  |
| 14             | 加<br>14<br>版                              | 2016/1/5                          | <ul> <li>2.2 インストールメディアの入手</li> <li>3.2.1 vCenter Server 6.0 のデータベースについて</li> <li>6.2.1 ゲスト OS からのシリアルポート・パラレルポートの使用</li> <li>以下、記事の削除</li> <li>6.3.7 vSphere 6.0 Update 1 での VMware Virtual SAN の利用</li> <li>以下、記事の見直し</li> <li>3.3.1 vSphere 6.0 での VMware Virtual SAN の利用</li> <li>・以下、記事の見直し</li> <li>・以下、記事の見直し</li> </ul>                                                                                                    |  |
| 14<br>15       | 14<br>版<br>15<br>版                        | 2016/1/5<br>2016/1/26             | <ul> <li>2.2 インストールメディアの入手</li> <li>3.2.1 vCenter Server 6.0 のデータベースについて</li> <li>6.2.1 ゲスト OS からのシリアルポート・パラレルポートの使用</li> <li>・以下、記事の削除</li> <li>6.3.7 vSphere 6.0 Update 1 での VMware Virtual SAN の利用</li> <li>・以下、記事の見直し</li> <li>3.3.1 vSphere 6.0 での VMware Virtual SAN の利用</li> <li>・以下、記事の見直し</li> <li>▲書の取り扱いについて</li> </ul>                                                                                                    |  |
| 14<br>15       | 14<br>版<br>15<br>版                        | 2016/1/5<br>2016/1/26             | <ul> <li>2.2 インストールメディアの入手</li> <li>3.2.1 vCenter Server 6.0 のデータベースについて</li> <li>6.2.1 ゲスト OS からのシリアルポート・パラレルポートの使用</li> <li>・以下、記事の削除</li> <li>6.3.7 vSphere 6.0 Update 1 での VMware Virtual SAN の利用</li> <li>・以下、記事の見直し</li> <li>3.3.1 vSphere 6.0 での VMware Virtual SAN の利用</li> <li>・以下、記事の見直し</li> <li>■ 本書の取り扱いについて</li> <li>1 2 利 田目的ごとの参照ドキュメント</li> </ul>                                                                                                    |  |
| 14             | <u>14</u><br><u>15</u> 版                  | 2016/1/5<br>2016/1/26             | <ul> <li>2.2 インストールメディアの入手</li> <li>3.2.1 vCenter Server 6.0 のデータベースについて</li> <li>6.2.1 ゲスト OS からのシリアルポート・パラレルポートの使用</li> <li>・以下、記事の削除</li> <li>6.3.7 vSphere 6.0 Update 1 での VMware Virtual SAN の利用</li> <li>・以下、記事の見直し</li> <li>3.3.1 vSphere 6.0 での VMware Virtual SAN の利用</li> <li>・以下、記事の見直し</li> <li>本書の取り扱いについて</li> <li>1.2 利用目的ごとの参照ドキュメント</li> <li>2.2 インストールメディアの入手</li> </ul>                                                                                                    |  |
| 14<br>15       | 14<br>版<br>15<br>版                        | 2016/1/5<br>2016/1/26             | <ul> <li>2.2 インストールメディアの入手</li> <li>3.2.1 vCenter Server 6.0 のデータベースについて</li> <li>6.2.1 ゲスト OS からのシリアルポート・パラレルポートの使用</li> <li>・以下、記事の削除</li> <li>6.3.7 vSphere 6.0 Update 1 での VMware Virtual SAN の利用</li> <li>・以下、記事の見直し</li> <li>3.3.1 vSphere 6.0 での VMware Virtual SAN の利用</li> <li>・以下、記事の見直し</li> <li>本書の取り扱いについて</li> <li>1.2 利用目的ごとの参照ドキュメント</li> <li>2.2 インストールメディアの入手</li> <li>5.1 2 オ フラインバンドルの適用</li> </ul>                                                                                                    |  |
| 14<br>15       | 14<br>版<br>15<br>版                        | 2016/1/5<br>2016/1/26<br>2016/3/8 | <ul> <li>2.2 インストールメディアの入手</li> <li>3.2.1 vCenter Server 6.0 のデータベースについて</li> <li>6.2.1 ゲスト OS からのシリアルポート・パラレルポートの使用</li> <li>・以下、記事の削除</li> <li>6.3.7 vSphere 6.0 Update 1 での VMware Virtual SAN の利用</li> <li>・以下、記事の見直し</li> <li>3.3.1 vSphere 6.0 での VMware Virtual SAN の利用</li> <li>・以下、記事の見直し</li> <li>▲ 書の取り扱いについて</li> <li>1.2 利用目的ごとの参照ドキュメント</li> <li>2.2 インストールメディアの入手</li> <li>5.1.2 オフラインバンドルの適用</li> <li>・以下、記事の見直し</li> </ul>                                                                                               |  |
| 14<br>15<br>16 | 14<br>版<br>15<br>版<br>16                  | 2016/1/5<br>2016/1/26<br>2016/3/8 | <ul> <li>2.2 インストールメディアの入手</li> <li>3.2.1 vCenter Server 6.0 のデータベースについて</li> <li>6.2.1 ゲスト OS からのシリアルポート・パラレルポートの使用</li> <li>・以下、記事の削除</li> <li>6.3.7 vSphere 6.0 Update 1 での VMware Virtual SAN の利用</li> <li>・以下、記事の見直し</li> <li>3.3.1 vSphere 6.0 での VMware Virtual SAN の利用</li> <li>・以下、記事の見直し</li> <li>本書の取り扱いについて</li> <li>1.2 利用目的ごとの参照ドキュメント</li> <li>2.2 インストールメディアの入手</li> <li>5.1.2 オフラインバンドルの適用</li> <li>・以下、記事の見直し</li> <li>・以下、記事の見直し</li> </ul>                                                                            |  |
| 14<br>15<br>16 | 14<br>版<br>15<br>版<br>16                  | 2016/1/5<br>2016/1/26<br>2016/3/8 | <ul> <li>2.2 インストールメディアの入手</li> <li>3.2.1 vCenter Server 6.0 のデータベースについて</li> <li>6.2.1 ゲスト OS からのシリアルポート・パラレルポートの使用</li> <li>・以下、記事の削除</li> <li>6.3.7 vSphere 6.0 Update 1 での VMware Virtual SAN の利用</li> <li>・以下、記事の見直し</li> <li>3.3.1 vSphere 6.0 での VMware Virtual SAN の利用</li> <li>・以下、記事の見直し</li> <li>本書の取り扱いについて</li> <li>1.2 利用目的ごとの参照ドキュメント</li> <li>2.2 インストールメディアの入手</li> <li>5.1.2 オフラインバンドルの適用</li> <li>・以下、記事の見直し</li> <li>2.2 インストールメディアの入手</li> <li>9.1 1 インストールメディアの入手</li> </ul>                                        |  |
| 14<br>15<br>16 | <u>14</u><br>加 <u></u> 15<br>版<br>16<br>版 | 2016/1/5<br>2016/1/26<br>2016/3/8 | <ul> <li>2.2 インストールメディアの入手</li> <li>3.2.1 vCenter Server 6.0 のデータベースについて</li> <li>6.2.1 ゲスト OS からのシリアルポート・パラレルポートの使用</li> <li>・以下、記事の削除</li> <li>6.3.7 vSphere 6.0 Update 1 での VMware Virtual SAN の利用</li> <li>・以下、記事の見直し</li> <li>3.3.1 vSphere 6.0 での VMware Virtual SAN の利用</li> <li>・以下、記事の見直し</li> <li>本書の取り扱いについて</li> <li>1.2 利用目的ごとの参照ドキュメント</li> <li>2.2 インストールメディアの入手</li> <li>5.1.2 オフラインバンドルの適用</li> <li>・以下、記事の見直し</li> <li>2.2 インストールメディアの入手</li> <li>3.1.1 インストール前の制限事項/注意事項</li> <li>BIOS / ファームウェアの適用及び認知について</li> </ul> |  |

|    |    |           | ■ カスタムイメージに対応した Emulex ファームウェアについて                       |  |
|----|----|-----------|----------------------------------------------------------|--|
|    |    |           | 5.1.1 パッチの適用                                             |  |
|    |    |           | 5.1.2 オフラインバンドルの適用                                       |  |
|    |    |           | 5.1.3 利用制限のパッチ                                           |  |
|    |    |           | 5.1.5 vSphere CLI によるパッチまたはドライバの適用方法                     |  |
|    |    |           | 6.3.1 各コンポーネントの機能制限                                      |  |
| 17 | 17 | 2016/4/12 | - 以下、記事の追加                                               |  |
|    | 版  |           | 3.1.1 インストール前の制限事項/注意事項                                  |  |
|    |    |           | ■ ESXi 6.0 Update 1 を利用する場合の留意事項                         |  |
|    |    |           | 4.1.1 ESXi 6.0 へのアップグレード                                 |  |
|    |    |           | ■アップグレード後の対処について                                         |  |
|    |    |           | 4.4.1 ESXi 6.0 へのアップデート                                  |  |
|    |    |           | ■アップデート後の対処について                                          |  |
|    |    |           | - 以下、記事の見直し                                              |  |
|    |    |           | 22インストールメディアの入手                                          |  |
|    |    |           | 512オフラインバンドルの適用                                          |  |
| 18 | 18 | 2016/5/17 | -サポート機種追加 からびに 6 0 Undate 1b 対応にともかう修正                   |  |
| 10 | 版  | 2010/0/11 | 311インストール前の制限事項/注意事項                                     |  |
|    |    |           | ■ カスタムイメージに対応した Emuley ファームウェアについて                       |  |
|    |    |           | ■ PRIMERGY における CPU の設定                                  |  |
|    |    |           | ■ PRIMERGY におけるハードウェアクロックの設定                             |  |
|    |    |           | ■ TX2560 M2/M1 たらびに RX2560 M2/M1 RX2540 M2/M1            |  |
|    |    |           | ■ 11/2000 M2/M1 の BIOS 設定について - SATA の設定 -               |  |
|    |    |           | ■ BX2580 M2/M1 BX2560 M2/M1 の BIOS 設定                    |  |
|    |    |           | ■ インテル Xeon プロセッサーE5-26xx v3/v5 番台の CPU を搭載した            |  |
|    |    |           | PRIMERGY に必要か BIOS 設定                                    |  |
|    |    |           | ■ Emuley 製ファイバーチャネルカードとディスクアレイ装置のリンク速度に                  |  |
|    |    |           |                                                          |  |
|    |    |           | ■ ESXi5X から ESXi60 にアップグレードする際に必要な手順について                 |  |
|    |    |           | 313インストール後の制限事項/注意事項                                     |  |
|    |    |           | ■ ESXi60Update1にアップデートする際の留意事項                           |  |
|    |    |           | = 1000000000000000000000000000000000000                  |  |
|    |    |           | 512 オフラインバンドルの適用                                         |  |
|    |    |           | 513利用制限のパッチ                                              |  |
|    |    |           | 515vSnhere CLI によろパッチまたはドライバの適用方法                        |  |
|    |    |           | 5.1.10 USB Flash モジュールで vSnhere 6.0 Undate 1 を利用する場合の対処  |  |
|    |    |           | 以下 新規追加                                                  |  |
|    |    |           | 312インストール時の制限事項/注音事項                                     |  |
|    |    |           | ■ 2016 年 1 日発表から7以7 2016 年 4 日発表の PRIMERCY を利田する         |  |
|    |    |           | ■ 2010 中1万元夜なり0 (C 2010 中4万元夜の11 MMERGI を利用する<br>場合の短音車項 |  |
|    |    |           | 物 ロ の 田 心 宇 侯<br>以 下 「 宇 東 の 削 除                         |  |
|    |    |           | 313インストール後の制限事項/注音事項                                     |  |
|    |    |           | ■ Emuley 魁ファイバーチャネルカードとディスクアレイ法器のリンク速度に                  |  |
|    |    |           |                                                          |  |
|    |    |           | 6.2.2 ゲスト OS での WSFC の使用                                 |  |
| 19 | 19 | 2016/5/31 | - 以下, 記事の見直し                                             |  |
| 10 | 10 | _010/0/01 | 313インストール後の制限車項/注音車項                                     |  |
|    |    |           | ■ ESXi60Undate1にアップデートする際の留音車項                           |  |
| 20 | 20 | 2016/6/17 | - vSnhame 6 0 Undete 9 対応                                |  |
| 20 | 版  | 2010/0/11 | 該当する記事に 6 0 Undate 2 の追加                                 |  |
|    |    |           | - 以下 記事の追加                                               |  |
|    |    |           | 313インストール後の制限事項/注音車項                                     |  |
|    |    |           | ■ ESXi60Undate2でディスクアレイ装置を利用する場合の留音車項                    |  |
|    |    |           | 511 ESXi6 0 Undate 2 の適用                                 |  |
|    |    |           | 5.1.12 VMware vSphere Hypervisor 5 5 用 USB Flash モジュール   |  |
|    |    |           | (PYBUFV53) を利用する場合の注音事項                                  |  |
|    |    |           | ・以下, 記事の修正                                               |  |
|    |    |           | 313インストール後の制限事項/注音事項                                     |  |
|    |    |           | ■ ESXi60Undate1を利用する場合の留音事項                              |  |
|    |    |           | - 以下、記事の削除                                               |  |
|    |    |           | 3.1.2 インストール時の制限事項/注意事項                                  |  |
|    |    |           | ■ 2016 年 1 月発表ならびに 2016 年 4 月発表の PRIMERGY を利用する場合        |  |

86

|                 |                 |            | の留意事項                                                           |  |
|-----------------|-----------------|------------|-----------------------------------------------------------------|--|
|                 |                 |            | 5.1.10 USB Flash モジュールで vSphere 6.0 Update 1 を利用する場合の対処         |  |
| 21              | 21              | 2016/6/28  | <ul> <li>・以下、記事の修正</li> </ul>                                   |  |
|                 | 版               |            | 3.1.3 インストール後の制限事項/注意事項                                         |  |
|                 |                 |            | ■ SAS コントローラカードを利用する場合の留意事項                                     |  |
|                 |                 |            | 6.3.1 各コンポーネントの機能制限                                             |  |
| 22              | 22              | 2016/7/26  | - 以下、記事の追加                                                      |  |
|                 | 版               |            | 5.1.11VMware vSphere Hypervisor 6.0 Update 2 以降の USB Flash モジュー |  |
|                 |                 |            | ルを利用する場合の注意事項                                                   |  |
|                 |                 |            | 5.1.13USBFlash モジュールへの診断パーティションの作成方法                            |  |
|                 |                 |            | - 以下の記事を修正                                                      |  |
|                 |                 |            | 5.1.12VMware vSphere Hypervisor 5.5 用 USB Flash モジュール           |  |
|                 |                 |            | (PYBUFV53) を利用する場合の注意事項                                         |  |
|                 |                 |            | 3.1.3 インストール後の制限事項/注意事項                                         |  |
|                 |                 |            | ■ SAS コントローラカードを利用する場合の留意事項                                     |  |
| 23              | 23              | 2016/8/23  | ・サポート機種追加                                                       |  |
| _               | 版               |            | 3.1.1インストール前の制限事項/注意事項                                          |  |
|                 |                 |            | ■ PRIMERGY における CPU の設定                                         |  |
|                 |                 |            | 6.1.2 USB デバイス                                                  |  |
| 24              | 24              | 2016/10/17 | -<br>サポート機種追加                                                   |  |
|                 | 版               |            | 3.1.1インストール前の制限事項/注意事項                                          |  |
|                 |                 |            | ■ PRIMERGY における CPU の設定                                         |  |
|                 |                 |            | ■ CX2570 M2/M1 ならびに CX2550 M2/M1の BIOS 設定について・                  |  |
|                 |                 |            | SATAの設定-                                                        |  |
|                 |                 |            | ■ インテル Xeon プロセッサーE5-26xx v3/v5 番台の CPU を搭載した                   |  |
|                 |                 |            | PRIMERGY に必要な BIOS 設定                                           |  |
|                 |                 |            | - 以下の記事を修正                                                      |  |
|                 |                 |            | 6.3.6 VVOLをサポートするストレージ製品                                        |  |
| 25              | 25              | 2016/11/15 | - vS6.0Update2 向け新カスタムイメージ対応                                    |  |
| _               | 版               |            | 以下の記事を更新                                                        |  |
|                 |                 |            | ■ 本書の表記について                                                     |  |
|                 |                 |            | 2.2 インストールメディアの入手                                               |  |
|                 |                 |            | 3.1.1 インストール前の制限事項/注意事項                                         |  |
|                 |                 |            | ■ カスタムイメージに対応した Emulex ファームウェアについて                              |  |
|                 |                 |            | 5.1.2 パッチの適用                                                    |  |
|                 |                 |            | 5.1.3 オフラインバンドルの適用                                              |  |
|                 |                 |            | 以下の記事を追加                                                        |  |
|                 |                 |            | 3.1.3 インストール後の制限事項/注意事項                                         |  |
|                 |                 |            | ■ SAS アレイコントローラを利用する場合の留意事項                                     |  |
|                 |                 |            | 5.1.5 必須パッチの適用                                                  |  |
|                 |                 |            | ■ VMware NSX を利用する際の必須パッチについて                                   |  |
| 26              | 26              | 2016/12/20 | - 以下の記事を修正                                                      |  |
|                 | 版               |            | 3.1.1 インストール前の制限事項/注意事項                                         |  |
|                 |                 |            | ■ カスタムイメージに対応した Emulex ファームウェアについて                              |  |
|                 |                 |            | ■ vSphere Auto Deploy 使用時の内蔵ディスク利用制限                            |  |
|                 |                 |            | 3.1.3 インストール後の制限事項/注意事項                                         |  |
|                 |                 |            | ■ ESXi 6.0 Update 1 を利用する場合の留意事項                                |  |
| 27              | 27              | 2017/1/11  | ・以下の記事を修正                                                       |  |
|                 | 版               |            | 2.2 インストールメディアの入手                                               |  |
|                 |                 |            | 5.1.2 パッチの適用                                                    |  |
|                 |                 |            | 5.1.3 オフラインバンドルの適用                                              |  |
|                 |                 |            | - 以下の記事を追加                                                      |  |
|                 |                 |            | 5.1.5 必須ペッチの適用                                                  |  |
|                 |                 |            | ■ RX1330 M2, TX1330 M2, TX1320 M2 での必須パッチについて                   |  |
|                 |                 |            | 3.3.2 vSphere 6.0 Update 2 (v371-1)での vSAN の利用                  |  |
| $\overline{28}$ | $\overline{28}$ | 2017/2/8   | - 以下、記事の修正                                                      |  |
|                 | 版               |            | 1.1 VMware vSphere 6 のドキュメント                                    |  |
|                 |                 |            | 3.1.1インストール前の制限事項/注意事項                                          |  |
|                 |                 |            | ■ カスタムイメージに対応した Emulex ファームウェアについて                              |  |
|                 |                 |            | ■ オンボード SAS/SATA ストレージコントローラユニット(SCU)の BIOS                     |  |
|                 |                 |            | 設定について                                                          |  |
|                 |                 |            | ■ BX924S4/BX924S3/BX920S4/BX920S3のBIOS 設定について                   |  |

|    |                    |           | ■ CX270 S2 / CX250 S2 の BIOS 設定について                                                                                                    |  |
|----|--------------------|-----------|----------------------------------------------------------------------------------------------------|--|
|    |                    |           | ■ TX2560 M2/M1 ならびに RX2560 M2/M1, RX2540 M2/M1, RX2530                                                                                                    |  |
|    |                    |           | M2/M1 の BIOS 設定について - SATA の設定 -                                                                                                    |  |
|    |                    |           | ■ CX2570 M2/M1 ならびに CX2550 M2/M1 の BIOS 設定について・                                                                                                    |  |
|    |                    |           | SATA の設定 -                                                                                                    |  |
|    |                    |           | ■ BX2580 M2/M1, BX2560 M2/M1の BIOS 設定について                                                                                                    |  |
|    |                    |           | ■ RX100S8 の BIOS 設定について - SATA の設定 -                                                                                                    |  |
|    |                    |           | ■ BX924 S2. BX922 S2 の BIOS 設定について · SATA の設定 ·                                                                                                    |  |
|    |                    |           | ■ インテル Xeon プロセッサーE5-26xx v.3/v5 番台の CPU を搭載した                                                                                                    |  |
|    |                    |           | PRIMERGY に必要な BIOS 設定について                                                                                                    |  |
|    |                    |           | ■ CX270 S2/CX250 S2 の BIOS について                                                                                                    |  |
|    |                    |           |                                                                                                    |  |
|    |                    |           | 631各コンポーネントの機能制限                                                                                                    |  |
|    |                    |           | - 以下 記事の追加                                                                                                    |  |
|    |                    |           | 本書をお読みになる前に                                                                                                    |  |
|    |                    |           | ■ 本書をお読みになる上での前提                                                                                                    |  |
| 29 | 29                 | 2017/3/14 | <ul> <li>- 以下の記事を追加</li> </ul>                                                                                                    |  |
| 10 | 版                  | 2011/0/11 | 519ESXiの停止方法                                                                                                    |  |
|    | 142                |           | - 以下の記事を修正                                                                                                    |  |
|    |                    |           | 5.1.12 VMware vSnhere Hypervisor 6.0 田 USB Flash モジュール                                                                                                    |  |
|    |                    |           | (PVBIFV63) を利用する場合の注音車項                                                                                                    |  |
|    |                    |           | 113VMware vSnhere Hypervisor 55用 USB Flash モジュール                                                                                                    |  |
|    |                    |           | (PVBIFV53) を利用する場合の注音車項                                                                                                    |  |
|    |                    |           | 51 14 USB Flash チジュールへの診断パーティションの作成方法                                                                                                    |  |
|    |                    |           | 611ESXi60の機能制限                                                                                                    |  |
|    |                    |           | 他 IIRLの見直し                                                                                                    |  |
| 30 | 30                 | 2017/4/18 | - 以下 記事の修正                                                                                                    |  |
| 50 | 版                  | 2017/4/10 | 311インストール前の制限事項/注音事項                                                                                                    |  |
|    | 14                 |           | ■ カスタ人イメージに対応] た Emulay ファームウェアについて                                                                                                    |  |
|    |                    |           | ■ SAN Boot の使用                                                                                                    |  |
|    |                    |           | ■ 514 10000 0 次小<br>514 11 田判昭のパッチ                                                                                                    |  |
|    |                    |           |                                                                                                    |  |
| 31 | 31                 | 2017/5/30 | - vSnhere 6 0 Undate 3 対応                                                                                                    |  |
| 31 | 31<br>版            | 2017/5/30 | 5.1.4 利用制成のパワク<br>- vSphere 6.0 Update 3 対応<br>対象記事に 6.0 Update 3 の追加                                                                                                    |  |
| 31 | 31<br>版            | 2017/5/30 | <ul> <li>5.1.4 利用制成のパワワ</li> <li>- vSphere 6.0 Update 3 対応</li> <li>対象記事に 6.0 Update 3 の追加</li> <li>- 以下の記事を追加</li> </ul>                                                                                                    |  |
| 31 | 31<br>版            | 2017/5/30 | 5.1.4 利用制成のパック         • vSphere 6.0 Update 3 対応         対象記事に 6.0 Update 3 の追加         • 以下の記事を追加         3.1.1 インストール前の制限事項/注意事項                                                                                                    |  |
| 31 | 31<br>版            | 2017/5/30 | <ul> <li>5.1.4 町角間取びパックワ</li> <li>vSphere 6.0 Update 3 対応</li> <li>対象記事に 6.0 Update 3 の追加</li> <li>以下の記事を追加</li> <li>3.1.1 インストール前の制限事項/注意事項</li> <li>■ TX1320 Mx ならびてTX1330 Mx BX1330 Mx の BIOS 設定について・</li> </ul>                                                                                                    |  |
| 31 | 31<br>版            | 2017/5/30 | <ul> <li>S.1.4 利用制成のパック/</li> <li>vSphere 6.0 Update 3 対応</li> <li>対象記事に 6.0 Update 3 の追加</li> <li>以下の記事を追加</li> <li>3.1.1 インストール前の制限事項/注意事項</li> <li>TX1320 Mx ならびに TX1330 Mx, RX1330 Mx の BIOS 設定について -</li> <li>SATA の設定 -</li> </ul>                                                                                                    |  |
| 31 | 31<br>版            | 2017/5/30 | <ul> <li>s.1.4 利用制成のパワワ</li> <li>· vSphere 6.0 Update 3 対応<br/>対象記事に 6.0 Update 3 の追加</li> <li>· 以下の記事を追加</li> <li>3.1.1 インストール前の制限事項/注意事項</li> <li>■ TX1320 Mx ならびに TX1330 Mx, RX1330 Mx の BIOS 設定について -<br/>SATA の設定 -</li> <li>4.4 1ESXi 6.0 へのアップデート</li> </ul>                                                                                                    |  |
| 31 | 31<br>版            | 2017/5/30 | <ul> <li>s.1.4 町/用前板のパリワ</li> <li>· vSphere 6.0 Update 3 対応<br/>対象記事に 6.0 Update 3 の追加</li> <li>· 以下の記事を追加</li> <li>3.1.1 インストール前の制限事項/注意事項</li> <li>■ TX1320 Mx ならびに TX1330 Mx, RX1330 Mx の BIOS 設定について-<br/>SATA の設定 -</li> <li>4.4.1ESXi 6.0 へのアップデート</li> <li>■ ESXi 6.0 Update 2 から ESXi 6.0 Update 3 へアップグレードする際に必</li> </ul>                                                                                                    |  |
| 31 | 31<br>版            | 2017/5/30 | <ul> <li>s.1.4 利用制成のパワワ</li> <li>·vSphere 6.0 Update 3 対応<br/>対象記事に 6.0 Update 3 の追加</li> <li>·以下の記事を追加</li> <li>3.1.1 インストール前の制限事項/注意事項</li> <li>TX1320 Mx ならびに TX1330 Mx, RX1330 Mx の BIOS 設定について-<br/>SATA の設定 -</li> <li>4.4.1ESXi 6.0 へのアップデート</li> <li>ESXi 6.0 Update 2 から ESXi 6.0 Update 3 へアップグレードする際に必<br/>要な手順について</li> </ul>                                                                                                    |  |
| 31 | 31<br>版            | 2017/5/30 | <ul> <li>s.1.4 町/用前板のパリワ</li> <li>· vSphere 6.0 Update 3 対応<br/>対象記事に 6.0 Update 3 の追加</li> <li>· 以下の記事を追加</li> <li>3.1.1 インストール前の制限事項/注意事項</li> <li>■ TX1320 Mx ならびに TX1330 Mx, RX1330 Mx の BIOS 設定について -<br/>SATA の設定 -</li> <li>4.4.1ESXi 6.0 へのアップデート</li> <li>■ ESXi 6.0 Update 2 から ESXi 6.0 Update 3 へアップグレードする際に必要な手順について</li> <li>5.1.15 パッチ「ESXi600-201703001」を適用後の glnativefc ドライバの置換</li> </ul>                                                                                                    |  |
| 31 | 31<br>版            | 2017/5/30 | <ul> <li>s.1.4 町/用前向なのパック/</li> <li>vSphere 6.0 Update 3 対応<br/>対象記事に 6.0 Update 3 の追加</li> <li>以下の記事を追加</li> <li>3.1.1 インストール前の制限事項/注意事項</li> <li>TX1320 Mx ならびに TX1330 Mx, RX1330 Mx の BIOS 設定について -<br/>SATA の設定 -</li> <li>4.4.1ESXi 6.0 へのアップデート</li> <li>ESXi 6.0 Update 2 から ESXi 6.0 Update 3 へアップグレードする際に必要な手順について</li> <li>5.1.15 パッチ「ESXi600-201703001」を適用後の qlnativefc ドライバの置換</li> <li>- 以下の記事を修正</li> </ul>                                                                                                    |  |
| 31 | 31<br>版            | 2017/5/30 | <ul> <li>s.1.4 町/用前根のパリワ</li> <li>· vSphere 6.0 Update 3 対応<br/>対象記事に 6.0 Update 3 の追加</li> <li>· 以下の記事を追加</li> <li>3.1.1 インストール前の制限事項/注意事項</li> <li>■ TX1320 Mx ならびに TX1330 Mx, RX1330 Mx の BIOS 設定について -<br/>SATA の設定 -</li> <li>4.4.1ESXi 6.0 へのアップデート</li> <li>■ ESXi 6.0 Update 2 から ESXi 6.0 Update 3 へアップグレードする際に必要な手順について</li> <li>5.1.15 パッチ「ESXi600-201703001」を適用後の qlnativefc ドライバの置換</li> <li>· 以下の記事を修正</li> <li>本書の表記について</li> </ul>                                                                                                    |  |
| 31 | 31<br>版            | 2017/5/30 | <ul> <li>s.1.4 町/用前根のパリワ</li> <li>・ vSphere 6.0 Update 3 対応<br/>対象記事に 6.0 Update 3 の追加</li> <li>・ 以下の記事を追加</li> <li>3.1.1 インストール前の制限事項/注意事項</li> <li>■ TX1320 Mx ならびに TX1330 Mx, RX1330 Mx の BIOS 設定について -<br/>SATA の設定 -</li> <li>4.4.1ESXi 6.0 へのアップデート</li> <li>■ ESXi 6.0 Update 2 から ESXi 6.0 Update 3 ヘアップグレードする際に必要な手順について</li> <li>5.1.15 パッチ「ESXi600-201703001」を適用後の qlnativefc ドライバの置換</li> <li>・ 以下の記事を修正</li> <li>■ 本書の表記について</li> <li>● インストールメディアの表記</li> </ul>                                                                                                    |  |
| 31 | 31<br>版            | 2017/5/30 | <ul> <li>s.1.4 町/用前根のパック/</li> <li>vSphere 6.0 Update 3 対応<br/>対象記事に 6.0 Update 3 の追加</li> <li>・以下の記事を追加</li> <li>3.1.1 インストール前の制限事項/注意事項</li> <li>TX1320 Mx ならびに TX1330 Mx, RX1330 Mx の BIOS 設定について-<br/>SATA の設定 -</li> <li>4.4.1ESXi 6.0 へのアップデート</li> <li>ESXi 6.0 Update 2 から ESXi 6.0 Update 3 ヘアップグレードする際に必要な手順について</li> <li>5.1.15パッチ「ESXi600-201703001」を適用後の qlnativefc ドライバの置換</li> <li>・以下の記事を修正</li> <li>本書の表記について</li> <li>インストールメディアの表記</li> <li>オフラインバンドルの表記</li> </ul>                                                                                                    |  |
| 31 | 31<br>版            | 2017/5/30 | <ul> <li>s.1.4 町/用前根のパリワ</li> <li>・ vSphere 6.0 Update 3 対応<br/>対象記事に 6.0 Update 3 の追加</li> <li>・ 以下の記事を追加</li> <li>3.1.1 インストール前の制限事項/注意事項</li> <li>■ TX1320 Mx ならびに TX1330 Mx, RX1330 Mx の BIOS 設定について-<br/>SATA の設定 -</li> <li>4.4.1ESXi 6.0 へのアップデート</li> <li>■ ESXi 6.0 Update 2 から ESXi 6.0 Update 3 ヘアップグレードする際に必要な手順について</li> <li>5.1.15パッチ「ESXi600-201703001」を適用後の qlnativefc ドライバの置換</li> <li>・ 以下の記事を修正</li> <li>■ 本書の表記について</li> <li>・ インストールメディアの表記</li> <li>● オフラインバンドルの表記</li> <li>2.2 インストールメディアの入手</li> </ul>                                                                                                    |  |
| 31 | 31<br>版            | 2017/5/30 | <ul> <li>s.1.4 町/hminkovパック/</li> <li>・ vSphere 6.0 Update 3 対応<br/>対象記事に 6.0 Update 3 の追加</li> <li>・ 以下の記事を追加</li> <li>3.1.1 インストール前の制限事項/注意事項</li> <li>■ TX1320 Mx ならびに TX1330 Mx, RX1330 Mx の BIOS 設定について -<br/>SATA の設定 -</li> <li>4.4.1ESXi 6.0 へのアップデート</li> <li>■ ESXi 6.0 Update 2 から ESXi 6.0 Update 3 へアップグレードする際に必要な手順について</li> <li>5.1.15 パッチ「ESXi600-201703001」を適用後の qlnativefc ドライバの置換</li> <li>・ 以下の記事を修正</li> <li>■ 本書の表記について</li> <li>・ インストールメディアの表記</li> <li>・ オフラインバンドルの表記</li> <li>2.2 インストールメディアの入手</li> <li>3.1.1 インストール前の制限事項/注意事項</li> </ul>                                                                                                    |  |
| 31 | 31 版               | 2017/5/30 | <ul> <li>s.1.4 町/hmmkovパック</li> <li>・ vSphere 6.0 Update 3 対応<br/>対象記事に 6.0 Update 3 の追加</li> <li>・ 以下の記事を追加</li> <li>3.1.1 インストール前の制限事項/注意事項</li> <li>■ TX1320 Mx ならびに TX1330 Mx, RX1330 Mx の BIOS 設定について -<br/>SATA の設定 -</li> <li>4.4.1ESXi 6.0 へのアップデート</li> <li>■ ESXi 6.0 Update 2 から ESXi 6.0 Update 3 ヘアップグレードする際に必要な手順について</li> <li>5.1.15 パッチ「ESXi600-201703001」を適用後の qlnativefc ドライバの置換</li> <li>・ 以下の記事を修正</li> <li>■ 本書の表記について</li> <li>・ インストールメディアの表記</li> <li>・ オフラインバンドルの表記</li> <li>2.2 インストールメディアの入手</li> <li>3.1.1 インストール前の制限事項/注意事項</li> <li>■ カスタムイメージに対応した Emulex ファームウェアについて</li> </ul>                                                                                                    |  |
| 31 | 31 版               | 2017/5/30 | <ul> <li>s.1.4 利用前限のパリワ</li> <li>·vSphere 6.0 Update 3 対応<br/>対象記事に 6.0 Update 3 の追加</li> <li>·以下の記事を追加</li> <li>3.1.1 インストール前の制限事項/注意事項</li> <li>TX1320 Mx ならびに TX1330 Mx, RX1330 Mx の BIOS 設定について -<br/>SATA の設定 -</li> <li>4.4.1ESXi 6.0 へのアップデート</li> <li>ESXi 6.0 Update 2 から ESXi 6.0 Update 3 ヘアップグレードする際に必要な手順について</li> <li>5.1.15 パッチ「ESXi600-201703001」を適用後の qlnativefc ドライバの置換</li> <li>·以下の記事を修正</li> <li>本書の表記について</li> <li>インストールメディアの表記</li> <li>オフラインバンドルの表記</li> <li>2.2 インストールメディアの入手</li> <li>3.1.1 インストール前の制限事項/注意事項</li> <li>カスタムイメージに対応した Emulex ファームウェアについて</li> <li>使用できない PRIMERGY 本体のLAN コネクタ</li> </ul>                                                                                                    |  |
| 31 | 31<br>版            | 2017/5/30 | <ul> <li>s.1.4 利用前限のパリワ</li> <li>·vSphere 6.0 Update 3 対応<br/>対象記事に 6.0 Update 3 の追加</li> <li>·以下の記事を追加</li> <li>3.1.1 インストール前の制限事項/注意事項</li> <li>TX1320 Mx ならびに TX1330 Mx, RX1330 Mx の BIOS 設定について -<br/>SATA の設定 -</li> <li>4.4.1ESXi 6.0 へのアップデート</li> <li>ESXi 6.0 Update 2 から ESXi 6.0 Update 3 ヘアップグレードする際に必要な手順について</li> <li>5.1.15 パッチ「ESXi600-201703001」を適用後の qlnativefc ドライバの置換</li> <li>·以下の記事を修正</li> <li>本書の表記について</li> <li>インストールメディアの表記</li> <li>オフラインバンドルの表記</li> <li>2.2 インストールメディアの入手</li> <li>3.1.1 インストール前の制限事項/注意事項</li> <li>カスタムイメージに対応した Emulex ファームウェアについて</li> <li>使用できない PRIMERGY 本体の LAN コネクタ</li> <li>SAS コントローラカードを利用する場合の留意事項</li> </ul>                                                                                                    |  |
| 31 | 31<br>版            | 2017/5/30 | <ul> <li>s.1.4 利用前限のパリワ</li> <li>·vSphere 6.0 Update 3 対応<br/>対象記事に 6.0 Update 3 の追加</li> <li>·以下の記事を追加</li> <li>3.1.1 インストール前の制限事項/注意事項</li> <li>■ TX1320 Mx ならびに TX1330 Mx, RX1330 Mx の BIOS 設定について -<br/>SATA の設定 -</li> <li>4.4.1ESXi 6.0 へのアップデート</li> <li>■ ESXi 6.0 Update 2 から ESXi 6.0 Update 3 ヘアップグレードする際に必要な手順について</li> <li>5.1.15 パッチ「ESXi600-201703001」を適用後の qlnativefc ドライバの置換</li> <li>·以下の記事を修正</li> <li>■ 本書の表記について</li> <li>·インストールメディアの表記</li> <li>○オフラインバンドルの表記</li> <li>2.2 インストールメディアの入手</li> <li>3.1.1 インストール前の制限事項/注意事項</li> <li>■ カスタムイメージに対応した Emulex ファームウェアについて</li> <li>■ 使用できない PRIMERGY 本体の LAN コネクタ</li> <li>■ SAS アレイコントローラカードを利用する場合の留意事項</li> </ul>                                                                                                    |  |
| 31 | 31<br>版            | 2017/5/30 | <ul> <li>3.1.4 利用前限のパリワ</li> <li>・ vSphere 6.0 Update 3 対応<br/>対象記事に 6.0 Update 3 の追加</li> <li>・ 以下の記事を追加</li> <li>3.1.1 インストール前の制限事項/注意事項</li> <li>■ TX1320 Mx ならびに TX1330 Mx, RX1330 Mx の BIOS 設定について -<br/>SATA の設定・</li> <li>4.4.1ESXi 6.0 へのアップデート</li> <li>■ ESXi 6.0 Update 2 から ESXi 6.0 Update 3 ヘアップグレードする際に必要な手順について</li> <li>5.1.15 パッチ「ESXi600-201703001」を適用後の qlnativefc ドライバの置換</li> <li>・ 以下の記事を修正</li> <li>■ 本書の表記について</li> <li>・ インストールメディアの表記</li> <li>・ オフラインバンドルの表記</li> <li>2.2 インストールメディアの入手</li> <li>3.1.1 インストール前の制限事項/注意事項</li> <li>■ カスタムイメージに対応した Emulex ファームウェアについて</li> <li>■ 使用できない PRIMERGY 本体の LAN コネクタ</li> <li>■ SAS アレイコントローラを利用する場合の留意事項</li> <li>3.3.1 vSphere 6.0 Update X での vSAN の利用</li> </ul>                                                                                                    |  |
| 31 | 31<br>版            | 2017/5/30 | <ul> <li>3.1.4 村内市町銀のパワク</li> <li>・vSphere 6.0 Update 3 対応<br/>対象記事に 6.0 Update 3 の追加</li> <li>・以下の記事を追加</li> <li>3.1.1 インストール前の制限事項/注意事項</li> <li>TX1320 Mx ならびに TX1330 Mx, RX1330 Mx の BIOS 設定について・<br/>SATA の設定・</li> <li>4.4.1ESXi 6.0 へのアップデート</li> <li>ESXi 6.0 Update 2 から ESXi 6.0 Update 3 ヘアップグレードする際に必要な手順について</li> <li>5.1.15 パッチ「ESXi600-201703001」を適用後の qlnativefc ドライバの置換</li> <li>・以下の記事を修正</li> <li>本書の表記について</li> <li>インストールメディアの表記</li> <li>オフラインバンドルの表記</li> <li>2.2 インストールメディアの入手</li> <li>3.1.1 インストール前の制限事項/注意事項</li> <li>カスタムイメージに対応した Emulex ファームウェアについて</li> <li>使用できない PRIMERGY 本体の LAN コネクタ</li> <li>SAS コントローラカードを利用する場合の留意事項</li> <li>3.3.1 vSphere 6.0 Update 3 の適用</li> </ul>                                                                                                    |  |
| 31 | 31 版               | 2017/5/30 | <ul> <li>3.1.4 村戸市町銀のパワク</li> <li>・ vSphere 6.0 Update 3 対応<br/>対象記事に 6.0 Update 3 の追加</li> <li>・ 以下の記事を追加</li> <li>3.1.1 インストール前の制限事項/注意事項</li> <li>■ TX1320 Mx ならびに TX1330 Mx, RX1330 Mx の BIOS 設定について</li> <li>SATA の設定・</li> <li>4.4.1ESXi 6.0 へのアップデート</li> <li>■ ESXi 6.0 Update 2 から ESXi 6.0 Update 3 へアップグレードする際に必要な手順について</li> <li>5.1.15 パッチ「ESXi600-201703001」を適用後の qlnativefc ドライバの置換</li> <li>・ 以下の記事を修正</li> <li>■ 本書の表記について</li> <li>・ インストールメディアの表記</li> <li>・ オフラインバンドルの表記</li> <li>2.2 インストールメディアの入手</li> <li>3.1.1 インストール前の制限事項/注意事項</li> <li>■ カスタムイメージに対応した Emulex ファームウェアについて</li> <li>■ 使用できない PRIMERGY 本体のLAN コネクタ</li> <li>■ SAS アレイコントローラを利用する場合の留意事項</li> <li>3.3.1 vSphere 6.0 Update 3 の適用</li> <li>5.1.3 オフラインバンドルの適用</li> </ul>                                                                                                    |  |
| 31 | 31<br>版            | 2017/5/30 | <ul> <li>5.1.4 利用前限のパワワ</li> <li>・vSphere 6.0 Update 3 対応<br/>対象記事に 6.0 Update 3 の追加</li> <li>・以下の記事を追加</li> <li>3.1.1 インストール前の制限事項/注意事項</li> <li>■ TX1320 Mx ならびに TX1330 Mx, RX1330 Mx の BIOS 設定について-<br/>SATA の設定</li> <li>4.4.1ESXi 6.0 へのアップデート</li> <li>■ ESXi 6.0 Update 2 から ESXi 6.0 Update 3 へアップグレードする際に必要な手順について</li> <li>5.1.15 パッチ「ESXi600-201703001」を適用後の qlnativefc ドライバの置換</li> <li>・以下の記事を修正</li> <li>■ 本書の表記について</li> <li>・インストールメディアの表記</li> <li>・オフラインバンドルの表記</li> <li>2.2 インストールメディアの入手</li> <li>3.1.1 インストール前の制限事項/注意事項</li> <li>■ カスタムイメージに対応した Emulex ファームウェアについて</li> <li>■ 使用できない PRIMERGY 本体の LAN コネクタ</li> <li>■ SAS アレイコントローラを利用する場合の留意事項</li> <li>■ SAS アレイコントローラを利用する場合の留意事項</li> <li>3.3.1 vSphere 6.0 Update 3 の適用</li> <li>5.1.3 オフラインバンドルの適用</li> <li>6.1.3 UEFI モード</li> </ul>                                                                                                    |  |
| 31 | 31 版               | 2017/5/30 | <ul> <li>3.1.4 利用雨雨のアイワイ</li> <li>・ vSphere 6.0 Update 3 対応</li> <li>対象記事に 6.0 Update 3 の追加</li> <li>・ 以下の記事を追加</li> <li>3.1.1 インストール前の制限事項/注意事項</li> <li>■ TX 1320 Mx ならびに TX 1330 Mx, RX 1330 Mx の BIOS 設定について - SATA の設定</li> <li>4.4.1ESXi 6.0 へのアップデート</li> <li>■ ESXi 6.0 Update 2 から ESXi 6.0 Update 3 へアップグレードする際に必要な手順について</li> <li>5.1.15パッチ「ESXi600・201703001」を適用後の qlnativefc ドライバの置換</li> <li>・ 以下の記事を修正</li> <li>■ 本書の表記について</li> <li>● インストールメディアの表記</li> <li>● オフラインバンドルの表記</li> <li>2.2 インストールメディアの入手</li> <li>3.1.1 インストール前の制限事項/注意事項</li> <li>■ カスタムイメージに対応した Emulex ファームウェアについて</li> <li>■ 使用できない PRIMERGY 本体の LAN コネクタ</li> <li>■ SAS アレイコントローラを利用する場合の留意事項</li> <li>■ SAS アレイコントローラを利用する場合の留意事項</li> <li>3.1 vSphere 6.0 Update 3 の適用</li> <li>5.1.3 オフラインバンドルの適用</li> <li>6.1.3 UEFI モード</li> <li>6.2.1 ゲスト OS からのシリアルポート・パラレルポートの使用</li> </ul>                                                                                                    |  |
| 31 | 31 版               | 2017/5/30 | <ul> <li>s.1.4 和用雨雨のがマワノ</li> <li>• vSphere 6.0 Update 3 対応<br/>対象記事に 6.0 Update 3 の追加</li> <li>・以下の記事を追加</li> <li>3.1.1 インストール前の制限事項/注意事項</li> <li>■ TX1320 Mx ならびに TX1330 Mx, RX1330 Mx の BIOS 設定について・<br/>SATA の設定・</li> <li>4.4.1ESXi 6.0 へのアップデート</li> <li>■ ESXi 6.0 Update 2 から ESXi 6.0 Update 3 へアップグレードする際に必要な手順について</li> <li>5.1.15パッチ「ESXi600-201703001」を適用後の qlnativefc ドライバの置換</li> <li>・以下の記事を修正</li> <li>■ 本書の表記について</li> <li>・インストールメディアの表記</li> <li>・オフラインバンドルの表記</li> <li>2.2 インストールメディアの入手</li> <li>3.1.1 インストール前の制限事項/注意事項</li> <li>■ カスタムイメージに対応した Emulex ファームウェアについて</li> <li>■ 使用できない PRIMERGY 本体の LAN コネクタ</li> <li>■ SAS コントローラカードを利用する場合の留意事項</li> <li>■ SAS アレイコントローラを利用する場合の留意事項</li> <li>3.1 vSphere 6.0 Update 3 の適用</li> <li>5.1.3 オフラインバンドルの適用</li> <li>6.1.3 UEFI モード</li> <li>6.2.1 ゲスト OS からのシリアルポート・パラレルポートの使用</li> <li>・以下の記事を削除</li> </ul>                                                                                                    |  |
| 31 | 31 版               | 2017/5/30 | <ul> <li>3.1.4 和用雨限のパワワ</li> <li>• vSphere 6.0 Update 3 対応<br/>対象記事に 6.0 Update 3 の追加</li> <li>・以下の記事を追加</li> <li>3.1.1 インストール前の制限事項/注意事項</li> <li>■ TX1320 Mx ならびに TX1330 Mx, RX1330 Mx の BIOS 設定について-<br/>SATA の設定・</li> <li>4.4.1ESXi 6.0 へのアップデート</li> <li>■ ESXi 6.0 Update 2 から ESXi 6.0 Update 3 へアップグレードする際に必要な手順について</li> <li>5.1.15 パッチ「ESXi600-201703001」を適用後の qlnativefc ドライバの置換</li> <li>・以下の記事を修正</li> <li>■ 本書の表記について</li> <li>・インストールメディアの表記</li> <li>・オフラインバンドルの表記</li> <li>2.2 インストールメディアの入手</li> <li>3.1.1 インストール前の制限事項/注意事項</li> <li>■ カスタムイメージに対応した Emulex ファームウェアについて</li> <li>■ 使用できない PRIMERGY 本体の LAN コネクタ</li> <li>■ SAS コントローラカードを利用する場合の留意事項</li> <li>■ SAS アレイコントローラを利用する場合の留意事項</li> <li>■ SAS アレイコントローラを利用する場合の留意事項</li> <li>■ SAS アレイコントローラを利用する場合の留意事項</li> <li>■ 3.1 vSphere 6.0 Update X での vSAN の利用</li> <li>5.1.3 オフラインバンドルの適用</li> <li>6.1.3 UEFI モード</li> <li>6.2.1 ゲスト OS からのシリアルポート・パラレルポートの使用</li> <li>・以下の記事を削除</li> <li>③.3.1 vSphere 6.0 での vSAN の利用</li> </ul>                                                                     |  |
| 31 | 31<br>版<br>32      | 2017/5/30 | <ul> <li>3.1.4 和/用前規のパワク</li> <li>マSphere 6.0 Update 3 対応<br/>対象記事に 6.0 Update 3 の追加</li> <li>・以下の記事を追加</li> <li>3.1.1 インストール前の制限事項/注意事項</li> <li>TX1320 Mx ならびに TX1330 Mx, RX1330 Mx の BIOS 設定について -<br/>SATA の設定・</li> <li>4.4.1ESXi 6.0 へのアップデート</li> <li>ESXi 6.0 Update 2 から ESXi 6.0 Update 3 ヘアップグレードする際に必要な手順について</li> <li>5.1.15 パッテ「ESXi 600-201703001」を適用後の qlnativefc ドライバの置換</li> <li>・以下の記事を修正</li> <li>本書の表記について</li> <li>インストールメディアの表記</li> <li>・オフラインバンドルの表記</li> <li>2.2 インストールメディアの入手</li> <li>3.1.1 インストール前の制限事項/注意事項</li> <li>カスタムイメージに対応した Emulex ファームウェアについて</li> <li>使用できない PRIMERGY 本体の LAN コネクタ</li> <li>SAS コントローラカードを利用する場合の留意事項</li> <li>3.3.1 vSphere 6.0 Update 3 の適用</li> <li>5.1.3 オフラインバンドルの適用</li> <li>6.1.3 UEFI モード</li> <li>6.2.1 ゲスト OS からのシリアルポート・パラレルポートの使用</li> <li>・以下の記事を削除</li> <li>3.3.1 vSphere 6.0 での vSAN の利用</li> <li>・以下の記事を削除</li> </ul>                                                                                                    |  |
| 31 | 31<br>版<br>32版     | 2017/5/30 | <ul> <li>3.1.4 和/用曲級のパワク</li> <li>マSphere 6.0 Update 3 対応<br/>対象記事に 6.0 Update 3 の追加</li> <li>以下の記事を追加</li> <li>3.1.1 インストール前の制限事項/注意事項</li> <li>TX1320 Mx ならびに TX1330 Mx, RX1330 Mx の BIOS 設定について-<br/>SATA の設定・</li> <li>4.4.1ESXi 6.0 へのアップデート</li> <li>ESXi 6.0 Update 2 から ESXi 6.0 Update 3 ヘアップグレードする際に必要な手順について</li> <li>5.1.15 パッチ「ESXi600-201703001」を適用後の qlnativefc ドライバの置換</li> <li>以下の記事を修正</li> <li>本書の表記について</li> <li>インストールメディアの表記</li> <li>オフラインバンドルの表記</li> <li>2.2 インストールメディアの入手</li> <li>3.1.1 インストール前の制限事項/注意事項</li> <li>カスタムイメージに対応した Emulex ファームウェアについて</li> <li>使用できない PRIMERGY 本体の LAN コネクタ</li> <li>SAS コントローラカードを利用する場合の留意事項</li> <li>SAS アレイコントローラを利用する場合の留意事項</li> <li>3.1 vSphere 6.0 Update 3 の適用</li> <li>5.1.3 オフラインパンドルの適用</li> <li>6.2.1 ゲスト OS からのシリアルポート・パラレルポートの使用</li> <li>以下の記事を削除</li> <li>3.1 vSphere 6.0 での vSAN の利用</li> <li>・以下の記事を修正</li> <li>1.1 インストール前の制限事項/注意事項</li> </ul>                                                                                                    |  |
| 31 | 31<br>版<br>32<br>版 | 2017/5/30 | <ul> <li>3.1.4 キリオ田市政のパワリン</li> <li>・ vSphere 6.0 Update 3 が応</li> <li>対象記事に 6.0 Update 3 の追加</li> <li>・ 以下の記事を追加</li> <li>3.1.1 インストール前の制限事項/注意事項</li> <li>■ TX1320 Mx ならびに TX1330 Mx, RX1330 Mx の BIOS 設定について・SATA の設定・</li> <li>4.4.1ESXi 6.0 へのアップデート</li> <li>■ ESXi 6.0 Update 2 から ESXi 6.0 Update 3 へアップグレードする際に必要な手順について</li> <li>5.1.15 パッチ「ESXi600-201703001」を適用後の qlnativefc ドライバの置換</li> <li>・ 以下の記事を修正</li> <li>■ 本書の表記について</li> <li>● インストールメディアの表記</li> <li>● オフラインバンドルの表記</li> <li>2.2 インストールメディアの入手</li> <li>3.1.1 インストールが前の制限事項/注意事項</li> <li>■ カスタムイメージに対応した Emulex ファームウェアについて</li> <li>■ 使用できない PRIMERGY 本体の LAN コネクタ</li> <li>■ SAS アレイコントローラを利用する場合の留意事項</li> <li>■ SAS アレイコントローラを利用する場合の留意事項</li> <li>■ SAS アレイコントローラを利用する場合の留意事項</li> <li>■ 5.1.3 オフラインバンドルの適用</li> <li>5.1.3 オフラインバンドルの適用</li> <li>6.1.3 UEFI モード</li> <li>6.2.1 ゲスト OS からのシリアルポート・パラレルポートの使用</li> <li>・以下の記事を削除</li> <li>3.3.1 vSphere 6.0 での vSAN の利用</li> <li>・以下の記事を修正</li> <li>1.1 インストール前の制限事項/注意事項</li> <li>■ BX924 S4/ BX924 S3/ BX920 S4 / BX920 S3 の BIOS 設定について</li> </ul> |  |

|    |          |            | ■ BX924 S2, BX922 S2の BIOS 設定について - SATAの設定 -                                                                   |  |
|----|----------|------------|----------------------------------------------------------------------------------------------------|--|
|    |          |            | ■ RX600 S6 の EVC モードの使用                                                                                         |  |
|    |          |            | ■ 使用できない PRIMERGY 本体の LAN コネクタ                                                                                  |  |
|    |          |            | 3.1.3 インストール後の制限事項/注意事項                                                                                         |  |
|    |          |            | ■ SAS アレイコントローラを利用する場合の留意事項                                                                                     |  |
|    |          |            | 5.1.15 パッチ 「ESXi600-201703001」 以降を適用後の glnativefc ドライバの置換                                                       |  |
| 33 | 33       | 2017/9/5   | 新機種(RX4770 M4)サポート対応                                                                                            |  |
|    | 版        |            | 51.16M2Flash モジュールへのFSXiインストール                                                                                  |  |
|    | 100      |            | 6.1.4iSCSI 接続の制限                                                                                                |  |
|    |          |            | - 以下記事の修正                                                                                                    |  |
|    |          |            | ■ 木書の表記について                                                                                                    |  |
|    |          |            | ● インストールメディアとオフラインバンドルの表記と対象機種                                                                                  |  |
|    |          |            | ● インストールメディアの入手                                                                                                 |  |
|    |          |            | 2.2 インバールアリイアのパー                                                                                                |  |
|    |          |            | ■ カフタムイメージに対応」た $Proodcom(Finite)$ ファームウェアについて                                                                  |  |
|    |          |            | ■ カバクムイン・シに対応した Droaucon(Endlex) シア・ムウエア に がく<br>■ DDIMEDOW におけて ODIL の記会                                       |  |
|    |          |            | ■ PRIMERGY にわりる CPU の 放正                                                                                        |  |
|    |          |            |                                                                                                    |  |
|    |          |            | ■ SAS / レイコントローフを利用する場合の留息事項                                                                                    |  |
|    |          |            |                                                                                                    |  |
|    |          |            | 5.1.10 USB Flash センュールへの ESXI インストール<br>$5.1.15 \mu^{\circ}$ いた [ECW: 200 001700001] [DI欧大盗田悠の charling につく バの平 |  |
|    |          |            | 5.1.15 ハッナ「ESA1600 201703001」 以降を適用後の qinativerc トライハの直                                                         |  |
|    |          |            |                                                                                                    |  |
|    | 2.4      |            | 6.3.4 USB Flash モジュールについて                                                                                       |  |
| 34 | 34<br>#= | 2017/10/10 | 新 機種(RX2540 M4, RX2530 M4) サホート対応                                                                               |  |
|    | 版        |            |                                                                                                    |  |
|    |          |            | 3.1.1インストール前の制限事項/注意事項                                                                                          |  |
|    |          |            | ■ Dual port LAN カート(10GBASE-T)利用時の留意事項について                                                                      |  |
|    |          |            |                                                                                                    |  |
|    |          |            | ■ 本書をお読みになる上での前提                                                                                                |  |
|    |          |            | ● 参考 URL                                                                                                    |  |
|    |          |            | 1.1VMware vSphere 6 $\mathcal{O}$ $\mathbb{N}$ $\neq \pm \pm \times \mathbb{N}$                                 |  |
|    |          |            | 1.2利用目的ごとの参照ドキュメント                                                                                              |  |
|    |          |            | 3 導入                                                                                                    |  |
|    |          |            | 3.1.1インストール前の制限事項/注意事項                                                                                          |  |
|    |          |            | ■ カスタムイメージに対応した Broadcom(Emulex) ファームウェアについて                                                                    |  |
|    |          |            | ■ PRIMERGY における CPU の設定                                                                                         |  |
|    |          |            | ■ TX2560 M2/M1 ならびに RX2560 M2/M1, RX2540 M4/M2/M1, RX2530                                                       |  |
|    |          |            | M4/M2/M1 の BIOS 設定について · SATA の設定 ·                                                                             |  |
|    |          |            | 3.1.2 インストール時の制限事項/注意事項インストール時の制限事項/注意事                                                                         |  |
|    |          |            | 項                                                                                                    |  |
|    |          |            | ■ ESXi 6.0 Update 1 を利用する場合の留意事項                                                                                |  |
|    |          |            | ■ SAS コントローラカードを利用する場合の留意事項                                                                                     |  |
|    |          |            | ■ SAS アレイコントローラを利用する場合の留意事項                                                                                     |  |
|    |          |            | 3.3.1 vSphere 6.0 Update X での vSAN の利用                                                                          |  |
|    |          |            | 4.1.1 ESXi 6.0 へのアップグレード                                                                                        |  |
|    |          |            | ■ ライセンスのアップグレード方法                                                                                               |  |
|    |          |            | ■ ESXi 6.0 のアップグレード方法                                                                                           |  |
|    |          |            | 4.3 その他のコンボーネントのアップグレード                                                                                         |  |
|    |          |            | 5.1.2 パッチの適用                                                                                                    |  |
|    |          |            | 5.1.3 オフラインバンドルの適用                                                                                              |  |
|    |          |            | 5.1.4 利用制限のバッチ                                                                                                  |  |
|    |          |            | 5.1.5 必須パッチの適用                                                                                                  |  |
|    |          |            | 5.1.6 vSphere CLI によるパッチまたはドライバの適用方法                                                                            |  |
|    |          |            | 5.1.11 USB Flash モジュールで vSphere 6.0 を利用する場合の対処                                                                  |  |
|    |          |            | 5.1.12 VMware vSphere Hypervisor 6.0 $\#$ USB Flash モジュール                                                       |  |
|    |          |            | (PYBUFV63) を利用する場合の注意事項                                                                                         |  |
|    |          |            | 5.1.13 VMware vSphere Hypervisor 5.5 用 USB Flash モジュール                                                          |  |
|    |          |            | (PYBUFV53) を利用する場合の注意事項                                                                                         |  |
|    |          |            | 5.1.14 USB Flash モシュールへの診断バーティションの作成方法                                                                          |  |
|    |          |            | 5.1.15 バッチ 「ESXi600-201703001」 以降を適用後の qlnativefc ドライバの置                                                        |  |
|    |          |            | 換                                                                                                    |  |
|    |          |            | 5.1.16 M.2 Flash モジュールへの ESXi インストール                                                                            |  |

|    |    |            | 6.1.4 iSCSI 接続の制限                                                                    |   |
|----|----|------------|--------------------------------------------------------------------------------------|---|
|    |    |            | 6.3.4 USB Flash モジュールについて                                                            |   |
|    |    |            | - 以下記事の修正                                                                            |   |
|    |    |            | 3.2.1 vCenter Server 6.0 のデータベースについて                                                 |   |
| 35 | 35 | 2017/11/8  | - 以下記事の追加                                                                            |   |
|    | 版  |            | 3.1.1 インストール前の制限事項/注意事項                                                              |   |
|    |    |            | ■ BX920 S4/S3 に SAS アレイコントローラモジュールを搭載している環境                                          |   |
|    |    |            | で、ESXi 6.0 Update 3 を利用する際の注意事項                                                      |   |
|    |    |            | - 以下記事の修正                                                                            |   |
|    |    |            | 5.1.15 パッチ「ESXi600-201703001」以降を適用後の qlnativefc ドライバの置換                              |   |
| 36 | 36 | 2017/11/28 | 以下記事を修正                                                                              |   |
|    | 版  |            | 3.1.1 インストール前の制限事項/注意事項                                                              |   |
|    |    |            | ■ カスタムイメージに対応した Broadcom(Emulex)ファームウェアについて                                          |   |
|    |    |            | 5.1.15 パッチ [ESXi600-201703001] 以降を適用後の qlnativefc ドライバの置換                            |   |
| 37 | 37 | 2017/12/19 | 新機種(TX2550M4/RX2530M4)サポート対応                                                         |   |
|    | 版  |            | 以下記事を追加                                                                              |   |
|    |    |            | 3.1.3 インストール後の制限事項/注意事項                                                              |   |
|    |    |            | ■ 電力管理設定に関する留意事項                                                                     |   |
|    |    |            | 以下記事を修正                                                                              |   |
|    |    |            | 3.1.1インストール前の制限事項/注意事項                                                               |   |
|    |    |            | ■ カスタムイメージに対応した Broadcom(Emulex) ファームウェアについて                                         |   |
|    |    |            | ■ TX2560 M2/M1, TX2550 M4 ならびに RX2560 M2/M1, RX2540                                  |   |
|    |    |            | M4/M2/M1, RX2530 M4/M2/M1, RX2520 M4 の BIOS 設定について - SATA                            |   |
|    |    |            |                                                                                      |   |
|    |    |            | ■ RX10088の BIOS 設定について SATAの設定 -                                                     |   |
|    |    |            | 6.1.41SUSI 接続の制限<br>いて記事またMRA                                                        |   |
|    |    |            | 以 ↑ 記事を削除                                                                            |   |
|    |    |            | 3.1.1 インストール前の前版事項/ 仕息事項<br>■ DDIMEDCV にたける CDII の 設定                                |   |
| 99 | 90 | 2018/1/16  |                                                                                      |   |
| 50 | 版  | 2010/1/10  | 22インストールメディアの入手                                                                      |   |
| 39 | 39 | 2018/2/6   |                                                                                      |   |
|    | 版  | _010, _, 0 | 5.1.10 OS ブート専用モジュールへの FSXi インストール                                                   |   |
|    |    |            | - 以下記事を削除                                                                            |   |
|    |    |            | 5.1.10 USB Flash モジュールへの ESXi インストール                                                 |   |
|    |    |            | 5.1.16 M.2 Flash モジュールへの ESXi インストール                                                 |   |
| 40 | 40 | 2018/4/12  | 新機種(CX2560M4)サポート対応                                                                  |   |
|    | 版  |            | 以下記事を追加                                                                              |   |
|    |    |            | 3.1.1 インストール前の制限事項/注意事項                                                              |   |
|    |    |            | ■ CX2560 M4 の BIOS 設定について · SATA の設定 ·                                               |   |
|    |    |            | 以下記事の修正                                                                              |   |
|    |    |            | 6.1.4 iSCSI 接続の制限                                                                    |   |
| 41 | 41 | 2018/5/15  | カスタムイメージ(v382-1)サポート                                                                 |   |
|    | 版  |            | 以下記事を追加                                                                              |   |
|    |    |            | 4.4.1 ESXi 6.0 へのアップデート                                                              |   |
|    |    |            | ■ v382-1のインストールイメージやオフラインバンドルを利用する際に必要                                               |   |
|    |    |            | な手順について                                                                              |   |
|    |    |            | 以下の記事を修正                                                                             |   |
|    |    |            | ● インストールメディアとオフラインバンドルの表記と対象機種                                                       |   |
|    |    |            |                                                                                      |   |
|    |    |            | ■ カスタムイメーンに対応した Broadcom(Emulex) ノアームリエナについて<br>919 インストール後の判阻車西 公告車面                |   |
|    |    |            | 3.1.3 インヘトニル仮の削水争項/ 住息争項 ■ CAC アルノョントローラン利用ナス担合のの会市百                                 |   |
|    |    |            | ■ いれの / レイーンドローノ Z や川川 り 3 の r U 田島 事項<br>3 2 1 v Snhow 6 0 Undeto Y での v S / N の 利田 |   |
|    |    |            | 5.1.1 vopilee 0.0 opulie A Cov voAlv oppilm                                          |   |
|    |    |            | 513 オフラインバンドルの適用                                                                     |   |
|    |    |            | 6.1.4 iSCSI 接続の制限                                                                    |   |
| 42 | 42 | 2018/6/5   | 以下の記事を修正                                                                             |   |
|    | 版  | 2010/0/0   | 3.1.1 インストール前の制限事項/注意事項                                                              |   |
|    |    |            | ■ カスタムイメージに対応した Broadcom(Emulex) ファームウェアについて                                         |   |
| 43 | 43 | 2018/7/3   | 以下、記事の修正                                                                             |   |
| -  |    |            |                                                                                      | 1 |

|    |    |            | ■ カスタムイメージに対応した Broadcom(Emulex) ファームウェアについて |  |
|----|----|------------|----------------------------------------------|--|
|    |    |            | ■ SAN Boot の使用                               |  |
|    |    |            | 5.1.3 オフラインバンドルの適用                           |  |
| 44 | 44 | 2018/9/18  | 以下、記事の追加                                     |  |
|    | 版  |            | 3.1.3 インストール後の制限事項/注意事項                      |  |
|    |    |            | ■ v382-1のカスタムイメージで SAS アレイコントローラを利用する場合の留    |  |
|    |    |            | 意事項                                          |  |
|    |    |            | 以下、記事の修正                                     |  |
|    |    |            | 3.1.3 インストール後の制限事項/注意事項                      |  |
|    |    |            | ■ SAS アレイコントローラを利用する場合の留意事項                  |  |
| 45 | 45 | 2019/1/29  | 以下記事の変更                                      |  |
|    | 版  |            | ● インストールイメージとオフラインバンドルの表記と対象機種               |  |
|    |    |            | 2.2 インストールイメージの入手                            |  |
| 46 | 46 | 2019/3/12  | 以下記事の追加                                      |  |
|    | 版  |            | 3.1.1 インストール前の制限事項/注意事項                      |  |
|    |    |            | ■ SAS コントローラカード利用時の留意事項について                  |  |
|    |    |            | 5.1.16 SAS コントローラカードの保守部品交換について              |  |
|    |    |            | 以下記事の修正                                      |  |
|    |    |            | 3.1.1 インストール前の制限事項/注意事項                      |  |
|    |    |            | ■ カスタムイメージに対応した Broadcom(Emulex)ファームウェアについて  |  |
|    |    |            | 4.1.1 ESXi 6.0 へのアップグレード                     |  |
|    |    |            | ■ アップグレード後の対処について                            |  |
|    |    |            | 4.4.1 ESXi 6.0 へのアップデート                      |  |
|    |    |            | ■ アップデート後の対処について                             |  |
| 47 | 47 | 2019/11/1  | 以下記事の追加                                      |  |
|    | 版  |            | 6.2.2 Windows ゲストOS のホットアドの制限事項              |  |
| 48 | 48 | 2020/12/15 | 以下記事の修正                                      |  |
|    | 版  |            | 5.1.10OS ブート専用モジュールへの ESXi インストール            |  |
|    |    |            | SATA Flash モジュールの追加、ならびに、スクラッチパーティション、       |  |
|    |    |            | 診断パーティションについて、追記。                            |  |